# **Operating Manual**

# VIP4G / VIP4Gb

LTE Ethernet Bridge/Serial Gateway Document: VIP4Gb Operating Manual.v1.6.1.pdf FW Version: 1.1.6-r1190-4

August 2016

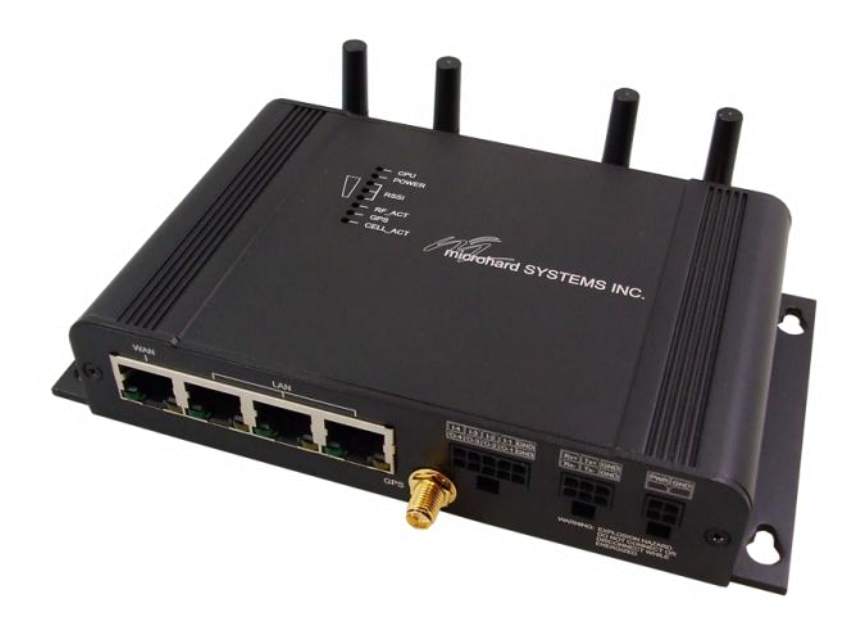

rard systems inc.

150 Country Hills Landing NW Calgary, Alberta Canada T3K 5P3

> Phone: (403) 248-0028 Fax: (403) 248-2762 www.microhardcorp.com

### **Important User Information**

#### Warranty

Microhard Systems Inc. warrants that each product will be free of defects in material and workmanship for a period of one (1) year for its products. The warranty commences on the date the product is shipped by Microhard Systems Inc. Microhard Systems Inc.'s sole liability and responsibility under this warranty is to repair or replace any product which is returned to it by the Buyer and which Microhard Systems Inc. determines does not conform to the warranty. Product returned to Microhard Systems Inc. for warranty service will be shipped to Microhard Systems Inc. at Buyer's expense and will be returned to Buyer at Microhard Systems Inc.'s expense. In no event shall Microhard Systems Inc. be responsible under this warranty for any defect which is caused by negligence, misuse or mistreatment of a product or for any unit which has been altered or modified in any way. The warranty of replacement shall terminate with the warranty of the product.

VIP4G/VIP4Gb

#### **Warranty Disclaims**

Microhard Systems Inc. makes no warranties of any nature of kind, expressed or implied, with respect to the hardware, software, and/or products and hereby disclaims any and all such warranties, including but not limited to warranty of non-infringement, implied warranties of merchantability for a particular purpose, any interruption or loss of the hardware, software, and/or product, any delay in providing the hardware, software, and/ or product or correcting any defect in the hardware, software, and/or product, or any other warranty. The Purchaser represents and warrants that Microhard Systems Inc. has not made any such warranties to the Purchaser or its agents MICROHARD SYSTEMS INC. EXPRESS WARRANTY TO BUYER CONSTITUTES MICROHARD SYSTEMS INC. SOLE LIABILITY AND THE BUYER'S SOLE REMEDIES. EXCEPT AS THUS PROVIDED, MICROHARD SYSTEMS INC. DISCLAIMS ALL WARRANTIES, EXPRESS OR IMPLIED, INCLUDING ANY WARRANTY OF MER-CHANTABILITY OR FITNESS FOR A PARTICULAR PROMISE.

MICROHARD SYSTEMS INC. PRODUCTS ARE NOT DESIGNED OR INTENDED TO BE USED IN ANY LIFE SUPPORT RELATED DEVICE OR SYSTEM RELATED FUNCTIONS NOR AS PART OF ANY OTHER CRITICAL SYSTEM AND ARE GRANTED NO FUNCTIONAL WARRANTY.

#### Indemnification

The Purchaser shall indemnify Microhard Systems Inc. and its respective directors, officers, employees, successors and assigns including any subsidiaries, related corporations, or affiliates, shall be released and discharged from any and all manner of action, causes of action, liability, losses, damages, suits, dues, sums of money, expenses (including legal fees), general damages, special damages, including without limitation, claims for personal injuries, death or property damage related to the products sold hereunder, costs and demands of every and any kind and nature whatsoever at law.

IN NO EVENT WILL MICROHARD SYSTEMS INC. BE LIABLE FOR ANY INDIRECT, SPECIAL, CONSEQUENTIAL, INCIDENTAL, BUSINESS INTERRUPTION, CATASTROPHIC, PUNITIVE OR OTHER DAMAGES WHICH MAY BE CLAIMED TO ARISE IN CONNECTION WITH THE HARDWARE, REGARDLESS OF THE LEGAL THEORY BEHIND SUCH CLAIMS, WHETHER IN TORT, CONTRACT OR UNDER ANY APPLICABLE STATUTORY OR REGULATORY LAWS, RULES, REGULATIONS, EXECUTIVE OR ADMINISTRATIVE ORDERS OR DECLARATIONS OR OTHERWISE, EVEN IF MICROHARD SYSTEMS INC. HAS BEEN ADVISED OR OTHERWISE HAS KNOWLEDGE OF THE POSSIBILITY OF SUCH DAMAGES AND TAKES NO ACTION TO PREVENT OR MINIMIZE SUCH DAMAGES. IN THE EVENT THAT REGARDLESS OF THE WARRANTY DISCLAIMERS AND HOLD HARMLESS PROVISIONS INCLUDED ABOVE MICROHARD SYSTEMS INC. IS SOMEHOW HELD LIABLE OR RESPONSIBLE FOR ANY DAMAGE OR INJURY, MICROHARD SYSTEMS INC.'S LIABILITY FOR ANYDAMAGES SHALL NOT EXCEED THE PROFIT REALIZED BY MICROHARD SYSTEMS INC. ON THE SALE OR PROVISION OF THE HARDWARE TO THE CUSTOMER.

#### **Proprietary Rights**

The Buyer hereby acknowledges that Microhard Systems Inc. has a proprietary interest and intellectual property rights in the Hardware, Software and/or Products. The Purchaser shall not (i) remove any copyright, trade secret, trademark or other evidence of Microhard Systems Inc.'s ownership or proprietary interest or confidentiality other proprietary notices contained on, or in, the Hardware, Software or Products, (ii) reproduce or modify any Hardware, Software or Products or make any copies thereof, (iii) reverse assemble, reverse engineer or decompile any Software or copy thereof in whole or in part, (iv) sell, transfer or otherwise make available to others the Hardware, Software, or Products or documentation thereof or any copy thereof, except in accordance with this Agreement.

### Important User Information (continued)

### **About This Manual**

It is assumed that users of the products described herein have either system integration or design experience, as well as an understanding of the fundamentals of radio communications.

Throughout this manual you will encounter not only illustrations (that further elaborate on the accompanying text), but also several symbols which you should be attentive to:

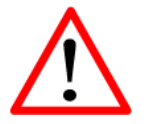

#### Caution or Warning

Usually advises against some action which could result in undesired or detrimental consequences.

10

VIP4G/VIP4Gb

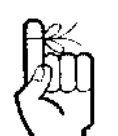

#### Point to Remember

Highlights a key feature, point, or step which is noteworthy. Keeping these in mind will simplify or enhance device usage.

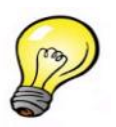

#### Тір

An idea or suggestion to improve efficiency or enhance usefulness.

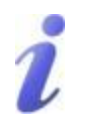

#### Information

Information regarding a particular technology or concept.

# Important User Information (continued)

#### **Regulatory Requirements**

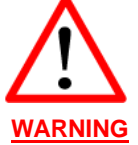

To satisfy FCC RF exposure requirements for mobile transmitting devices, a separation distance of 23cm or more should be maintained between the antenna of this device and persons during device operation. To ensure compliance, operations at closer than this distance is not recommended. The antenna being used for this transmitter must not be co-located in conjunction with any other antenna or transmitter.

O10VIP4G/VIP4Gb

Pour satisfaire aux exigences de la FCC d'exposition RF pour les appareils mobiles de transmission, une distance de séparation de 23cm ou plus doit être maintenue entre l'antenne de cet appareil et les personnes au cours de fonctionnement du dispositif. Pour assurer le respect, les opérations de plus près que cette distance n'est pas recommandée. L'antenne utilisée pour ce transmetteur ne doit pas être co-localisés en conjonction avec toute autre antenne ou transmetteur.

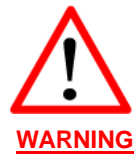

MAXIMUM EIRP FCC Regulations allow up to 36dBm Effective Isotropic Radiated Power (EIRP). Therefore, the sum of the transmitted power (in dBm), the cabling loss and the antenna gain cannot exceed 36dBm.

Réglementation de la FCC permettra à 36dBm Puissance isotrope rayonnée équivalente (EIRP). Par conséquent, la somme de la puissance transmise (en dBm), la perte de câblage et le gain d'antenne ne peut pas dépasser 36dBm.

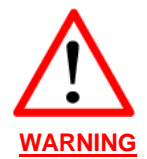

EQUIPMENT LABELING / ÉTIQUETAGE DE L'ÉQUIPEMENT

This device has been modularly approved. The manufacturer, product name, and FCC and Industry Canada identifiers of this product must appear on the outside label of the end-user equipment.

Ce dispositif a été approuvé de façon modulaire. Le fabricant, le nom du produit, et la FCC et de l'Industrie du Canada identifiants de ce produit doit figurer sur l'étiquette à l'extérieur de l'équipement de l'utilisateur final.

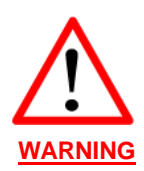

TRANSITION UPDATE TO FCC NEW UNII RULES / TRANSITION MISE À JOUR DES REGLES FCC NOUVEAU UNII The device listed below have been originally approved under FCC rule part 15.247. Based on the implementation of the rule changes from docket 13-49 this device can no longer be manufactured, sold, imported or placed into operation after June 2, 2016. After this date this device must comply with the new rule changes provided in docket 13-49. Le dispositif énumérés ci-dessous ont été initialement approuvé en vertu de la règle FCC part 15.247. Sur la base de la mise en œuvre des changements de règles de dossier 13-49 ce dispositif ne peut plus être fabriqué, vendu, importée ou mise en service après le 2 Juin 2016. Après cette date, cet appareil doit se conformer aux nouvelles modifications aux règles prévues dans le dossier 13-49.

The Memorandum of Opinion and Order issued on March 6 allows for this device to be updated from 15.247 to compliance with new rules 15.407(b)(4)(ii) so long as there are no hardware changes or changes to output power. Device approved under 15.407(b)(4)(ii) may be sold until March 2, 2020. Le protocole d'Avis et ordonnance rendue le 6 Mars permet à cet appareil à être mis à jour à partir de 15.247 au respect des nouvelles règles 15.407 (b) (4) (ii) tant qu'il n'y a pas de changement de matériel ou des modifications à la puissance de sortie. Dispositif approuvé en vertu de 15.407 (b) (4) (ii) peut être vendu jusqu'au 2 Mars, à 2020.

The following device approved under 15.407(b)(4)(ii) may be marketed, sold and imported until March 2, 2020. After this date this device must comply with the emission limits of 15.407. Le dispositif suivant approuvé en vertu de 15.407 (b) (4) (ii) peuvent être commercialisés, vendus et importés jusqu'au 2 Mars 2020. Après cette date, ce dispositif doit être conforme aux limites d'émission de 15,407.

VIP4Gb FCC ID: NS9VIP4GABGN20

#### SAMPLE LABEL REQUIREMENT / EXIGENCE D'ÉTIQUETTE : VIP4G VIP4Gb

FCCID: PKRNVWE371 / NS9VIP4GABGN20 IC: 3229A-E371 / 3143A-VIP4GABGN20

This device complies with Part 15 of the FCC Rules. Operation is subject to the following two conditions: (1) this device may not cause harmful interference, and (2) this device must accept any interference received including interference that may cause undesired operation.

#### FCCID: R17LN930 / NS9VIP4GABGN20 IC: 5131A-LN930 / 3143A-VIP4GABGN20

This device complies with Part 15 of the FCC Rules. Operation is subject to the following two conditions: (1) this device may not cause harmful interference, and (2) this device must accept any interference received including interference that may cause undesired operation.

Please Note: These are only sample labels; different products contain different identifiers. The actual identifiers should be seen on your devices if applicable. S'il vous plaît noter: Ce sont des exemples d'étiquettes seulement; différents produits contiennent des identifiants différents. Les identifiants réels devrait être vu sur vos périphériques le cas échéant.

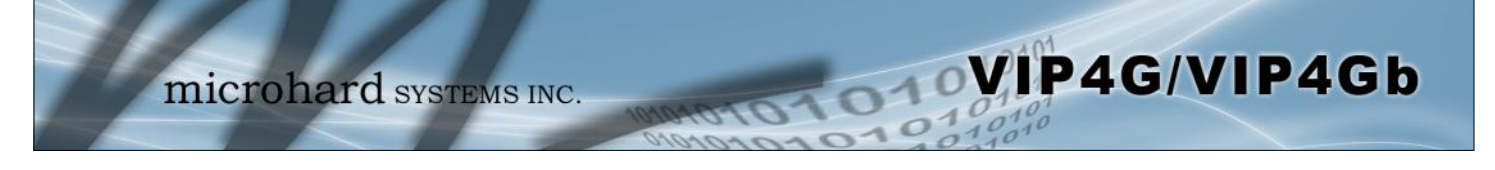

# **CSA Class 1 Division 2 Option**

### CSA Class 1 Division 2 is Available Only on Specifically Marked Units

If marked this for Class 1 Division 2 – then this product is available for use in Class 1, Division 2, in the indicated Groups on the product.

In such a case the following must be met:

The transceiver is not acceptable as a stand-alone unit for use in hazardous locations. The transceiver must be mounted within a separate enclosure, which is suitable for the intended application. Mounting the units within an approved enclosure that is certified for hazardous locations, or is installed within guidelines in accordance with CSA rules and local electrical and fire code, will ensure a safe and compliant installation.

Do not connect or disconnect equipment unless power has been switched off or the area is known to be non-hazardous.

Installation, operation and maintenance of the transceiver should be in accordance with the transceiver's installation manual, and the National Electrical Code.

Tampering or replacement with non-factory components may adversely affect the safe use of the transceiver in hazardous locations, and may void the approval.

The wall adapters supplied with your transceivers are NOT Class 1 Division 2 approved, and therefore, power must be supplied to the units using the screw-type or locking type connectors supplied from Microhard Systems Inc. and a Class 1 Division 2 power source within your panel.

If you are unsure as to the specific wiring and installation guidelines for Class 1 Division 2 codes, contact CSA International.

# **Revision History**

| Revision | Description                                                                                                    | Initials | Date        |  |
|----------|----------------------------------------------------------------------------------------------------|----------|-------------|--|
| 1.0      | Initial Release                                                                                                    | PEH      | June 2012   |  |
| 1.1      | Updated Screen shots, Firewall settings, added VPN settings                                                                                                    | PEH      | August 2012 |  |
| 1.2      | Ipdated Network (LAN/WAN), Added SMS, SMS over Serial, GPS over serial, I/O Rules, Acceler-<br>meter, GPS, Updated Firewall, Added MultiWAN, Event Reporting, Modbus, NMS Settings, Up-<br>ated Screen shots, Updated reference numbers for drawings and images, misc formatting. Added       PEH       Dec 2012         P-Passthrough, Port Forwarding Examples. Based on firmware v1.1.6-r1114.       PEH       Dec 2012 |          |             |  |
| 1.3      | Updated to reflect changes made in firmware version v.1.1.6-r1130. Updated Network (LAN/<br>WAN), Added SMS Alerts, Wireless Virtual Interfaces, AP Isolation, Updated GPS Report, Added<br>GPSGate, Recorder and Load Record, Updated Gateway-Gateway VPN, Added AT Commands<br>(Serial & Telnet), Supported AT Commands. Misc formatting & various corrections. Updated<br>screenshots.                                  |          |             |  |
| 1.31     | Added GPS Receiver specs                                                                                                    | PEH      | Mar 2013    |  |
| 1.32     | Corrected LTE Frequency Band Specs PEH Apr                                                                                                    |          | Apr 2013    |  |
| 1.33     | Added PoE information PEH Apr 201                                                                                                    |          | Apr 2013    |  |
| 1.34     | Added IP67 Enclosure Dimensional Info PEH Apr 201                                                                                                    |          | Apr 2013    |  |
| 1.4      | Updated to reflect changes made up to firmware version v.1.1.6-r1172. Added Data Usage Alerts, PEH Apr 201 GPS TAIP, WebSocket, Updated Firewall, Updated Network, Updated WAN, Updated MultiWan, Added Firewall Examples, Updated VPN etc.                                                                                                    |          | Apr 2014    |  |
| 1.5      | Updated to firmware version v.1.1.6-r1184-14.                                                                                                    | PEH      | June 2015   |  |
| 1.6      | Updated to firmware version v1.1.6-r1190-4. Added Router menu. Updated AT Commands, Up-<br>dated AT commands, Removed Mesh, Updated System, Updated Network, Updated Carrier, Up-<br>dated Wireless, Updated Tools, Updated Screenshots. Misc Corrections & Formatting.                                                                                                    | PEH      | Dec 2015    |  |
| 1.6.1    | Added Transition Update to FCC New UNII Rules                                                                                                    | PEH      | Aug 2016    |  |

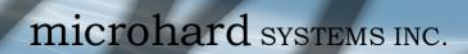

# **Table of Contents**

| 1.0 | Ove | ervie          | N                               | 10       |
|-----|-----|----------------|---------------------------------|----------|
|     | 1.1 | Perfor         | mance Features                  | 10       |
|     | 1.2 | Speci          | fications                       | 11       |
|     | _   | -1-5           |                                 |          |
| 20  | 011 |                | START                           | 12       |
| 2.0 |     |                | ing the SIM Cord                | 13       |
|     | 2.1 | Cottin         | ng the SIM Caro                 | 13       |
|     | 2.2 | Gettin         | g Started with WiFi             | 13       |
|     | 2.3 | Gettin         |                                 | 17       |
|     |     | 2.3.1          |                                 | 17       |
|     |     | 2.3.1          | Connecting to WIFI              | 18       |
|     |     |                | <b>_</b> ,                      |          |
| 3.0 | Har | dwai           | e Features                      | 20       |
|     | 3.1 | VIP40          | )                               | 20       |
|     |     | 3.1.1          | VIP4G Mechanical Drawings       | 21       |
|     |     | 3.1.2          | VIP4G Connections               | 22       |
|     |     |                | 3.1.2.1 Front                   | 22       |
|     |     |                | 3.1.2.2 Rear                    | 23       |
|     |     | 3.1.3          | VIP4G Indicators                | 25       |
|     |     |                |                                 |          |
| 4.0 | Со  | nfiau          | ration                          | 26       |
|     | 40  | Weh            | liser Interface                 | 26       |
|     | v   | 101            | Logon Window                    | 27       |
|     | 11  | Svet           | 20901 WINdow                    | 20       |
|     | 4.1 | <b>J</b> J J J |                                 | 20       |
|     |     | 4.1.1          | Suttings                        | 20       |
|     |     | 4. I.Z         | Jeat Name                       | 29       |
|     |     |                |                                 | 29       |
|     |     |                | Sysiog                          | 3U<br>21 |
|     |     |                | UTTD Dart Sottings              | 31<br>22 |
|     |     |                | HTTPS Dort Sottings             | 32<br>22 |
|     |     | 112            | Access Control                  | 32<br>22 |
|     |     | 4.1.3          | Access Control                  | 22       |
|     |     |                | Lasro                           | 24       |
|     |     | 111            |                                 | 25       |
|     |     | 4.1.4          |                                 | 30       |
|     |     |                |                                 | 35       |
|     |     |                |                                 | 30       |
|     |     | 115            | Temet                           | 30<br>27 |
|     |     | 4.1.0          | Power Saving                    | 31<br>20 |
|     |     | 4.1.0          | Varian Information              | 20       |
|     |     |                | Version milonnation             | 20       |
|     |     |                | Posst to Default                | 20       |
|     |     |                | Reskup & Postoro Configurations | 20       |
|     |     | 117            | Paboat                          | 39       |
|     |     | 4.1.7          |                                 | 40       |
|     | 4.0 | 4.1.0          | L0y0ul                          | 40       |
|     | 4.Z | Netw           |                                 | 41       |
|     |     | 4.2.1          | Status                          | 41       |
|     |     | 4.2.2          | LAN                             | 42       |
|     |     | 4.2.3          |                                 | 4/       |
|     |     | 4.2.4          | WIFI                            | 49       |
|     |     | 4.2.5          |                                 | 50       |
|     |     | 4.2.6          | KOULES                          | 52       |
|     |     | 4.2.7          |                                 | 54       |
|     |     | 4.2.8          | PIM-5M                          | 57       |
|     |     | 4.2.9          |                                 | 61       |
|     |     | 4.2.10         | sapServer                       | 64       |
|     |     | 4.2.11         | Local Monitor                   | 65       |

# **Table of Contents**

| 4.3 | Carrier.  |                        | 66  |
|-----|-----------|------------------------|-----|
|     | 4.3.1 St  | atus                   | 66  |
|     | 4.3.2 Se  | ettings                | 67  |
|     | IP        | -Passthrough           | 68  |
|     | AF        | PN (Access Point Name) | 69  |
|     | 4.3.3 Ke  | eepalive               | 71  |
|     | 4.3.4 Tr  | affic Watchdog         | 72  |
|     | 4.3.5 Dy  | /namic DNS             | 73  |
|     | 4.3.6 SM  | /IS Config             | 74  |
|     | Sy        | stem SMS Commands      | 74  |
|     | Sy        | stem SMS Alerts        | 75  |
|     | 4.3.7 SN  | //S                    | 77  |
|     | 4.3.8 Da  | ata Usage Alerts       | 78  |
| 4.4 | Wireles   | S                      | 81  |
|     | 4.4.1 St  | atus                   | 81  |
|     | 4.4.2 Ra  | adio1                  | 82  |
|     | Ra        | adio Phy Configuration | 82  |
|     | 80        | 2.11 Mode              | 82  |
|     | Cł        | nannel Frequency       | 83  |
|     | Ra        | adio Virtual Interface | 84  |
|     | Op        | perating Mode          | 85  |
|     | ΤŻ        | Kate                   | 85  |
|     | TΣ        | ( Power                | 86  |
|     | AF        | P Isolation            | 86  |
|     | SS        | SID                    | 86  |
|     | Er        | ncryption Type         | 87  |
|     | M         | AC Filter              | 87  |
|     | 4.4.3 Ho  | otspot                 | 88  |
|     | 4.4.4 Ne  | etmotion               | 92  |
|     | 4.4.5 Ro  | pam                    | 93  |
| 4.5 | Compo     | rt                     | 94  |
|     | 4.5.1 St  | atus                   | 94  |
|     | 4.5.2 Se  | ettings                | 95  |
|     | Da        | ata Baud Rate          | 96  |
|     | IP        | Protocol Config        | 99  |
|     |           | TCP Client             | 99  |
|     |           | TCP Server             | 99  |
|     |           | TCP Client/Server      | 100 |
|     |           | UDP Point-to-Point     | 100 |
|     |           | SMTP Client            | 100 |
|     |           | SMS Transparent Mode   | 101 |
|     |           | GPS Transparent Mode   | 102 |
| 4.6 | I/O       | ·                      | 103 |
|     | 4.6.1 St  | atus                   | 103 |
|     | 4.6.2 Ou  | utput                  | 104 |
|     | 4.6.3 I/C | ) Rules                | 104 |
|     | 4.6.4 Ac  | celerometer            | 106 |
| 4.7 | GPS       |                        | 108 |
|     | 4.7.1 10  | cation                 | 108 |
|     | 4.7.2 Se  | attings                | 109 |
|     | 4.7.3 GI  | PS Report              | 110 |
|     | 4.7.4 Gr  | osGate                 | 112 |
|     | 4.7.5 Re  | ecorder                | 115 |
|     | 4.7.6 10  | ad Record              | 117 |
|     | 4.7.7 TA  | NP.                    | 119 |
|     |           |                        |     |

# **Table of Contents**

|     | 4.8  | Firew  | rall                            | 121 |
|-----|------|--------|---------------------------------|-----|
|     |      | 4.8.1  | Status                          | 121 |
|     |      | 4.8.2  | General                         | 122 |
|     |      | 4.8.3  | Rules                           | 124 |
|     |      | 4.8.4  | Port Forwarding                 | 126 |
|     |      |        | DMZ                             | 126 |
|     |      | 4.8.5  | MAC-IP List                     | 128 |
|     |      |        | MAC List Configuration          | 128 |
|     |      |        | IP List Configuration           | 129 |
|     |      | 4.8.6  | Reset Firewall to Defaults      | 130 |
|     | 4.9  | Rout   | er                              | 131 |
|     |      | 4.9.1  | RIPV2                           | 131 |
|     |      | 4.9.2  | OSPF                            | 132 |
|     | 4.10 | VPN    |                                 | 132 |
|     |      | 4.10.1 | Summary                         | 132 |
|     |      | 4.10.2 | Gateway to Gateway              | 134 |
|     |      | 4.10.3 | Client to Gateway (L2TP Client) | 139 |
|     |      | 4.10.4 | VPN Client Access               | 141 |
|     |      | 4.10.5 | Certificate Management          | 142 |
|     | 4.11 | Multi  | WAN                             | 143 |
|     |      | 4.11.1 | Status                          | 143 |
|     |      | 4.11.2 | Settings                        | 144 |
|     | 4.12 | Tools  |                                 | 146 |
|     |      | 4 12 1 | Discoverv                       | 146 |
|     |      | 4 12 2 | Netflow Reports                 | 147 |
|     |      | 4.12.3 | NMS Settings                    | 149 |
|     |      | 4.12.4 | Event Report                    | 153 |
|     |      |        | 4.12.4.1 Configuration          | 153 |
|     |      |        | 4.12.4.2 Message Structure      | 154 |
|     |      |        | 4.12.4.3 Message Pavload        | 155 |
|     |      | 4.12.5 | Modbus                          | 156 |
|     |      |        | 4.12.5.1 TCP Modbus             | 156 |
|     |      |        | 4.12.5.2 COM (Serial) Modbus    | 158 |
|     |      |        | 4.12.5.3 Modbus Data Map        | 159 |
|     |      | 4.12.6 | Websocket                       | 160 |
|     |      | 4.12.7 | Site Survey                     | 162 |
|     |      | 4.12.8 | Ping                            | 163 |
|     |      | 4.12.9 | TraceRoute                      | 164 |
|     |      | 4.12.1 | 0 Traffic                       | 165 |
|     |      |        |                                 |     |
| 5.0 | AT   | Com    | mand Line Interface             | 166 |
| ••• | 51   | AT C   | ommand Overview                 | 166 |
|     | 5.1  | 511    | Sarial Dort                     | 166 |
|     |      | 512    | Telnet (TCP/IP)                 | 167 |
|     | 52   |        | ommand Svntav                   | 168 |
|     | 5.2  |        | ormand Cyntax                   | 160 |
|     | 5.5  | Supp   |                                 | 109 |
|     |      |        |                                 |     |
| _   |      |        |                                 |     |
| Anr | pend | lices  |                                 | 191 |

|             |                               | 131 |
|-------------|-------------------------------|-----|
| Appendix A: | : Serial Interface            | 191 |
| Appendix B: | IP-Passthrough Example        | 192 |
| Appendix C  | : Port Forwarding Example     | 194 |
| Appendix D  | : Firewall Example            | 196 |
| Appendix E: | : VPN Example                 | 198 |
| Appendix F: | GRE Example                   | 200 |
| Appendix G  | : Firmware Recovery Procedure | 203 |
| Appendix H  | :Troubleshooting (FAQ)        | 204 |
|             |                               |     |

### 1.0 Overview

The VIP4G is a high-performance 4G LTE Cellular Ethernet & Serial Gateway with 802.11 a/ b/g/n WiFi capability, 4 Gigabit Ethernet Ports, 4x Digital I/O, and a fully complimented RS232/485/422 serial port.

The VIP4G utilizes the cellular infrastructure to provide network access to wired and wireless devices anywhere cellular coverage is supported by a cellular carrier. The VIP4G supports up to 100Mbps when connected to a LTE enabled carrier, or global fallback to 3G/Edge networks for areas without 4G LTE.

Providing reliable wireless Ethernet bridge functionality as well gateway service for most equipment types which employ an RS232, RS422, or RS485 interface, the VIP4G can be used in a limitless number and types of applications such as:

- High-speed backbone
- IP video surveillance
- Voice over IP (VoIP)
- Ethernet wireless extension
- WiFi Hotspot

- Legacy network/device migration
- SCADA (PLC's, Modbus, Hart)

VIP4G/VIP4Gb

Facilitating internetwork wireless communications

### **1.1 Performance Features**

Key performance features of the VIP4G include:

- Fast 4G LTE Link to Wireless Carrier
- Up to 100Mbps Downlink / 50 Mbps Uplink
- Fast Data Rates to 802.11a/b/g/n WiFi Devices
- Digital I/O 4 Inputs, 4 Outputs
- DMZ and Port Forwarding
- 4 10/100/1000 Ethernet Ports (WAN/LAN)
- Integrated GPS (TCP Server/UDP Reporting)
- User interface via local console, telnet, web browser
- communicates with virtually all PLCs, RTUs, and serial devices through either RS232, RS422, or RS485 interface
- Local & remote wireless firmware upgradable
- User configurable Firewall with IP/MAC ACL
- IP/Sec secure VPN and GRE Tunneling

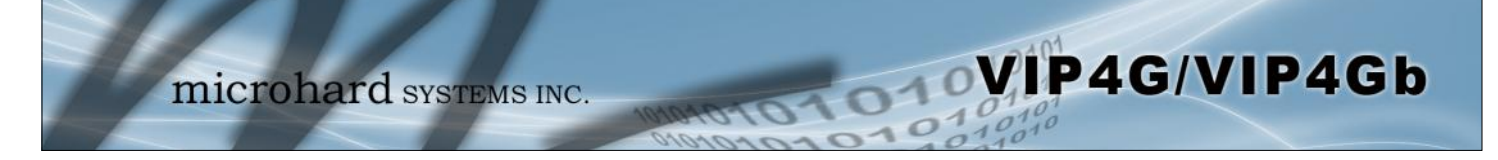

# 1.0 Overview

### **1.2 Specifications**

For detailed specifications, please see the specification sheets available on the Microhard website @ http:///www.microhardcorp.com for your specific model.

### **Electrical/General**

Cellular:

|                              | VIP4G                                                                                                    | VIP4Gb                                                                                                    |
|------------------------------|----------------------------------------------------------------------------------------------------|----------------------------------------------------------------------------------------------------|
| Supported Bands:             | 4G LTE B4/B17 (1700/2100/700 MHz)<br>Global Fallback to:<br>HSPA+/UMTS 850/AW S/1900/2100 MHz<br>GPRS 850/900/1800/1900 MHz | LTE FDD (Bands 1-5,7,8,13,17,18,19,20)<br>UMTS   DC-HSPA+ (Bands 1,2,4,5,8)<br>GSM   GPRS   EDGE (Bands 2,3,5,8)<br>3GPP Protocol Stack Release 9           |
| Data Features:               | 4G LTE<br>Up to 100 Mbps downlink<br>Up to 50 Mbps uplink                                                                   | LTE: DL 100 Mbps, UL 50 Mbps<br>HSPA+: DL 21 Mbps, UL 5.7 Mbps<br>WCDMA: DL/UL 384 kbps<br>EDGE Class 33: DL/UL 236.8 kbps<br>GPRS Class 33: DL/UL 85.6kbps |
| SIM Card:                    | 1.8 / 3.0 V                                                                                                    |                                                                                                    |
| <u>WiFi: (Order Options)</u> |                                                                                                    |                                                                                                    |
| Frequency:                   | 2.4 GHz / 5.8 GHz                                                                                                    |                                                                                                    |
| Spread Method:               | OFDM/QPSK/16QAM/64QAM                                                                                                    |                                                                                                    |
| Data Rates:                  | 802.11 b/g (up to 30dBm) <u>or</u> 802.7                                                                                    | 11 a/b/g/n (up to 20 dBm)                                                                                                    |
| TX Power:                    | Adjustable (See above)                                                                                                    |                                                                                                    |
| Data Encryption:             | WEP, WPA(PSK), WPA2(PSK), WPA+WPA2 (PSK)<br>(Subject to Export Restrictions)                                                |                                                                                                    |
| <u>General:</u>              |                                                                                                    |                                                                                                    |
| Input Voltage:               | 7 - 30 VDC                                                                                                    |                                                                                                    |
| Power over Ethernet:         | 802.3af Passive PoE on Ethernet                                                                                             | Port                                                                                                    |
| Serial Baud Rate:            | 300bps to 921kbps                                                                                                    |                                                                                                    |
| Ethernet:                    | 10/100/1000 BaseT, Auto - MDI/X                                                                                             | , IEEE 802.3                                                                                                    |
| Network Protocols:           | TCP, UDP, TCP/IP, TFTP, ARP, I<br>HTTPS*, SSH*, SNMP, FTP, DNS                                                              | CMP, DHCP, HTTP,<br>S, Serial over IP                                                                                                    |
| Operating Modes:             | Access Point, Client/Station, Repe                                                                                          | eater                                                                                                    |

# 1.0 Overview

### 1.2 Specifications (Continued)

| Management:  | Local Serial Console, Telnet, WebUI, SNMP, FTP & Wireless Upgrade                   |
|--------------|-------------------------------------------------------------------------------------|
| Diagnostics: | Status LED's, RSSI, Ec/No, Temperature, Remote Diagnostics, Watchdog, UDP Reporting |
| Digital I/O: | 4 Inputs / 4 Outputs                                                                |

VIP4G/VIP4Gb

#### <u>GPS:</u>

| Navigation Update Rate: | Up to 5 Hz    |            |
|-------------------------|---------------|------------|
| Accuracy:               | Position:     | 2.5 m CEP  |
| -                       | SBAS:         | 2.0 m CEP  |
| Acquisition:            | Cold Starts:  | 27 seconds |
| -                       | Aided Starts: | 4 seconds  |
|                         | Hot Starts:   | 1 second   |
| Sensitivity:            | Tracking:     | -159 dBm   |
| -                       | Cold Starts:  | -147 dBm   |
|                         | Hot Starts:   | -156 dBm   |

### Environmental

| Operation Temperature: | -40°F(-40°C) to 185°F(85°C) |
|------------------------|-----------------------------|
| Humidity:              | 5% to 95% non-condensing    |

#### Mechanical

| Dimensions: | 5.65" (145mm) X 3.72" (95mm) X 1.20" (30mm) |
|-------------|---------------------------------------------|
| Weight:     | Approx. 405 grams                           |

Connectors:

| Antenna:   | Wi-Fi: 2x RF | P-SMA Female                                             |
|------------|--------------|----------------------------------------------------------|
|            | Cellular: 2x | SMA Female (Main, DIV)                                   |
|            | GPS: 1x SM   | IA Female (Supports Active & Passive Antennas with LNA)  |
| Data:      | RS232 Data   | n: DE-9 Female                                           |
|            | RS485:       | SMT: 6-Pin Micro MATE-N-LOK AMP 3-794618-6               |
|            |              | Mating Connector: 6-Pin Micro MATE-N-LOK AMP 794617-6    |
|            | Ethernet :   | 4x RJ-45                                                 |
| PWR, Misc: | Power: SN    | IT: 4-Pin Micro MATE-N-LOK AMP 3-794618-4                |
|            | Ma           | ting Connector: 4-Pin Micro MATE-N-LOK AMP 794617-4      |
| Misc:      | Digital I/O: | SMT: 10-Pin Micro MATE-N-LOK AMP 4-794618-0              |
|            |              | Mating Connector: 10-Pin Micro MATE-N-LOK AMP 1-794617-0 |

IP67 Enclosure (Optional):

| Dimensions: | Approx: 8.4"(213mm) X 7.2"(182mm) X 1.75" (44mm) |
|-------------|--------------------------------------------------|
| Weight:     | Approx: 1.25 kg                                  |

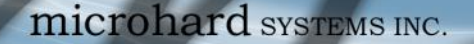

This QUICK START guide will walk you through the setup and process required to access the WebUI configuration window and to establish a basic wireless connection to your carrier.

VIP4G/VIP4Gb

Note that the units arrive from the factory with the Local Network setting configured as 'Static' (IP Address 192.168.168.1, Subnet Mask 255.255.255.0, and Gateway 192.168.168.1), in DHCP server mode. (This is for the LAN Ethernet Adapter on the back of the VIP4G unit.

### 2.1 Installing the SIM Card

✓ Before the VIP4G can be used on a cellular network a valid *SIM Card* for your Wireless Carrier must be installed. Insert the SIM Card into the slot as shown below.

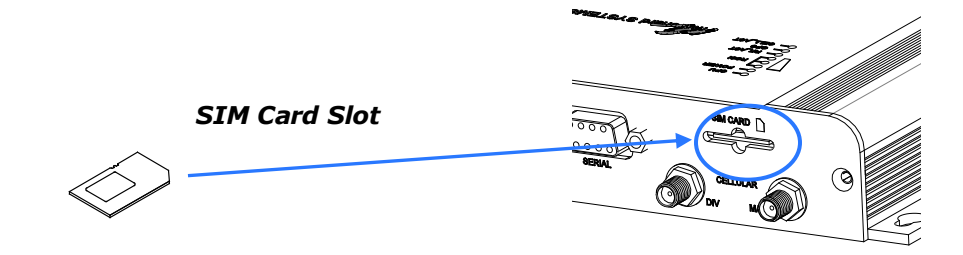

### 2.2 Getting Started with Cellular

✓ Connect the Antenna's to the applicable **ANTENNA** jack's of the VIP4G.

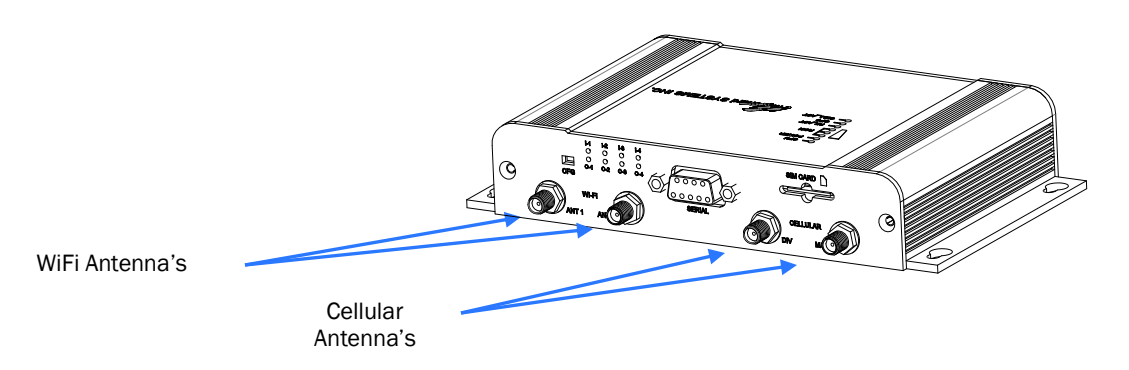

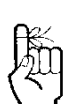

Use the MHS-supplied power adapter or an equivalent power source.

✓ Connect the power connector to the power adapter and apply power to the unit, once the blue CPU LED is on solid, proceed to the next step.

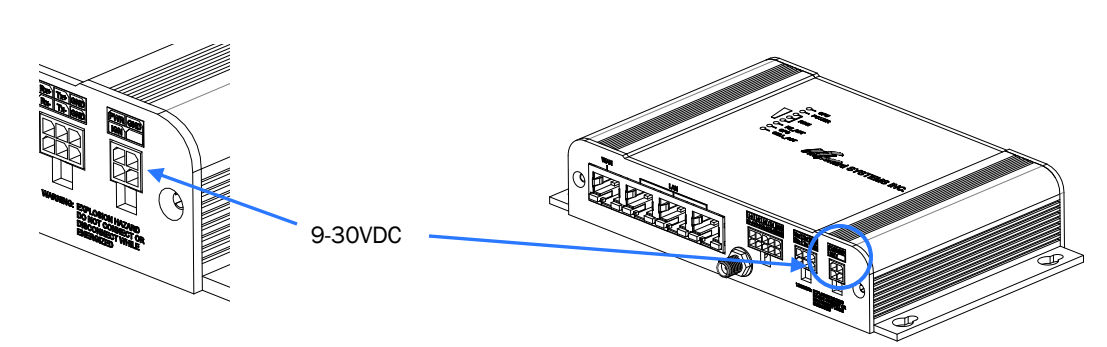

To reset to factory defaults, press and hold the CFG button for 8 seconds with the VIP4G powered up. The LED's will flash quickly and the IP4G will reboot with factory defaults.

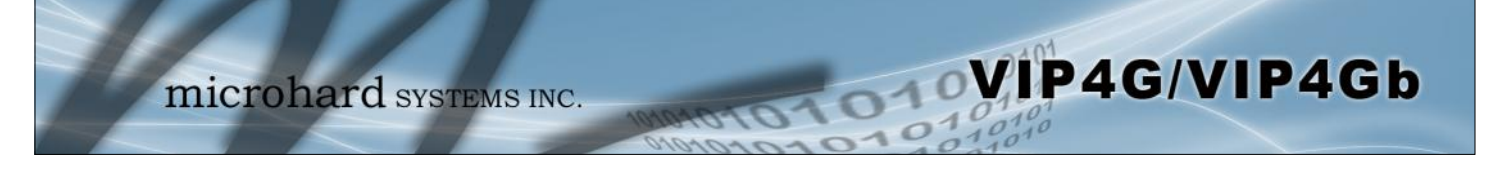

✓ Connect A PC configured for DHCP directly to one of the LAN **ETHERNET** ports of the VIP4G, using an Ethernet Cable. If the PC is configured for DHCP it will acquire a IP Address from the VIP4G.

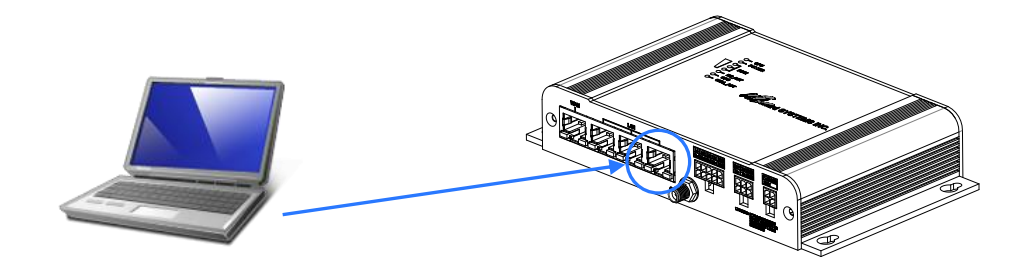

✓ Open a Browser Window and enter the IP address 192.168.168.1 into the address bar.

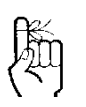

The factory default network settings:

IP: 192.168.168.1 Subnet: 255.255.255.0 Gateway: 192.168.168.1

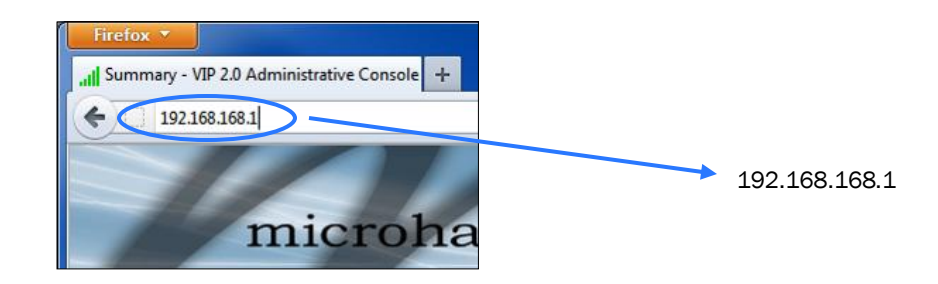

 $\checkmark~$  The VIP4G will then ask for a Username and Password. Enter the factory defaults listed below.

| 2          | A username and password are being requested by http://192.168.168.1. The site says: "VIP4G+ wifi" |
|------------|---------------------------------------------------------------------------------------------------|
| Jser Name: |                                                                                                   |
| Password:  |                                                                                                   |

The Factory default login:

User name: **admin** Password: **admin** 

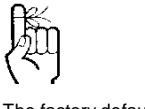

The factory default login:

User name: admin Subnet: admin

It is always a good idea to change the default admin login for future security.

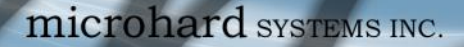

✓ Once successfully logged in, the System Summary page will be displayed.

| System    | Network      | Carrier | Wireless  | Comport        | 1/0       | GPS  | Firewall       | Router    | VPN | MultiWAN      | Tools   |
|-----------|--------------|---------|-----------|----------------|-----------|------|----------------|-----------|-----|---------------|---------|
| Summary   | Settings     | Access  | Control   | Services       | Mainter   | ance | Reboot         | Logout    |     |               |         |
| System Ir | nformation   |         |           |                |           |      |                |           |     |               |         |
| System I  | nformation   |         |           |                |           | Car  | rier Status    |           |     |               |         |
| Syst      | em:          |         |           |                |           |      | Module Statu   | 5         | E   | nabled        |         |
| Host      | Name         |         | VIP4G-MK  | г              |           |      | Current APN    |           | 5   | taticip.apn   |         |
| Syste     | em date      |         | 2015-09-1 | 4              |           |      | Activity Statu | s         | С   | onnected      |         |
| Syste     | em time      |         | 10:54:49  |                |           |      | Network        |           | F   | OCERS         |         |
| Syste     | em uptime    |         | 1:24      |                |           |      | Home/Roami     | ng        | н   | ome           |         |
| Vers      | ion:         |         |           |                |           |      | Current Tech   | nology    | H   | ISPA+         |         |
| Prod      | uct Name     |         | VIP4G_WIP | I_N            |           |      | Core Temper    | ature('C) | 4   | 2             |         |
| Hard      | ware Version |         | v2.0.0    |                |           |      | IMEI           |           | C   | 127730021131  | .14 🔍   |
| Softv     | vare Version |         | v1.1.6    |                |           |      | IMSI           |           | 3   | 027205899364  | 58      |
| Build     | Version      |         | 1190-2    |                |           |      | SIM Number     | (ICCID)   | 8   | 930272040589  | 9364586 |
| Build     | Date         |         | 2015-09-0 | 02             |           |      | Phone Numb     | er        |     | 15878938645   |         |
| Build     | I Time       |         | 12:31:43  |                |           |      | RSSI / RSRP (d | (Bm)      | -(  |               |         |
| NMS       | Status       |         | UDP Enabl | ed / WS Enable | d Setting |      | Connection D   | uration   | 1   | hour 22 min 5 | 2 sec   |

VIP4G/VIP4Gb

✓ As seen above under Carrier Status, the SIM card is installed, but an APN has not been specified. Setting the APN to auto (default) may provide quick network connectivity, but may not work with some carriers, or with private APN's. To set or change the APN, click on the Carrier > Settings tab and enter the APN supplied by your carrier in the APN field. Some carriers may also require a Username and Password.

| System Network Carrier                       | Wireless Comport                                                                                                    | I/O GPS     | Firewall Router | VPN MultiWAN Too | ls |
|----------------------------------------------|----------------------------------------------------------------------------------------------------|-------------|-----------------|------------------|----|
| Status Settings Keepalive                    | Traffic Watchdog                                                                                                    | Dynamic DNS | SMS Config SMS  | DataUsage        |    |
| Carrier Configuration                        |                                                                                                    |             |                 |                  |    |
| Carrier status                               | Enable   Disable                                                                                                    |             |                 |                  |    |
| IP-Passthrough<br>DNS-Passthrough            | Disable  Disable  Disable  Disable  Disable  Disable  Disable  Disable  Disable  Disable Disable Disab | ~           |                 |                  |    |
| APN<br>SIM Pin<br>Technologies Type          | staticip.apn                                                                                                    | ]           |                 |                  |    |
| Technologies Mode<br>Data Call Parameters    | AUTO                                                                                                    | ]           |                 |                  |    |
| Primary DNS Address<br>Secondary DNS Address | 8.8.8.8<br>8.8.4.4                                                                                                    |             |                 |                  |    |
| Default Route<br>Primary NetBIOS Name Server | Yes T                                                                                                    |             |                 |                  |    |
| Secondary NetBIOS Server                     |                                                                                                    |             |                 |                  |    |
| Authentication<br>User Name                  | Device decide *                                                                                                    |             |                 |                  |    |
| Password                                     |                                                                                                    |             |                 |                  |    |

✓ Once the APN and any other required information is entered to connect to your carrier, click on "Submit". Return to the System > Summary tab.

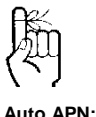

Auto APN: Introduced in firmware version v1.1.6r1142, the VIP4G will attempt to detect the carrier based on the SIM card installed and cycle through a list of commonly used APN's to provide quick network connectivity.

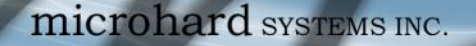

✓ On the Carrier > Status Tab, verify that a WAN IP Address has been assigned by your carrier. It may take a few minutes, so try refreshing the page if the WAN IP Address doesn't show up right away. The Activity Status should also show "Connected".

010

VIP4G/VIP4Gb

| tus Settings Keepali       | ve Traffic Watchdog Dynamic | c DNS SMS Config SMS         | DataUsage                               |
|----------------------------|-----------------------------|------------------------------|-----------------------------------------|
| rrier Status               |                             |                              |                                         |
| Carrier Status - E371      |                             |                              |                                         |
| Current APN                | staticip.apn                | Core Temperature('C)         | 41                                      |
| Activity Status            | Connected                   | IMEI                         | 012773002113114                         |
| Network                    | ROGERS                      | SIM PIN                      | READY                                   |
| Home/Roaming               | Home                        | SIM Number (ICCID)           | 89302720405899364586                    |
| Service Mode               | WCDMA Only                  | Phone Number                 | +15878938645                            |
| Service State              | WCDMA CS and PS             | RSSI (dBm)                   | -66 Juli                                |
| Cell ID                    | 4526670                     | RSRP (dBm)                   | N/A                                     |
| LAC                        | 63333                       | RSRQ (dB)                    | N/A                                     |
| Current Technology         | HSPA+                       | Connection Duration          | 1 hour 37 min 35 sec                    |
| Available Technology       | UMTS, HSDPA, HSUPA, HSPA+   | WAN IP Address               | 74.198.186.197                          |
|                            |                             | DNS Server 1                 | 8.8.8.8                                 |
|                            |                             | DNS Server 2                 | 8.8.4.4                                 |
| Received Packet Statistics | Т                           | ransmitted Packet Statistics |                                         |
| Receive bytes              | 116.529KB                   | Transmit bytes               | 325.321KB                               |
| Receive packets            | 876                         | Transmit packets             | 751                                     |
| Receive errors             | 0                           | Transmit errors              | 0                                       |
| Drop packets               | 0                           | Drop packets                 | 0                                       |
|                            |                             |                              | Stop Refreshing Interval: 20 (in second |
|                            |                             |                              |                                         |

- ✓ If you have set a static IP on your PC, you may need to add the DNS Servers shown in the Carrier Status Menu to you PC to enable internet access.
- ✓ Congratulations! Your VIP4G is successfully connected to your Cellular Carrier. The next section gives a overview on enabling and setting up the WiFi Wireless features of the modem giving 802.11 devices network access.
- ✓ To access devices connected to VIP4G remotely, one or more of the following must be configured: IP-Passthrough, Port Forwarding, DMZ. Another option would be to set up a VPN.
- ✓ Ensure that all default passwords are changed to limit access to the modem. The admin password can be changed at the System > Access Control menu.
- ✓ For best practices and to limit data charges it is critical to properly set up the firewall. (Especially important for Public Static IP addresses.)

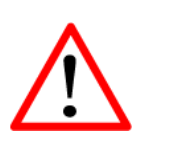

Ensure the default passwords are changed.

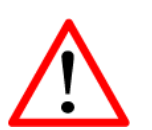

Set up appropriate firewall rules to block unwanted incoming data.

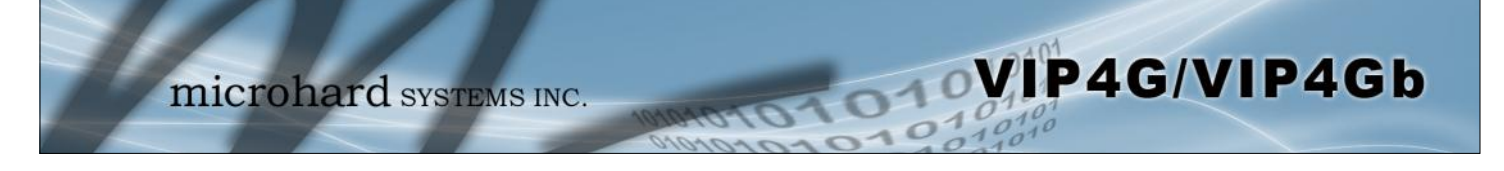

### 2.3 Getting Started with WiFi

This **Quick Start** section walks users through setting up a basic WiFi AP (Access Point). For additional settings and configuration considerations, refer to the appropriate sections in the manual. This walkthrough assumes all setting are in the factory default state.

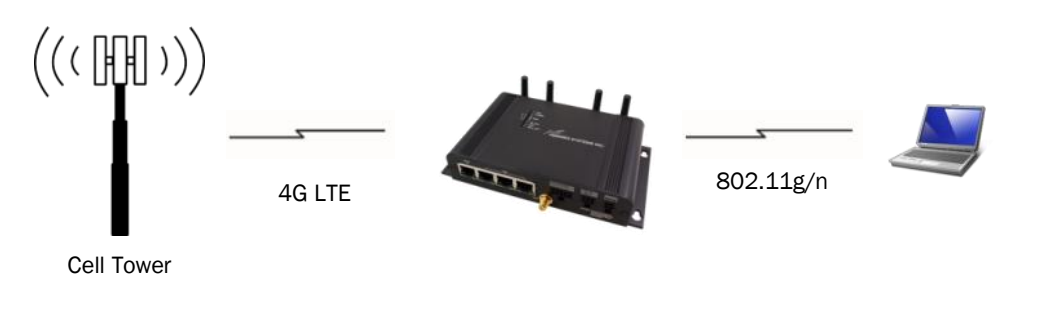

### 2.3.1 Setting up WiFi

- Use Section 2.2 Getting Started with Cellular to connect, power up and log in and configure the Carrier in a VIP4G.
- $\checkmark$  Click on the Wireless > Radio1 Tab to setup the WiFi portion of the VIP4G.

| System         Network         Carrie           Status         Radio1         HotSpot           Wireless         Configuration | r Wireless Comport I/O GP<br>Netmotion Roam                                                                   | In <b>Radio1 Phy Configuration</b> , ensure the mode is set for <u>802.11NG</u> .                            |
|----------------------------------------------------------------------------------------------------|----------------------------------------------------------------------------------------------------|----------------------------------------------------------------------------------------------------|
| Radio1 Phy Configuration                                                                                                    |                                                                                                    |                                                                                                    |
| Radio<br>Mode<br>High Throughput Mode<br>Advanced Capabilities<br>Channel-Frequency<br>Wireless Distance                       | On © Off     802.11NG - High Throughput on 2.4GHz •     HT20 •     Show     1 - 2.412 GHz •     10000     (m) | In the <b>Radio1 Virtual Interface</b> , en-<br>sure that the Mode is set for <u>Access</u><br><u>Point.</u> |
| RTS Thr (256~2346)<br>Fragment Thr (256~2346)<br>Add Virtual Interface<br>Radio1 Virtual Interface : vif0                      | © OFF<br>♥ OFF                                                                                                | Enter a name for the Wireless Network<br>under <b>SSID</b> . This example uses <u>MyNet-</u><br>work         |
| Network<br>Mode<br>TX bitrate<br>TX Power<br>WDS                                                                               | LAN •<br>Access Point •<br>Auto •<br>17 dbm •<br>• On © Off                                                   | (Recommended) Set a password for the WiFi, this example uses <u>MyPassword</u>                               |
| ESSID Broadcast<br>AP Isolation<br>SSID<br>Encryption Type<br>WPA PSK<br>Show password<br>MAC Filter                           | On Off On Off MyNetwork WPA+WPA2 (PSK)  Disabled                                                              | Click <b>Submit.</b>                                                                                         |

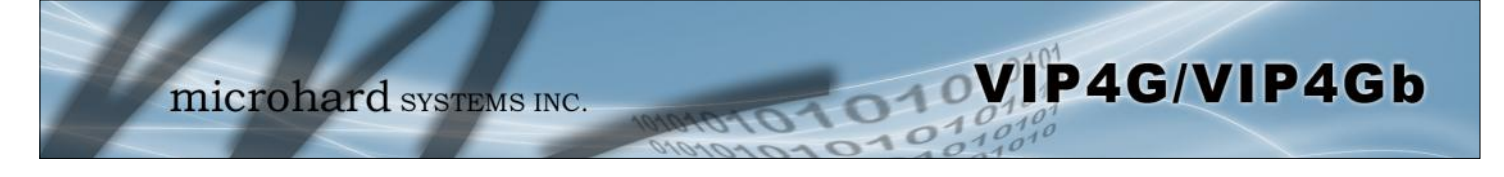

### 2.3.2 Connecting to WiFi

- ✓ Now that the VIP4G has connection to the Cellular Carrier (See Section 2.2) and the WiFI has been set up (See Section 2.3), WiFi devices should be able to detect and connect to the VIP4G.
- ✓ On a WiFi enabled PC/Device, the SSID of <u>MyNetwork</u>, that was created in the last example should be visible. Connect to that SSID and enter the password.

| Currently connected to: 42 A    |                 |                 |
|---------------------------------|-----------------|-----------------|
| Wireless Network Connection     | Second to a Net | work            |
| Microguest Connected            | Type the netwo  | rk security key |
| ob_test_24g                     | Security key:   | MyPassword      |
| /yNetwork                       |                 | Hide characters |
| Connect automatically           |                 |                 |
| /lan0 🚮                         |                 | OK Cance        |
| nodelcar                        |                 |                 |
| LEMBY                           |                 |                 |
| Open Network and Sharing Center |                 |                 |

 $\checkmark$  Once connected the status should change to connected, and network access should be enabled.

| Currently connected         | to:       | 47     | Í |
|-----------------------------|-----------|--------|---|
| MyNetwork<br>Internet acces | 55        |        |   |
| Wireless Network Co         | nnection  | ^      |   |
| MyNetwork                   | Connected | lin, I |   |
| Microguest                  |           | In.    |   |
| work2901                    |           | .ul    |   |
| bob_test_24g                |           | .ul    |   |
| wlan0                       |           | 31     | l |
| MyWLAN                      |           |        |   |
| TigerClaw                   |           | all    |   |
| 9F691D                      |           | -11    |   |

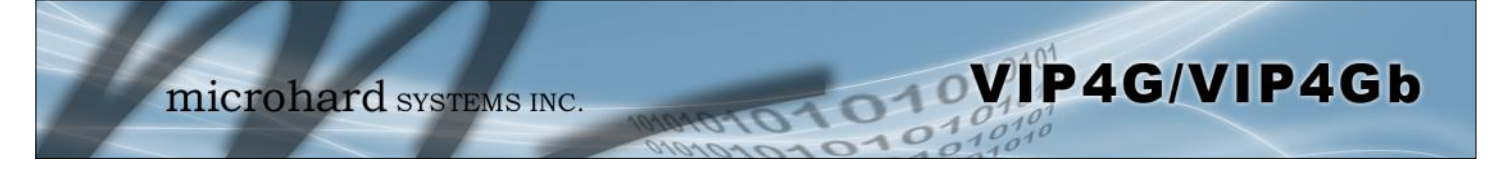

✓ The status of the WiFi connection should also be visible in the Wireless > Status tab in the WebUI as seen below.

| System Network        | Carrier W            | ireless   | Compor       | t I/O      | GPS F      | irewall    | Router \     | /PN  | MultiWAN     | Tools                 |
|-----------------------|----------------------|-----------|--------------|------------|------------|------------|--------------|------|--------------|-----------------------|
| tatus Radio1 Hot      | Spot Netr            | notion    | Roam         |            |            |            |              |      |              |                       |
| Wireless Interfaces   |                      |           |              |            |            |            |              |      |              |                       |
| Radio 1 : vif0 Status |                      |           |              |            |            |            |              |      |              |                       |
| General Status        |                      |           |              |            |            |            |              |      |              |                       |
| MAC Address           | Mode                 |           | SSID         |            | Frequency  | Band       | Radio Freque | ncy  | Security mod | de                    |
| 04:F0:21:04:8D:69     | Access Point         |           | MyNetwork    |            | Dual-Band  | Mode       | 2.462 CHz    |      | WPA+WPA2(    | PSK)                  |
| Traffic Status        |                      |           |              |            |            |            |              |      |              |                       |
| Receive bytes         |                      | Receive p | ackets       |            | Transmi    | t bytes    |              | Tran | smit packets |                       |
| 33.855KB              |                      | 209       |              |            | 241.784    | IKB        |              | 3195 | 5            |                       |
| Connection Status     |                      |           |              |            |            |            |              |      |              |                       |
| MAC Address           | Noise Floor<br>(dBm) | SNR (dB   | ) RSSI (dBm) | TX CCQ (%) | RX CCQ (%) | TX Rate    | RX Rate      | Sign | al Level     |                       |
| d0:22:be:b9:30:6b     | -92                  | 59        | -36          | 89         | 92         | 52.0 MBit/ | s 65.0 MBit  | /5   | 100%         |                       |
|                       |                      |           |              |            |            |            |              | 1.   | Stop Refr    | eshing Interval: 20(s |

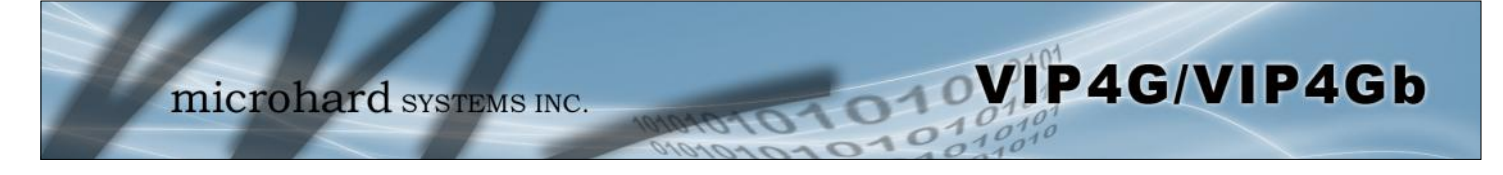

### 3.1 VIP4G

The VIP4G is a fully-enclosed unit ready to be interfaced to external devices.

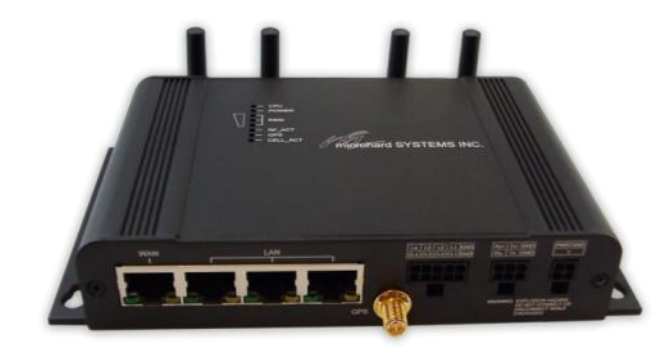

Image 3-1: Front View of VIP4G

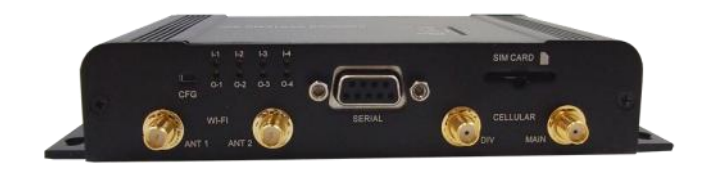

Image 3-2: Rear View of VIP4G

VIP4G Hardware Features Include:

- Standard Connectors for:
  - 1 WAN Ethernet Ports (RJ45)
  - 3 LAN Ethernet Ports (RJ45)
  - Data Port (RS232/DB9)
  - 4-Pin: MATE-N-LOK Type Connector for Power
  - 6-Pin: MATE-N-LOK Type Connector for RS485 Data
  - 10-Pin: MATE-N-LOK Type Connector for Digital I/O
  - Cellular Antenna (SMA Female Antenna Connection x2)
  - WiFi Antenna (RP-SMA Female Antenna Connection x2)
  - Built in GPS (SMA Female Antenna Connection)
- Status/Diagnostic LED's for CPU, POWER, RSSI, RF\_ACT, GPS, CELL\_ACT
- CFG Button for resetting to factory settings and firmware recovery operations
- Mounting Holes/Tabs

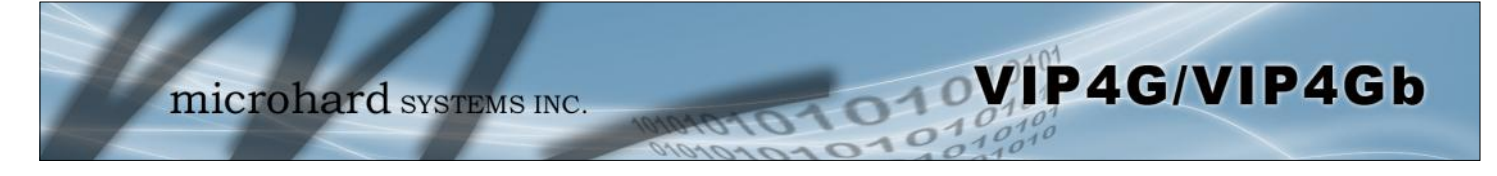

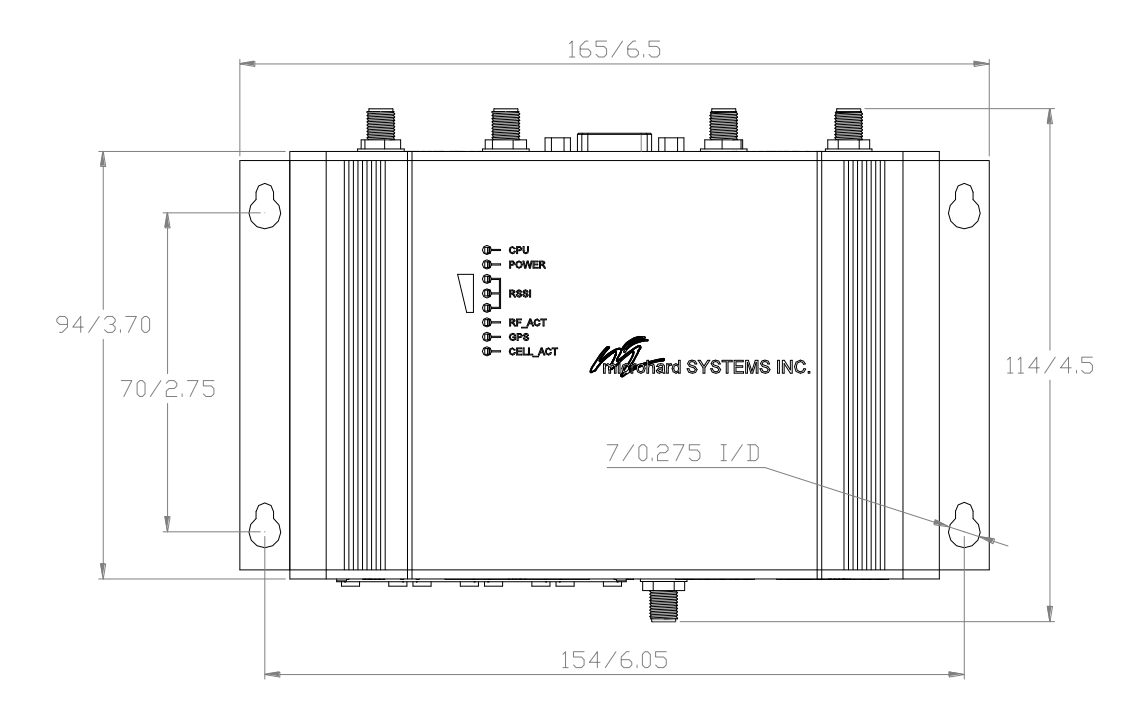

### 3.1.1 Mechanical Drawings

Drawing 3-1: VIP Top View Dimensions

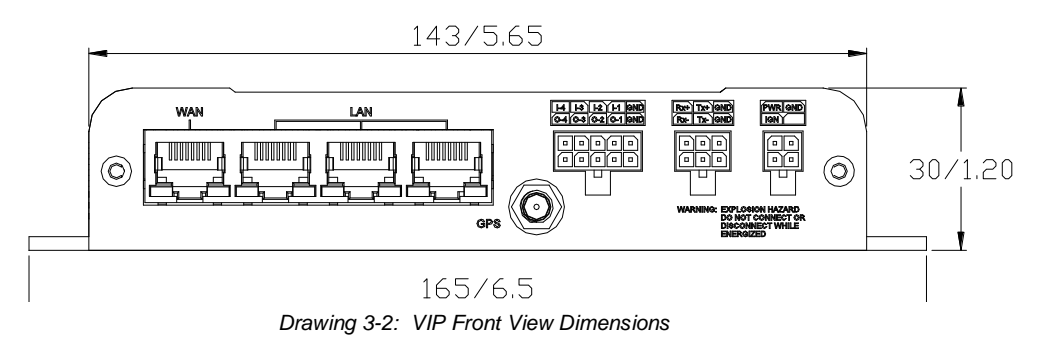

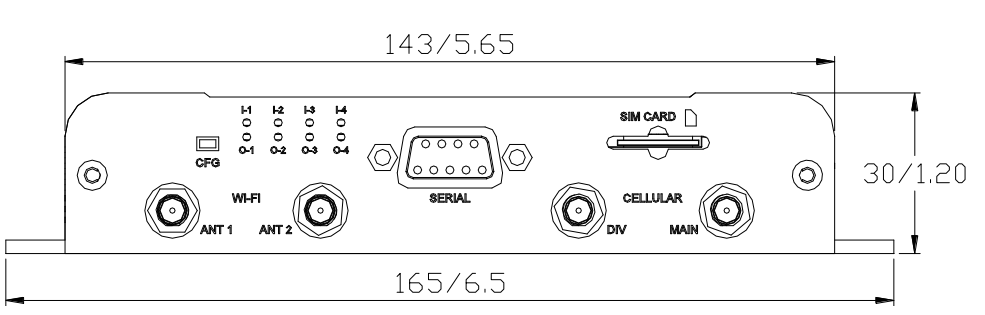

Drawing 3-3: VIP Rear View Dimensions

### Note: All dimension units: Millimeter & Inches (mm/inches)

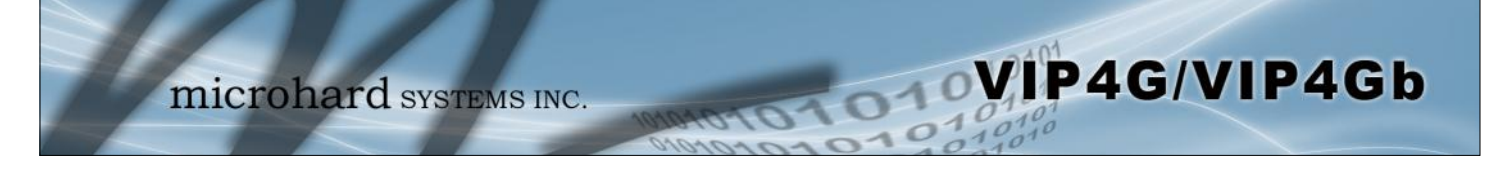

### 3.1.2 Connections

### 3.1.2.1 Front

On the front of the VIP4G Series are, from left to right:

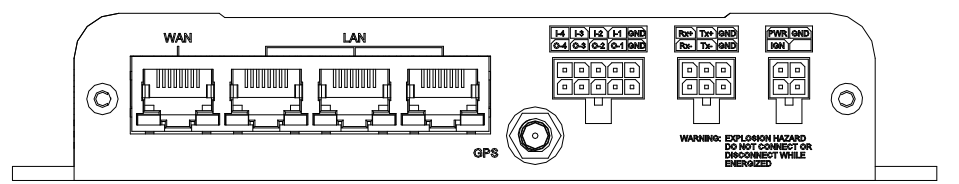

Drawing 3-4: VIP4G Front View

- WAN port
  - 10/100/1000 Ethernet RJ45 Connection.
  - 802.3af Passive PoE (WAN port only)

| Ethernet RJ45 Connector Pin Number |      |      |      |     |     |      |     |     |
|------------------------------------|------|------|------|-----|-----|------|-----|-----|
| Source<br>Voltage                  | 1    | 2    | 3    | 4   | 5   | 6    | 7   | 8   |
| 9 - 30 Vdc                         | Data | Data | Data | DC+ | DC+ | Data | DC- | DC- |

Table 3-1: WAN PoE Connections

- LAN port
  - 3x 10/100/1000 Ethernet RJ45 Connection.
  - GPS
    - SMA Female
- Digital I/O Connector 10-Pin: (Use AMP MATE-N-LOK PN# 1-794617-0)
  - I-4, I-3, I-2, I-1, GND
  - O-4, O-3, O-2, O-1, GND
- RS485/422 Connector 6-Pin: (Use AMP MATE-N-LOK PN# 794617-6)
  - Rx+, Tx+, GND
  - Rx-, Tx-, GND
- Power Connector 4-Pin: (Use AMP MATE-N-LOK PN# 794617-4)
  - PWR, GND
  - IGN Ignition signal for Power Saving Mode\*

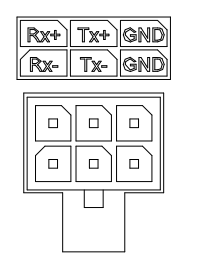

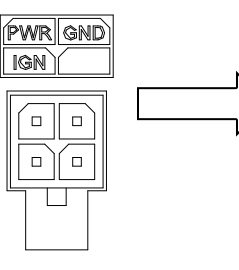

| Name     | Input or<br>Output |
|----------|--------------------|
| TxB (D+) | 0                  |
| TxA (D-) | 0                  |
| RxB (R+) | I                  |
| RxA (R-) | I                  |
| GND -    |                    |
| PWR+     | I                  |

\* Power Saving Mode only available on select units, must be specified at time of order or returned to factory for upgrade.

Table 3-2: Data RS422/485 Vin Pin Assignment

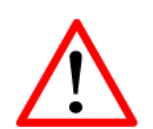

**Caution:** Using a power supply that does not provide proper voltage may damage the VIP4G unit.

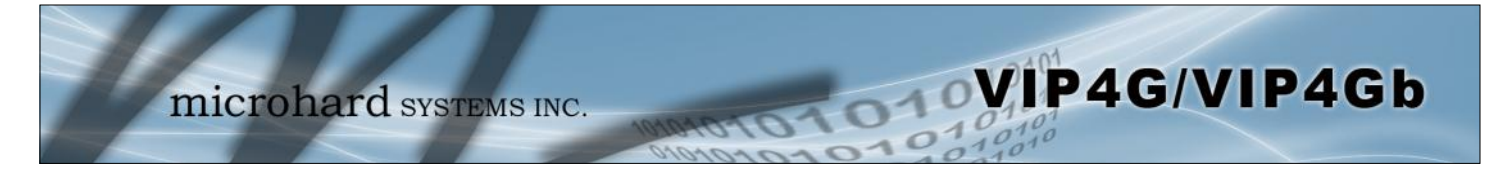

#### 3.1.2.2 Rear

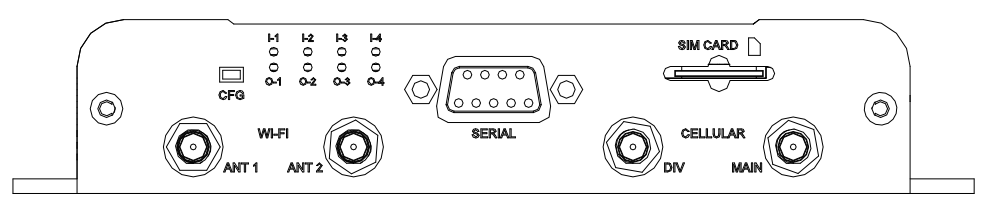

Drawing 3-5: VIP4G Rear View

#### **CFG Button**

Holding this button for 8 seconds while the VIP4G is powered up and running, will cause the unit to reset and load factory default settings:

#### IP: 192.168.168.1 Subnet: 255.255.255.0

#### With these settings a web browser can be used to configure the unit.

Holding this button depressed while powering-up the VIP4G will boot the unit into FLASH FILE SYSTEM RECOVERY mode. The default IP address for *system recovery (only - not for normal access to the unit)* is static: 192.168.1.39.

#### **ANTENNA Connectors**

The VIP4G uses female SMA antenna connectors for the Cellular and female RP-SMA connectors for the WiFi antennas. Two antenna connections are provided for Wi-Fi, ANT1, and ANT2. Two connectors are also provided for Cellular, MAIN and DIV.

#### Digital I/0 LED's

The I-1, I-2, I-3, and I-4 LED's indicate the status of the input pins on the digital I/O interface. The O-1, O-2, O-3 and O-4 LED's indicate the current state of the corresponding output relays.

#### Serial Port

The Serial port can be used for console type configuration (If disabled), or as a data communications port for RS232 Devices.

|                 |        |              | Default Console Port Se | ettings |
|-----------------|--------|--------------|-------------------------|---------|
| Bits per second | 115200 | ~            |                         |         |
| Day Ion         |        |              | Bits per Second: 115,2  | 00      |
| Data bits: 8    | 8      | <u> </u>     | Data Bits: 8            |         |
| Parity: N       | None   | v            | Parity: None            |         |
| -               |        |              | Stop bits, 1            |         |
| Stop bits: 1    | 1      | *            |                         |         |
| Flow control:   | None   | ~            | Flow control: None      |         |
| Terr counter [1 |        |              |                         |         |
|                 | C Per  | tara Dafa da |                         |         |
|                 | Des    |              |                         |         |

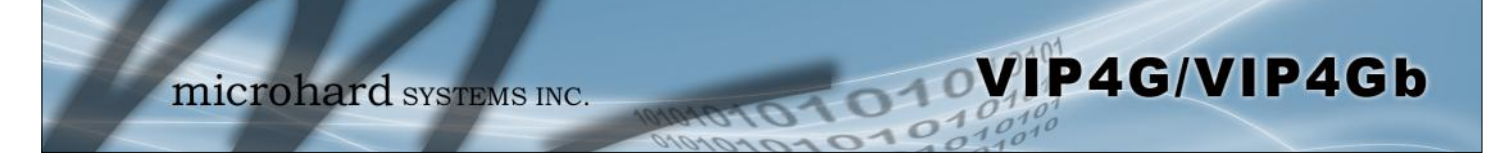

### **Serial Port (Continued)**

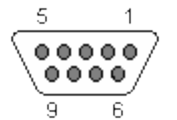

See <u>Appendix A</u> for a full description of the COM1 RS-232 interface functions.

| Pin Name | No. | Description         | In/<br>Out |
|----------|-----|---------------------|------------|
| DCD      | 1   | Data Carrier Detect | 0          |
| RXD      | 2   | Receive Data        | 0          |
| TXD      | 3   | Transmit Data       | Ι          |
| DTR      | 4   | Data Terminal Ready | Ι          |
| SG       | 5   | Signal Ground       |            |
| DSR      | 6   | Data Set Ready      | 0          |
| RTS      | 7   | Request To Send     | Ι          |
| CTS      | 8   | Clear To Send       | 0          |

Table 3-3: COM2 DB9 Pin Assignment

#### SIM Card

This slot is used to install a SIM card provided by the cellular carrier to enable communication to their cellular network. Ensure the SIM card is installed properly by paying attention to the diagram printed above the SIM card slot.

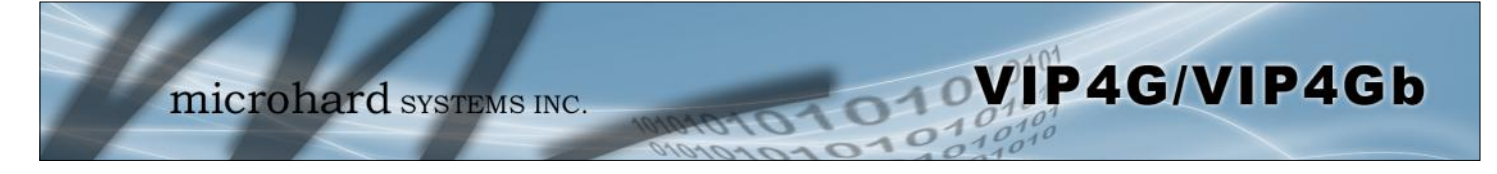

### 3.1.3 Indicators

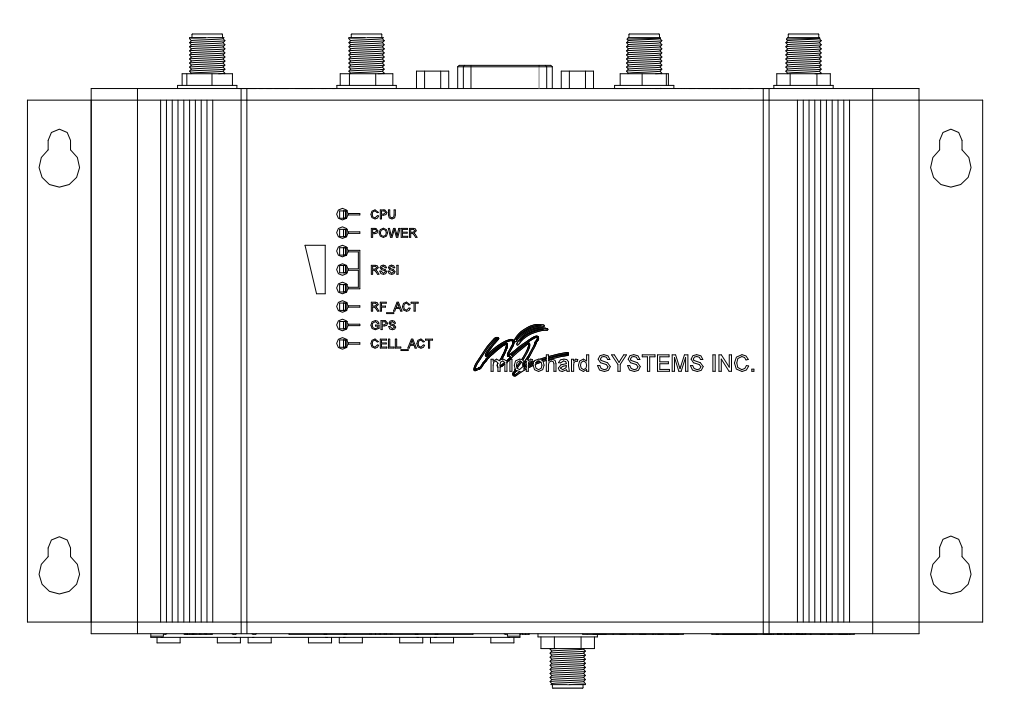

Drawing 3-6: VIP4G Indicators

#### CPU (Blue)

ON indicates the CPU is running.

#### POWER (Red)

Illuminates when power is correctly applied to the unit.

#### RSSI (3 LEDs)

Indicate the received signal strength of the signal to the Cellular carrier. The number of LED's illuminated indicate the strength of the signal, with all 3 being illuminated representing a strong signal.

#### **RF-ACT**

The RF Activity LED illuminates when there is activity on the WiFi wireless interface.

#### GPS

Indicates that the GPS module is powered on and ready.

#### CELL\_ACT

The CELL Activity LED illuminates when there is cellular activity.

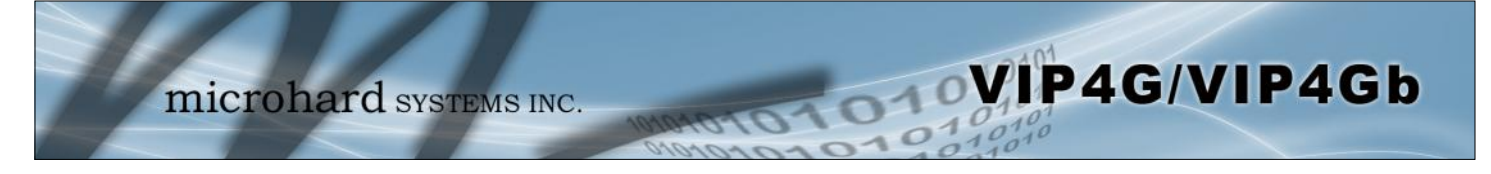

|                                                                                                    |                                                                                                    |                                                                                                    | Contraction of the Contraction of the Contraction o                                                                                                    |                                                                                                    |                                          |             | -                             |                       |                                             |                                |                                                                                |                  |    |
|----------------------------------------------------------------------------------------------------|----------------------------------------------------------------------------------------------------|----------------------------------------------------------------------------------------------------|----------------------------------------------------------------------------------------------------|----------------------------------------------------------------------------------------------------|------------------------------------------|-------------|-------------------------------|-----------------------|---------------------------------------------|--------------------------------|--------------------------------------------------------------------------------|------------------|----|
| 1923683681/cgi-bin/webif/ty                                                                                    | stem-edo.sk                                                                                                    |                                                                                                    | ्रो V C 🚮 - G                                                                                                    | oogde                                                                                              | م                                        | * 0         |                               |                       |                                             |                                |                                                                                | loit             |    |
| micr                                                                                                    | ohard sys                                                                                                    | TEMS INC.                                                                                                    | rotoron                                                                                                    | 01                                                                                                 | 0101                                     | 101         | E                             |                       | r <sup>i</sup> -1 ≠ C                       | 谢 - Go                         | ogle                                                                           | P 🔒              |    |
| mmary Settings Aco                                                                                             | ess Control Services                                                                                                    | Maintenance Reboot                                                                                                    | Logout                                                                                                    |                                                                                                    |                                          |             | -                             | and the owner where   |                                             | 2.5                            | 010                                                                            | 1010             | 2  |
| stem Information<br>System Information                                                                         |                                                                                                    | Carrier State                                                                                                    | us                                                                                                    |                                                                                                    |                                          |             | rewall                        | Multicast             | Qos                                         | Tools                          | 101                                                                            | 10110            |    |
| System                                                                                                    | Tanles -                                                                                                    |                                                                                                    | e                                                                                                    |                                                                                                    |                                          |             |                               |                       |                                             |                                |                                                                                |                  |    |
| Host Name                                                                                                    | 🔏 Ste Survey - VIP 2.0 Admin                                                                                                    | nistrative Cons. +                                                                                                    |                                                                                                    |                                                                                                    |                                          |             |                               |                       |                                             |                                |                                                                                |                  |    |
| System date                                                                                                    | <ul> <li>International (1997)</li> <li>International (1997)</li> </ul>                                                                                                    | hin/webi//tools-wlan-survey.sh                                                                                                    |                                                                                                    |                                                                                                    | 12 T C                                   | • Googie    |                               | P 🚖 🗈                 |                                             |                                |                                                                                |                  |    |
| System uptime                                                                                                  |                                                                                                    |                                                                                                    |                                                                                                    |                                                                                                    |                                          |             |                               | 0401                  |                                             |                                |                                                                                |                  |    |
| Version                                                                                                    |                                                                                                    | aiorohord.                                                                                                    |                                                                                                    | _                                                                                                  |                                          |             | - 01                          | 0 10                  |                                             |                                |                                                                                |                  |    |
| A CLOREN                                                                                                    |                                                                                                    | I GEOFIAI CE                                                                                                    | SHIDMSLINC                                                                                                    |                                                                                                    | 100 C                                    | 0           | 10                            | 1010                  |                                             |                                |                                                                                |                  |    |
| Product Name                                                                                                   | -                                                                                                    | neronard                                                                                                    | SYSTEMS INC.                                                                                                    | iovaro.                                                                                            | 101                                      | 0           | 010                           | 1010                  | lio Frequen                                 | сy                             | Security mode                                                                  |                  |    |
| Product Name<br>Firmware Version                                                                               | System Network                                                                                                    | k Carrier Wireless Co                                                                                                    | omport 1/0 Firewall                                                                                                    | Multicast                                                                                          | Qos To                                   |             | 019                           | 0101                  | lio Frequen<br>62                           | cγ                             | Security mode<br>WPA2(PSK)                                                     |                  |    |
| Product Name<br>Firmware Version<br>Hardware Type<br>Build Version                                             | System Network                                                                                                    | k Carrier Wireless Co<br>urvey Ping TraceRoute                                                                                                    | emport 1/0 Firewall                                                                                                    | Nullicast                                                                                          | 107<br>Qos 10                            | ords        | 010                           | 1010<br>0,101<br>0,10 | lio Frequen<br>62                           | cy                             | Security mode<br>WPA2(PSK)                                                     |                  |    |
| Product Name<br>Firmware Version<br>Hardware Type<br>Build Version                                             | System Networl<br>Discovery Site Si<br>Site Survey                                                                                                    | k Carrier Wireless Co<br>urvey Ping TraceRoute                                                                                                    | emport 1/0 Firewall                                                                                                    | Multicast                                                                                          | Qos To                                   | ords 1      | 010                           | 1014<br>0,10<br>0,10  | lio Frequen<br>62                           | cy<br>Transm                   | Security mode<br>WPA2(PSK)                                                     |                  |    |
| Product Name<br>Firmware Version<br>Hardware Type<br>Build Version<br>Built date                               | System Netword<br>Discovery Site Si<br>Site Survey<br>Wireless Survey                                                                                                    | k Carrier Windess Co<br>urvey Ping TraceRoute                                                                                                    | omport 1/0 Firewall                                                                                                    | Multicast                                                                                          | Qos To                                   | outs        | 014                           | 1014<br>0190          | lio Frequen<br>62                           | ry<br>Transm<br>4186           | Security mode<br>WPA2(PSK)<br>hit packets                                      |                  |    |
| Product Name<br>Firmware Version<br>Hardware Type<br>Build Version<br>Built date<br>Built time                 | System Networl<br>Discovery Site Si<br>Site Survey<br>Wireless Survey<br>Note: Your WLAN to                                                                                   | k Carrier Wireless Co<br>arvey Ping TraceRoute                                                                                                    | an port 1/0 Firewall<br>Network Irallic                                                                                                    | Multicast                                                                                          | 101<br>Qos 10                            |             | 010                           | 1017<br>0190          | lio Frequen<br>62                           | ry<br>Transm<br>4186           | Security mode<br>WPA2(PSK)<br>hit packets                                      |                  |    |
| Product Name<br>Product Name<br>Firmware Version<br>Hardware Type<br>Build Version<br>Built date<br>Built time | System Networf<br>Discovery Site St<br>Site Survey<br>Wireless Survey<br>Note: Your WLAN to<br>Start the actions                                                              | A Carrier Wireless Co<br>arvey Ping Traceltoute                                                                                                    | artSTEMS INC<br>amport 1/0 Firewall<br>Network Traffic<br>his brief period.                                                                                                    | Multicast                                                                                          | 10-1<br>Qos 10                           | outs 1      | 010                           | 101<br>01<br>01<br>01 | lio Frequen<br>62                           | ry<br>Transm<br>4186           | Security mode<br>WPA2(PSK)<br>hit packets                                      |                  |    |
| Product Name<br>Firmware Version<br>Hardware Type<br>Build Version<br>Built date<br>Built time                 | System Networ<br>Discovery Site Si<br>Site Survey<br>Wretes Sarvey<br>Note: Your WLAW In<br>Start the scan p                                                                  | k Carrier Wireless Co<br>arvey Ping Traceltoute                                                                                                    | artSTEMS INC<br>amport 1/0 Firewall<br>Network Traffic<br>his brief period.                                                                                                    | Multicast                                                                                          | Qos To                                   | orolis      | 014                           | 101                   | lio Frequen<br>62<br>RX Rate                | ry<br>Transm<br>4186<br>Signal | Security mode<br>WPA2(PSK)<br>hit packets<br>Level                             |                  |    |
| Product Name<br>Firmware Version<br>Hardware Type<br>Build Version<br>Built date<br>Built time                 | System Networ<br>Discovery Site 5<br>Site Survey<br>Weters Survey<br>Note: Your NLAN to<br>Shatthe scan                                                                       | k Carrier Wireless Co<br>urvey Ping Tracetoute<br>uffic will be interrupted during it<br>again.                                                                                                    | INC. STREMS INC.                                                                                                    | Multicast                                                                                          | Qos To                                   | orde        | 014                           | 101                   | lio Frequen<br>62<br>RX Rate                | ry<br>Transm<br>4186<br>Signal | Security mode<br>WPA2(PSK)<br>hit packets<br>Level                             |                  |    |
| Product Name<br>Firmware Version<br>Hardware Type<br>Build Version<br>Built date<br>Built time                 | System Networ<br>Discovery Site S<br>Site Sarvey<br>Weless Sarvey<br>Nete: Your MLAN In<br>Stattlin scans<br>Radio1 Survey Ress<br>Channel SSID                               | K Carrier Wireless Cr     Unrey Ping TraceRoute     affic will be interrupted during it     appin     ars     MACDOR                                                                                                    | emport 1/O Finewall methods for the finewall network Traffic so brief period. Encryption Frequency                                                                                                    | Multicast<br>RSSI SNR                                                                              | Qos to<br>Noise Si                       | ignal Level | 012                           | 1011                  | lio Frequen<br>62<br>RX Rate<br>54.0 MBit/9 | Transm<br>4186<br>Signal       | Security mode<br>WPA2(PSK)<br>hit packets<br>Level                             |                  |    |
| Product Name<br>Fromware Version<br>Hardware Type<br>Build Version<br>Built date<br>Built time                 | System Retwork<br>Discovery Site 5<br>Site Survey<br>Workes Sarvey<br>Note: Your WLAN to<br>Start the scan of<br>Radio1 Survey Reso<br>Channel SSE<br>1 work                  | k Carrier Wineless Co<br>unvey Ping TraceRoute<br>affic will be interrupted during th<br>spans      K      MACDO8      NACCO8                                                                                                    | ATS TEMES LIVE<br>Interwork Traffic<br>Interwork Traffic<br>Interwork Traffi | Multicast<br>RSSI SMR<br>-53 42 dB                                                                 | Qos To<br>Noise Si<br>-95 dBm            | ignal Level | 1019                          |                       | lio Frequen<br>62<br>RX Rate<br>54.0 MBit/s | Transm<br>4186<br>Signal       | Security mode<br>WPA2(PSK)<br>hit packets<br>Level<br>Level<br>Stop Refreshing | ] Interval: 20(s | s) |
| Product Name<br>Fromware Version<br>Hardware Type<br>Build Version<br>Built date<br>Built time                 | System Retwork<br>Discovery Site 5<br>Site Survey<br>Workes Sarvey<br>Note: Your HLAN In<br>Start the accars<br>Ration Survey Ress<br>Channel SSE<br>1 work<br>6 Micr         | k Carrier Wineless Co<br>unvey Ping TraceBoate<br>affic will be internapted during the<br>meanin      k COD8     kas2001     00.15.50.68.10.00<br>00.15.50.68.10.00<br>copperst     00.15.60.69.70.88                                                                                                    | Arts TEMIS LIVE     Interval     Network Traffic     is brief period.     Encryption Frequency     MPA/WPA2/PSL2.412CH2     @WPA/WPA2/PSL2.412CH2                                                                                                    | Multicast<br>Multicast<br>-53<br>dBm 42 dB                                                         | Qos To<br>Noise Si<br>-95 džm<br>-95 džm | ignal Level | 10000<br>0000<br>1000<br>1000 |                       | lio Frequen<br>62<br>RX Rate<br>54.0 MBit/5 | ry<br>Transm<br>4186<br>Signal | Security mode<br>WPA2(PSK)<br>hit packets<br>Level<br>Stop Refreshing          | ] Interval: 20(s | s) |
| Product Name<br>Fremware Version<br>Hardware Type<br>Build Version<br>Built date<br>Built time                 | System Retwork<br>Discovery Site S<br>Site Survey<br>Wretes Survey<br>Note: Your VLAN to<br>Start the scans<br>Radio1 Survey Ress<br>Channel SSB<br>1 oud<br>6 Mice<br>7 test | k Carrier Windess CC     vineway Ping TraceRoute     vineway Ping TraceRoute | Arts TEMES LIVE     Innewall     Network Traffic     Network Traffic     Second Second S                                                                                                    | Multicast<br>Multicast<br>RSM SNR<br>-53 42 dB<br>dBm 42 dB<br>-53 42 dB<br>-73 42 dB<br>-75 42 dB | Qos To<br>Noise Si<br>-95 dăn<br>-95 dăn | ignal Level | 1010<br>011<br>105            |                       | lio Frequen<br>62<br>RX Rate<br>54.0 MBit/s | ry<br>Transm<br>4186<br>Signal | Security mode<br>WPA2(PSK)<br>hit packets<br>Level<br>2004<br>Stop Refreshing  | Interval: 20(s   | s) |

### 4.0 Web User Interface

Image 4-0-1: WebUI

Initial configuration of an VIP4G using the Web User (Browser) Interface (Web UI) method involves the following steps:

- configure a static IP Address on your PC to 192.168.168.10 (or any address on the 192.168.168.X subnet other than the default IP of 192.168.168.1)
- connect a VIP4G LAN ETHERNET port to PC NIC card using an Ethernet cable
- apply power to the VIP4G and wait approximately 60 seconds for the system to load
- open a web browser and enter the factory default IP address of the unit: 192.168.168.1
- logon window appears; log on using default Username: <u>admin</u> Password: <u>admin</u>
- use the web browser based user interface to configure the VIP4G as required.
- refer to Section 2.0: Quick Start for step by step instructions.

In this section, all aspects of the Web Browser Interface, presented menus, and available configuration options will be discussed.

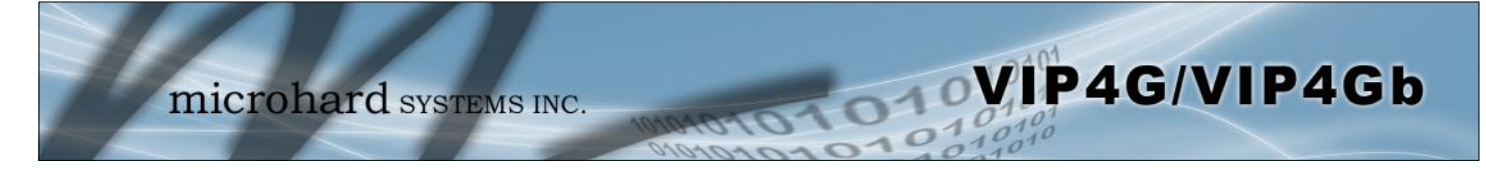

### 4.0.1 Logon Window

Upon successfully accessing the VIP4G using a Web Browser, the Logon window will appear.

| Authenticat | ion Required 🛛 🔀                                                                            |
|-------------|---------------------------------------------------------------------------------------------|
| ?           | A username and password are being requested by http://192.168.1.120. The site says: "webUI" |
| User Name:  | admin                                                                                       |
| Password:   |                                                                                             |
|             | OK Cancel                                                                                   |

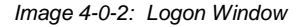

The factory default User Name is: admin

The default password is: admin

Note that the password is case sensitive. It may be changed (discussed further along in this section), but once changed, if forgotten, may not be recovered.

When entered, the password appears as 'dots' as shown in the image below. This display format prohibits others from viewing the password.

The 'Remember my password' checkbox may be selected for purposes of convenience, however it is recommended to ensure it is deselected - particularly once the unit is deployed in the field - for one primary reason: security.

| Authenticat | ion Required 🛛 🔀                                                                            |
|-------------|---------------------------------------------------------------------------------------------|
| ?           | A username and password are being requested by http://192.168.1.120. The site says: "webUI" |
| User Name:  | admin                                                                                       |
| Password:   | •••••                                                                                       |
|             | OK Cancel                                                                                   |

Image 4-0-3: Logon Window : Password Entry

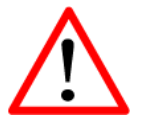

For security, do not allow the web browser to remember the User Name or Password.

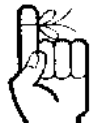

It is advisable to change the login Password. Do not FORGET the new password as it cannot be recovered.

### 4.1 System

The main category tabs located at the top of the navigation bar separate the configuration of the VIP4G into different groups based on function. The System Tab contains the following sub menu's:

A

VIP4G/VIP4Gb

| • | Summary        | - | Status summary of entire radio including network settings, version information, and radio connection status. |
|---|----------------|---|----------------------------------------------------------------------------------------------------|
| • | Settings       | - | Host Name, Default System Mode (Bridge or Router),<br>System Time/Date, HTTP Port for the WebUI,             |
| ٠ | Access Control | - | Change passwords, create new users                                                                           |
| ٠ | Services       | - | Enable/Disable RSSI LED's, SSH and Telnet services                                                           |
| • | Maintenance    | - | Version information, firmware Upgrades, reset to defaults, configuration backup and restore.                 |
| ٠ | Reboot         | - | Remotely reboot the system.                                                                                  |
| • | Logout         | - | Logout of the current browser session.                                                                       |

#### 4.1.1 System > Summary

The System Summary screen is displayed immediately after initial login, showing a summary and status of all the functions of the VIP4G in a single display. This information includes System Status, Carrier Status, LAN & WAN network information, version info and WiFi radio status as seen below.

| Summary - VIP4G Admini × |                                         | and the second second se |                   |                   |           |                  |                      |                  | 10000              |        |      |    |
|--------------------------|-----------------------------------------|----------------------------------------------------------------------------------------------------|-------------------|-------------------|-----------|------------------|----------------------|------------------|--------------------|--------|------|----|
| → C fi 🗋 74.198.186.1    | 97/cgi-bin/webif/sy                     | stem-info.sh?cat=Systen                                                                                                    | 1.                |                   |           |                  |                      | 슜                | =                  |        |      |    |
| system Network Carr      | ohard s                                 | SYSTEMS INC.<br>Comport I/O GPS                                                                                                    | 101<br>Firewa     | nonc<br>Router    | VPN I     | O1<br>MultiWAN   | 010<br>1010<br>Tools | 101<br>010<br>10 | Î                  |        |      |    |
| Summary Settings Ac      | ess Control Ser                         | vices Maintenance                                                                                                    | Reboot            | Logout            |           |                  |                      |                  |                    |        |      |    |
| System Information       |                                         | Ca                                                                                                    | rrier Status      |                   |           |                  |                      |                  |                    |        |      |    |
|                          |                                         |                                                                                                    |                   |                   | 110.01    |                  |                      |                  |                    |        |      |    |
| System:                  |                                         |                                                                                                    | Module Stat       | us                | Enal      | bled             |                      |                  |                    |        |      |    |
| Host Name                | VIP4G-MKT                               |                                                                                                    | Current AP        |                   | stat      | icip.apn         |                      |                  |                    |        |      |    |
| System date              | 2015-09-14                              | Firefox *                                                                                                    |                   |                   |           |                  |                      |                  |                    | -      | . •  | -  |
| System time              | 11:43:35                                | J Summary - VIP4G Administrative                                                                                                    | Console +         |                   |           |                  |                      |                  |                    |        |      |    |
| System uptime            | 2:13                                    | 192.168.168.1/cgi-bin/web                                                                                                    | if/system-info.sk |                   |           |                  |                      | - C 🚺            | * Google           | P      | Ĥ    | 1  |
| Version:                 | 100000000000000000000000000000000000000 | L'at suites                                                                                                    |                   |                   |           |                  |                      |                  |                    |        |      |    |
| Product Name             | VIP4C_WIFI_N                            | General Status                                                                                                    |                   |                   |           |                  |                      |                  |                    |        |      |    |
| Hardware Version         | v2.0.0                                  | IP Address                                                                                                    |                   | Connection Type   |           | Net Mask         |                      | MAC              | Address            |        |      |    |
| Software Version         | v1.1.6                                  | 192.168.168.1                                                                                                    |                   | static            |           | 255.255.255      | .0                   | 00:0             | 0F:92:00:00:00     |        |      |    |
| Build Version            | 1190-2                                  | Connection Status                                                                                                    |                   |                   |           |                  |                      |                  |                    |        |      |    |
| Build Date               | 2015-09-02                              | IP Address                                                                                                    |                   | MAC Address       |           | Product Na       | ime                  | E                | xpires in          |        |      |    |
| Build Time               | 12:31:43                                | 192.168.168.150                                                                                                    |                   | 48:5d:60:98:8c:94 |           | Laptop           |                      | 1                | 1h 59min 40sec     |        |      |    |
|                          |                                         | 192.168.168.184                                                                                                    |                   | 00:80:c8:3c:fb:fb |           | •                |                      |                  |                    |        |      |    |
| NM5 Status               | UDP Enabled                             | Radio 1 Status                                                                                                    |                   |                   |           |                  |                      |                  |                    |        |      |    |
| WAN Status               |                                         | General Status                                                                                                    |                   |                   |           |                  |                      |                  |                    |        |      |    |
| General Status           |                                         | MAC Address                                                                                                    | Mode              | SSID              |           | Frequency Bar    | nd Radio             | Frequency        | Security mode      |        |      |    |
|                          |                                         | 00:80:48:79:8E:46                                                                                                    | Access Point      | MHSMK             | r         | Dual-Band Mo     | ode 2.462            |                  | WPA+WPA2(PSK)      |        |      |    |
| IP Address               | Connection                              | Connection Status                                                                                                    |                   |                   |           |                  |                      |                  |                    |        |      |    |
| Unknown                  |                                         |                                                                                                    | Noise Floor       |                   |           |                  |                      |                  |                    |        |      |    |
| LAN Status               |                                         | MAC Address                                                                                                    | (dBm)             | SNR (dB) RSSI (dB | m) TX CCC | 2 00 RX CCQ 00 T | X Rate RX            | Rate S           | iignal Level       |        |      |    |
| General Status           |                                         | 48:5d:60:98:8c:94                                                                                                    | -89               | 61 -34            | 85        | 96 1             | 2.0 MBit/s 36        | .0 MBit/s        | 100%               |        |      |    |
| IP Address               | Connection                              |                                                                                                    |                   |                   |           |                  |                      |                  | Auto Refresh Inter | al: 20 | + (s | a. |
| 192.168.168.1            | static                                  |                                                                                                    |                   |                   |           |                  |                      |                  |                    |        |      | 5  |
|                          |                                         |                                                                                                    |                   |                   |           |                  |                      |                  |                    |        |      | _  |

Image 4-1-1: System Info Window

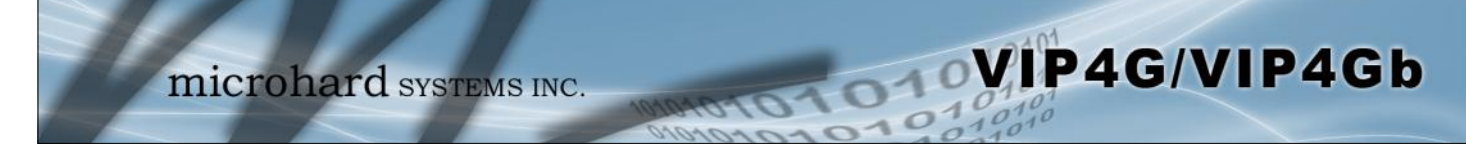

#### 4.1.2 System > Settings

#### **System Settings**

Options available in the System Settings menu allow for the configuration of the Host Name.

| stem           | Network            | Carrier       | Wireless        | Comport        | 1/0          | GDS      | Firewall | Router | VDN | MultiWAN | Tools |
|----------------|--------------------|---------------|-----------------|----------------|--------------|----------|----------|--------|-----|----------|-------|
| Sten           | HELWORK            | currier       | WII CIC55       | compon         | 1/5          | ur5      | Thewall  | AUGUET |     | Multiman | 10015 |
| nmary          | Settings           | Access        | Control S       | Services       | Mainter      | апсе     | Reboot   | Logout |     |          |       |
| stem S         | Settings           |               |                 |                |              |          |          |        |     |          |       |
|                |                    |               |                 |                |              |          |          |        |     |          |       |
| system :       | settings           |               |                 |                |              |          |          |        |     |          |       |
| Host           | Name               |               | VIP4G-MKT       |                |              |          |          |        |     |          |       |
| Cons           | ole Timeout (s)    |               | 120             |                | [30 ~ 65     | 535]     |          |        |     |          |       |
| Syste          | m Log Server IF    | P/Name        | 0.0.0           |                | 0.0.0.0-     | Disable  |          |        |     |          |       |
| Syste          | m Log Server P     | ort           | 514             |                | 514-Def      | ault     |          |        |     |          |       |
|                |                    |               |                 |                |              |          |          |        |     |          |       |
| Time Set       | ttings : Current I | Date(yyyy.m   | m.dd) 2015.09.1 | 6 Time(hh:mn   | 1:55): 15:56 | :21      |          |        |     |          |       |
| Time           | zone               |               | Mountain Tin    | ne             |              | •        |          |        |     |          |       |
| Date           | and Time Settin    | ng Mode       | Synchronize     | Date And Tim   | e Over Ne    | twork 🔻  |          |        |     |          |       |
| POSI           | X TZ String        |               | MST7MDT,N       | 13.2.0,M11.1.0 |              |          |          |        |     |          |       |
| NTP            | Client Interval (  | seconds)      | 0               |                | 0-Disable    |          |          |        |     |          |       |
| NTP            | Server             |               | pool.ntp.org    |                |              |          |          |        |     |          |       |
| NTP            | Server Port        |               | 123             |                |              |          |          |        |     |          |       |
| Remo           | ove NTP Server     |               |                 |                |              |          |          |        |     |          |       |
| Add            | NTP Server         |               |                 |                |              |          |          |        |     |          |       |
|                |                    |               |                 |                |              |          |          |        |     |          |       |
| Web Con        | figuration Settin  | ngs           |                 |                |              |          |          |        |     |          |       |
| Web            | Protocol           |               | BOTH .          |                |              |          |          |        |     |          |       |
| HTTP           | Port               |               | 80              |                |              |          |          |        |     |          |       |
| HTTP           | SSL PORT           |               | 443             |                |              |          |          |        |     |          |       |
|                |                    |               |                 |                |              |          |          |        |     |          |       |
| HTTPD /        | Access From LAN    | 4             |                 |                |              |          |          |        |     |          |       |
| LAN            | access             |               | On 🔻            |                |              |          |          |        |     |          |       |
| WAR            | NING: When LA      | N access is t | turned off, web | o configuratio | n will only  | be avail | able     |        |     |          |       |
| throu          | igh a WAN conr     | nection       |                 |                |              |          |          |        |     |          |       |
| and a later of |                    |               |                 |                |              |          |          |        |     |          |       |

Image 4-1-2: System Settings > System Settings

#### **Host Name**

The Host Name is a convenient identifier for a specific VIP4G unit. This feature is most used when accessing units remotely: a convenient cross-reference for the unit's WAN IP address. This name appears when logged into a telnet session, or when the unit is reporting into Microhard NMS System. Values (characters)

VIP4G (varies)

up to 30 characters

# The console timeout is used to automatically logout a User, after the specified time period of inactivity, on the console port. This affects bother the serial console port or a TCP/IP telnet session.

勵

The Host Name must not be confused with the **Network Name (SSID)** (Wireless Configuration menu). The Network Name MUST be exactly the same on each wireless device within a VIP4G network.

### System Log Server IP/Name

The modem can be configured to report system level events to a third party Syslog server, as shown below. Syslog data can then be filtered and depending on the features of the Syslog server application, alerts can be generated accordingly. Values 0.0.0.0

VIP4G/VIP4Gb

The screenshot below shows a sample from a simple Syslog Server application.

| 📑 Sj        | /slog Serv                             | ver 1.2.0                             |                                | A                                                                                          |               |            | x        |
|-------------|----------------------------------------|---------------------------------------|--------------------------------|--------------------------------------------------------------------------------------------|---------------|------------|----------|
| Арр         | View                                   | Action 3                              | Settings                       | Macros Help                                                                                |               |            |          |
|             | SysL                                   | og (View by<br>DMKT0002<br>[192.168.1 | / Hosts)<br>2-2.MICRO<br>68.1] | HARDCORP.COM [0.0.0]                                                                       |               |            |          |
|             |                                        |                                       |                                |                                                                                            |               |            |          |
| EV          | Europetide<br>Europetide               | . LEssib                              | بالأحبيحة                      | Managan                                                                                    | TimeSterne    | 1          |          |
| -           | 34                                     | 3                                     | 6                              | Dec 17 13:15:56 dnsmasg-dhcp[2496]; DHCPACK(br-lan) 192.168.168.1                          | 17/12/2014 1: | 17:21 PM   | <u> </u> |
| →           | 33                                     | 3                                     | 6                              | Dec 17 13:15:56 dnsmasg-dhcp[2496]; DHCPREQUEST(br-lan)                                    | 17/12/2014 1: | 17:21 PM   |          |
| <u> </u>    | 35                                     | 3                                     | 4                              | Dec 17 13:15:56 dnsmasq-dhcp[2496]: Ignoring domain MICROHARDC(                            | 17/12/2014 1: | 17:21 PM   |          |
|             | 32                                     | 3                                     | 4                              | Dec 17 13:15:01 dnsmasq-dhcp[2496]: Ignoring domain MICROHARDC(                            | 17/12/2014 1: | 16:26 PM   |          |
|             | 31                                     | 3                                     | 6                              | Dec 17 13:15:01 dnsmasq-dhcp[2496]: DHCPACK(br-lan) 192.168.168.1                          | 17/12/2014 1: | 16:26 PM   |          |
|             | 30                                     | 3                                     | 6                              | Dec 17 13:15:01 dnsmasq-dhcp[2496]: DHCPREQUEST(br-lan) 192.168                            | 17/12/2014 1: | 16:26 PM   |          |
|             | 28                                     | 3                                     | 6                              | Dec 17 13:14:06 dnsmasq-dhcp[2496]: DHCPACK(br-lan) 192.168.168.1                          | 17/12/2014 1: | 15:31 PM   | -        |
| Εv          | ent detail<br>Event ID :<br>Facility : | 33<br>System da                       | TimeSt                         | amp : 17/12/2014 1:17:21 PM Host name :<br>Severity : Informational: Informational message | Host IP : 192 | .168.168.1 |          |
| De<br>[DAT/ | ec 17 13:1!<br>\] from 192             | 5:56 dnsma<br>2.168.168.1             | sq-dhcp[2<br><28>De            | 496]: DHCPREQUEST(br-lan) 192.168.168.184 00:80:c8:3c:fb:fb<br>                            | P.COM for DHC | P host nam | e E _a   |

010

Image 4-1-3: System Settings > Syslog Server Example

|                                                                                                    | System Log Server Port |
|----------------------------------------------------------------------------------------------------|------------------------|
| Enter the UDP port number on the Syslog Server where the actual                                            | Values (UDP Port #)    |
| Syslog Server for the correct port number. The most common port is 514, which has been set as the default. | 514                    |
| ,                                                                                                    |                        |

#### **Time Settings**

The VIP4G can be set to use a local time source, thus keeping time on its own, or it can be configured to synchronize the date and time via a NTP Server. The options and menus available will change depending on the current setting of the Date and Time Setting Mode, as seen below.

|                                                               | Time Settings : Current Date(yyyy.me | m.dd) 2015.09.16 Time(hh:n | nm:ss): 16:01:30   |  |
|---------------------------------------------------------------|--------------------------------------|----------------------------|--------------------|--|
|                                                               | Timezone                             | Mountain Time              | •                  |  |
|                                                               | Date and Time Setting Mode           | Use Local Time Source      | •                  |  |
|                                                               | Date (yyyy.mm.dd)                    | 2015.09.16                 |                    |  |
|                                                               | Time (hh:mm:ss)                      | 15:56:21                   |                    |  |
| Network Time Protocol (NTP)<br>can be used to synchronize the | Time Settings : Current Date(yyyy.m  | m.dd) 2015.09.16 Time(hh:r | nm:ss): 16:01:30   |  |
| systems with a centralized,                                   | Timezone                             | Mountain Time              | *                  |  |
| referenced server. This can                                   | Date and Time Setting Mode           | Synchronize Date And T     | ime Over Network 🔻 |  |
| help ensure all systems on a                                  | POSIX TZ String                      | MST7MDT,M3.2.0,M11.1       | .0                 |  |
| and date.                                                     | NTP Client Interval (seconds)        | 0                          | 0-Disable          |  |
|                                                               | NTP Server                           | pool.ntp.org               | <u>,</u>           |  |
|                                                               | NTP Server Port                      | 123                        |                    |  |
|                                                               | Remove NTP Server                    |                            |                    |  |
|                                                               | Add NTP Server                       |                            |                    |  |

Image 4-1-3: System Settings > Time Settings

| Date                                                                                                    | and Time Setting Mode                                              |
|----------------------------------------------------------------------------------------------------|--------------------------------------------------------------------|
| Select the Date and Time Setting Mode required. If set for 'Use Local Time' the unit will keep its own time and not attempt to synchronize | Values (selection)                                                 |
| with a network server. If 'Synchronize Date And Time Over Network' is selected, a NTP server can be defined.                               | Use Local Time Source<br>Synchronize Date And Time<br>Over Network |
|                                                                                                    | Date                                                               |
| The calendar date may be entered in this field. Note that the entered value is lost should the VIP4G lose power for some reason            | Values (yyyy-mm-dd)                                                |
|                                                                                                    | 2011.04.01 (varies)                                                |
|                                                                                                    | Time                                                               |
| The time may be entered in this field. Note that the entered value is lost should the VIP4G lose power for some reason                     | Values (hh:mm:ss)                                                  |
|                                                                                                    | 11:27:28 (varies)                                                  |
|                                                                                                    | Timezone                                                           |
| If connecting to a NTP time server, specify the timezone from the                                                                          | Values (selection)                                                 |
| diopuowin iist.                                                                                                    | User Defined (or out of date)                                      |
|                                                                                                    | POSIX TZ String                                                    |
| This displays the POSIX TZ String used by the unit as determined by                                                                        | Values (read only)                                                 |
| and amozone setting.                                                                                                    | (varies)                                                           |

|                                                                                                    | NTP Client Interval |
|----------------------------------------------------------------------------------------------------|---------------------|
| Specify the frequency, in seconds, in which the VIP4G will synchronize                                                                                 | Values (seconds)    |
| will only sync to an NTP Server during boot-up. *Please note: Each<br>time the VIP4G synchronizes with a NTP Server, cellular data may<br>be consumed* | 0                   |
|                                                                                                    | NTP Server          |
| Enter the IP Address or domain name of the desired NTP time server.                                                                                    | Values (address)    |
|                                                                                                    | pool.ntp.org        |
|                                                                                                    | NTP Port            |
| Enter the IP Address or domain name of the desired NTP time server.                                                                                    | Values (port#)      |
|                                                                                                    | 123                 |

VIP4G/VIP4Gb

### Web Configuration Settings

The last section of the System Setting menu allows the configuration of the HTTP and HTTPS Ports used for the web server of the WEBUI.

| BOTH •                                                      |
|-------------------------------------------------------------|
| 80                                                          |
| 443                                                         |
|                                                             |
| On <b>v</b>                                                 |
| ess is turned off, web configuration will only be available |
| in!                                                         |
|                                                             |

Image 4-1-4: System Settings > Web Configuration Settings

|                                                                                                    |     | HTTP Port          |
|----------------------------------------------------------------------------------------------------|-----|--------------------|
| The default web server port for the web based configuration tools used                                                                         |     | Values (port#)     |
| specified in a internet browser to access the unit. (example: http://192.168.168.1:8080)                                                       | 80  |                    |
|                                                                                                    |     | HTTP SSL Port      |
| The secure web port (HTTPS) can be enabled or disabled using the                                                                               |     | Values (port#)     |
| specified, the default is port 443.                                                                                                    | 443 |                    |
|                                                                                                    |     | LAN Access         |
| This option can be used to disable LAN access of the HTTP WebUI port. If disabled, connection can only be made from the WAN side Wired or 4G). |     | Values (selection) |
|                                                                                                    |     | Off                |

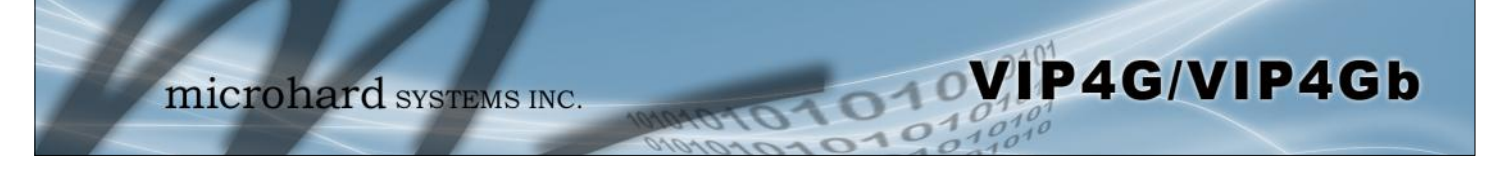

#### 4.1.3 System > Access Control

#### **Password Change**

The Password Change menu allows the password of the user 'admin' to be changed. The 'admin' username cannot be deleted, but additional users can be defined and deleted as required as seen in the Users menu below.

| System               | Network          | Carrier       | Wireles      | s Compo          | t I/O      | GPS       | Firewall | Router | VPN | MultiWAN | Tools |
|----------------------|------------------|---------------|--------------|------------------|------------|-----------|----------|--------|-----|----------|-------|
| -<br>Summa <b>ry</b> | Settings         | Access        | Control      | Services         | Mainter    | nance     | Reboot   | Logout |     |          |       |
| Access Co            | ontrol           |               |              |                  |            |           |          |        |     |          |       |
| Password             | I Change         |               |              |                  |            |           |          |        |     |          |       |
| User                 | Name : admin     |               |              |                  |            |           |          |        |     |          |       |
| New P                | assword :        |               |              |                  | (min 5     | character | s)       |        |     |          |       |
| Confin               | m Password:      |               |              |                  | Change     | Passwo    | 1        |        |     |          |       |
|                      |                  |               |              |                  |            |           |          |        |     |          |       |
| Add User             | : ( Note: Change | s will not ta | ke effect un | il the system is | rebooted ) |           |          |        |     |          |       |
| Usern                | ame :            |               |              |                  | (5-32 cl   | naracters | .)       |        |     |          |       |
| Passw                | ord              |               |              |                  | (min 5     | character | (s)      |        |     |          |       |
| Confin               | m Password       |               |              |                  |            |           |          |        |     |          |       |
| Carrie               | r                |               | Hide Subr    | nuenu 🔻          |            |           |          |        |     |          |       |
| Comp                 | ort              |               | Hide Subr    | nuenu 🔻          |            |           |          |        |     |          |       |
| Firewa               | all              |               | Hide Subr    | nuenu 🔻          |            |           |          |        |     |          |       |
| GPS                  |                  |               | Hide Subr    | nuenu 🔻          |            |           |          |        |     |          |       |
| 1/0                  |                  |               | Hide Subr    | nuenu 🔻          |            |           |          |        |     |          |       |
| MultiV               | VAN              |               | Hide Subr    | nuenu 🔻          |            |           |          |        |     |          |       |
| Netwo                | ork              |               | Hide Subr    | nuenu 🔻          |            |           |          |        |     |          |       |
| Route                | r                |               | Hide Subr    | nuenu 🔻          |            |           |          |        |     |          |       |
| Syster               | n                |               | Hide Subr    | nuenu 🔻          |            |           |          |        |     |          |       |
| Tools                |                  |               | Hide Subr    | nuenu 🔻          |            |           |          |        |     |          |       |
| VPN                  |                  |               | Hide Subr    | nuenu 🔻          |            |           |          |        |     |          |       |
| Wirele               | 55               |               | Hide Subr    | nuenu 🔻          |            |           |          |        |     |          |       |
| Add U                | lser             |               | Add User     |                  |            |           |          |        |     |          |       |

Image 4-1-5: Access Control > Password Change

|                                                                                                    | New Password        |
|----------------------------------------------------------------------------------------------------|---------------------|
| Enter a new password for the 'admin' user. It must be at least 5 characters in length. The default password for 'admin' is 'admin' | Values (characters) |
| characters interigin. The default password for admin is admin.                                                                     | admin               |
|                                                                                                    | min 5 characters    |
|                                                                                                    | Confirm Password    |
| The exact password must be entered to confirm the password change,                                                                 | Values (characters) |
| in there is a mistake all changes will be discarded.                                                                               | admin               |
|                                                                                                    |                     |

### 4.1.3 System > Access Control

#### Users

Different users can be set up with customized access to the WebUI. Each menu or tab of the WebUI can be disabled on a per user basis as seen below.

| Username :        |                 | (5- | Carrier         | Show Submuenu | • |
|-------------------|-----------------|-----|-----------------|---------------|---|
| Password          |                 | (mi | Status          | Disable 💌     |   |
| Confirm Password  |                 |     | Settings        | Disable 💌     |   |
| Carrier           | Hide Submuenu   |     | Keepalive       | Disable 💌     |   |
| Comport           | Hide Submuenu   |     | TrafficWatchdog | Disable 💌     |   |
| Firewall          | Hide Submuenu   |     | DynamicDNS      | Disable 💌     |   |
| CPS               | Hide Submuenu   |     | SMSConfig       | Disable 💌     |   |
| 110               |                 |     | SMS             | Disable 💌     |   |
| 1/0               | Hide Submuenu   |     | DataUsage       | Disable 💌     |   |
| MultiWAN          | Hide Submuenu 💌 |     | Comport         | Show Submuenu | • |
| Network           | Hide Submuenu 💌 |     | Status          | Disable 💌     |   |
| System            | Hide Submuenu 💌 |     | Settings        | Disable 💌     |   |
| Tools             | Hide Submuenu 💌 |     | Firewall        | Show Submuenu | • |
| VPN               | Hide Submuenu 💌 |     | Status          | Disable 💌     |   |
| Wireless          | Hide Submuenu   |     | General         | Disable 💌     |   |
| Add User          |                 |     | Rules           | Disable 💌     |   |
| Add Oser          | Add Osel        |     | PortForwarding  | Disable 💌     |   |
| Jsers Summary     |                 |     | MACIPList       | Disable 💌     |   |
|                   |                 |     | CPS             | Hide Submuenu | • |
| No users defined. |                 |     | I/O             | Hide Submuenu | • |
|                   |                 |     | MultiWAN        | Hide Submuenu | • |
|                   |                 |     | Network         | Hide Submuenu | • |
|                   |                 |     | System          | Hide Submuenu | • |
|                   |                 |     | Tools           | Hide Submuenu | • |
|                   |                 |     | VPN             | Hide Submuenu | • |
|                   |                 |     | Wireless        | Hide Submuenu | • |
|                   |                 |     | Add User        | Add User      |   |

Image 4-1-6: Access Control > Users

### Username

Enter the desired username. Minimum or 5 character and maximum of 32 character. Changes will not take effect until the system has been restarted.

### Values (characters)

(no default) Min 5 characters Max 32 characters

### **Password / Confirm Password**

Passwords must be a minimum of 5 characters. The Password must be re-entered exactly in the Confirm Password box as well.

### Values (characters)

(no default) min 5 characters

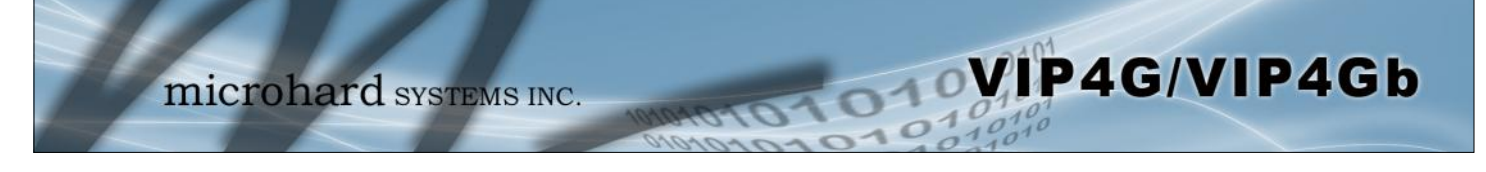

#### 4.1.4 System > Services

#### **Available Services**

Certain services in the VIP4G can be disabled or enabled for either security considerations or resource/ power considerations. The Enable/Disable options are applied after a reboot and will take affect after each start up. The Start/Restart/Stop functions only apply to the current session and will not be retained after a power cycle.

| System   | Network          | Carrier   | Wireles    | s Compo     | ort I/O        | GPS       | Firewall    | Router | VPN  | MultiWAN        | Tools        |        |
|----------|------------------|-----------|------------|-------------|----------------|-----------|-------------|--------|------|-----------------|--------------|--------|
| Summar   | y Settings       | Access    | Control    | Services    | Mainten        | ance      | Reboot      | Logout |      |                 |              |        |
| Services |                  |           |            |             |                |           |             |        |      |                 |              |        |
| Availabl | e Services       |           |            |             |                |           |             |        |      |                 |              |        |
| 0        | RSSI LED         |           | Auto Start | Enable 🗢 Au | to Start Disab | le 🖸 Star | rt ©Restart | Stop   | 0    | Service Auto St | art Enabled  |        |
| 0        | Throughput Tes   | st Server | Auto Start | Enable OAu  | to Start Disab | le 🖸 Star | rt CRestart | Stop   | 0    | Service Auto St | art Disabled |        |
| 0        | SSH Service      | (         | Auto Start | Enable OAu  | to Start Disab | le 🖸 Star | rt CRestart | Stop   | Port | 22              |              | Update |
| 0        | Telnet Service   |           | Auto Start | Enable OAu  | to Start Disab | le 🖸 Star | rt CRestart | Stop   | Port | 23              |              | Update |
| 0        | FTP Server       |           | Auto Start | Enable OAu  | to Start Disab | le 🖸 Star | rt ©Restart | Stop   |      |                 |              |        |
| •        | Microhard Sh     | (         | N/A        | ⊖ N/4       | A              | Star      | rt CRestart | Stop   |      |                 |              |        |
| Services | Status           |           |            |             |                |           |             |        |      |                 |              |        |
| RSS      | I LED            |           |            |             | Service /      | Auto Star | t Enabled   |        |      | 0               | Started      |        |
| Thr      | oughput Test Ser | ver       |            |             | Service /      | Auto Star | t Enabled   |        |      | 0               | Started      |        |
| SSH      | Service          |           |            |             | Service /      | Auto Star | t Enabled   |        |      | 0               | Started      |        |
| Telr     | net Service      |           |            |             | Service /      | Auto Star | t Enabled   |        |      | 0               | Started      |        |
| FTP      | Server           |           |            |             | Service /      | Auto Star | t Enabled   |        |      | 0               | Started      |        |
| Mic      | rohard Sh        |           |            |             | > N/A          |           |             |        |      | 0               | Stopped      |        |

Image 4-1-7: System > Services

|                                                                                                    | RSSI LED               |  |  |  |
|----------------------------------------------------------------------------------------------------|------------------------|--|--|--|
| The VIP4G has the ability to turn off the RSSI LED's. The RSSI value                                                             | Values (selection)     |  |  |  |
| unit itself.                                                                                                    | Enable / Disable       |  |  |  |
|                                                                                                    | Throughput Test Server |  |  |  |
| For testing purposes the VIP4G has an internal iperf server that can be                                                          | Values (selection)     |  |  |  |
| use this functionality.                                                                                                    | Enable / Disable       |  |  |  |
|                                                                                                    | SSH Service            |  |  |  |
| Using the SSH Service Enable/Disable function, you can disable the SSH service (Port 22) from running on the VIP4G. You can also | Values (selection)     |  |  |  |
| specify a alternate port to use. Any port number changes require the modem to be restarted.                                      | Enable / Disable       |  |  |  |

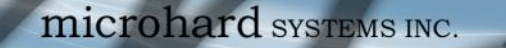

**Telnet Service** 

Using the Telnet Service Enable/Disable function, you can disable the Telnet service (Port 23) from running on the VIP4G. You can also specify a alternate port to use. Any port number changes require the modem to be restarted.

**FTP Server** 

Using the FTP Service Enable/Disable function, you can disable the FTP service (Port 21) from running on the VIP4G. This port is reserved for internal use / future use.

Values (selection)

Start / Restart / Stop

Values (characters)

Enable / Disable

VIP4G/VIP4Gb

Microhard Sh

Custom SSH Port. Reserved for internal use.

Values (selection) Start / Restart / Stop
### 4.1.5 System > Power Saving (Factory Installed Option)

The Power Saving feature of the VIP4G is only available in firmware version 1.1.6-1170 or later. It also requires a factory installed modification that must be specified at the time of order, or returned to the factory for an upgrade.

10

VIP4G/VIP4Gb

The Power Saving feature of the VIP4G works with the IGN line located on the PWR connector. It was designed with vehicle systems in mind, but could be useful in other applications. The VIP4G must run for at least 5 minutes before power saving will work.

The VIP4G requires that the IGN line be ON (1.8 - 32V) to boot up and perform normal operations. If the IGN line goes OFF (Less than 1.8V) or floating (The Ignition of the vehicle turned OFF), the VIP4G will then look at the Power Down Delay and start counting down to when it will turn itself off. It will also look at the Power Down Voltage, if the voltage drops below the set value, the VIP4G will power down.

The VIP4G will power up and resume normal operation once the IGN line is retuned to the ON state.

|                           | mi                | cro         | har      | d sys    | TEMS    | INC   | 1010        | 101   | 0     | 11     | 0-   |
|---------------------------|-------------------|-------------|----------|----------|---------|-------|-------------|-------|-------|--------|------|
| System                    | Network           | Carrier     | Wireless | Compor   | t I/0   | GPS   | Firewall    | VPN   | Multi | WAN    | Tool |
| Summary                   | Settings          | Access      | Control  | Services | Power S | aving | Maintenanco | e Reb | ooot  | Logout |      |
| Power Sa<br>System        | iving<br>Settings |             |          |          |         |       |             |       |       |        |      |
| Powe                      | er Saving Statu   | s           | Enable • | -        |         |       |             |       |       |        |      |
| Power Down Delay(Minutes) |                   |             | 60       |          |         |       |             |       |       |        |      |
| Powe                      | er Down Voltag    | ge (8-32 V) | 10       |          |         |       |             |       |       |        |      |

Image 4-1-8: System > Power Saving

|                                                                                                    | Power Saving Status     |
|----------------------------------------------------------------------------------------------------|-------------------------|
| Enable or disable the power saving feature of the VIP4G. If enabled, it                                                                      | Values (selection)      |
| power down delay.                                                                                                    | Enable / <b>Disable</b> |
|                                                                                                    | Power Down Delay        |
| Once the VIP4G is running for at least five minutes, and the IGN line                                                                        | Values (minutes)        |
| time (minutes) defined here.                                                                                                    | 60                      |
|                                                                                                    | Power Down Voltage      |
| The VIP4G can be configured to power down if the supply voltage                                                                              | Values (8 - 32 V))      |
| drops below the value defined here. This ensures that the unit will power down before it causes a significant drain on the vehicles battery. | 10                      |

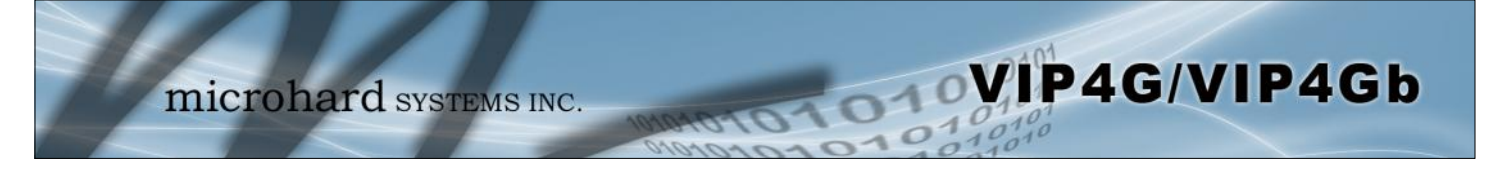

#### 4.1.6 System > Maintenance

### Version Information

Detailed version information can be found on this display. The Product Name, Firmware Version, Hardware Type, Build Version, Build Date and Build Time can all be seen here, and may be requested from Microhard Systems to provide technical support.

| System          | Network                     | Carrier | Wireless               | Compo         | rt I/0  | GPS                 | Firewall | Router | VPN        | MultiWAN | Tools     |
|-----------------|-----------------------------|---------|------------------------|---------------|---------|---------------------|----------|--------|------------|----------|-----------|
| Summa <b>ry</b> | Settings                    | Access  | Control                | Services      | Mainter | ance                | Reboot   | Logout |            |          |           |
| System M        | aintenance                  |         |                        |               |         |                     |          |        |            |          |           |
| Version In      | formation                   |         |                        |               |         |                     |          |        |            |          |           |
| Prode           | Product Name                |         | Serial No.             |               | pe      | Build Version       |          |        | Build Date |          | uild Time |
| VIP4C           | VIP4G_WIFI_N 1              |         |                        | 057883 v2.0.0 |         | v1.1.6 build 1190-2 |          |        | 2015-0     | 09-02 1  | 2:31:43   |
| Firmware        | Upgrade                     |         |                        |               |         |                     |          |        |            |          |           |
| Erase           | Erase Current Configuration |         | Keep ALL Configuration |               |         |                     |          |        |            |          |           |
| Firmwa          | Firmware Image              |         | Choose file            | No file chos  | en      |                     |          |        |            |          |           |
| Upgrad          | de                          |         | Upgrade Firmware       |               |         |                     |          |        |            |          |           |

Image 4-1-9: Maintenance > Version Information / Firmware Upgrade

### Firmware Upgrade

Occasional firmware updates may be releases by Microhard Systems which include fixes and new features. The firmware can be updated here wirelessly using the WebUI.

Allows a user to select if the unit is to keep its current configuration, erase its configuration, or to erase the configuration, but keep Carrier Settings during the firmware upgrade process.

### **Erase Current Configuration**

Values (selection)

**Keep ALL Configuration** Keep Carrier Configuration **Erase Configuration** 

Firmware Image Use the Browse button to find the firmware file supplied by Microhard Values (file) Systems. Select "Upgrade Firmware" to start the upgrade process. This can take several minutes.

(no default)

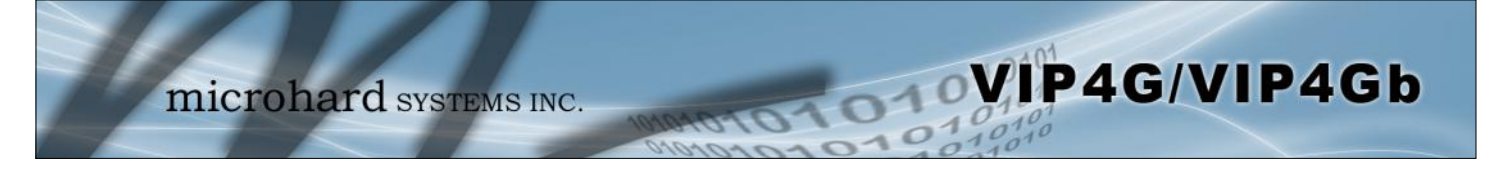

#### 4.1.6 System > Maintenance

#### **Reset to Default**

The VIP4G may be set back to factory defaults by using the Reset to Default option under System > Maintenance > Reset to Default. \*Caution\* - All settings will be lost!!!

| Reset to Default           |                                    |                                                                        |
|----------------------------|------------------------------------|------------------------------------------------------------------------|
| Reset to Default           | Reset to Default Keep C            | Carrier Settings                                                       |
| Backup Configuration       |                                    |                                                                        |
| Name this configuration    | VIP4G                              |                                                                        |
| Backup                     | Backup Configuration               |                                                                        |
| Restore Configuration      | Down                               | loading Configuration File, please wait                                |
| Restore Configuration file | Choose File No file If do          | wnloading does not start automatically, click here <u>VIP4G.config</u> |
| Check Configuration file   | Check Restore File                 |                                                                        |
|                            | Restore Configuration              |                                                                        |
|                            | The configuration looks            | good!                                                                  |
|                            | Config file Name                   | VIP4G                                                                  |
|                            | Generated                          | Wed Dec 4 13:47:08 MST 2012                                            |
|                            |                                    | Wed Dec 4 13.47.00 M31 2013                                            |
|                            | Vendor                             | 2012 Microhard Systems Inc.                                            |
|                            | Vendor<br>Product                  | 2012 Microhard Systems Inc.<br>VIP4G_WIFI_N-VIP4G                      |
|                            | Vendor<br>Product<br>Hardware Type | 2012 Microhard Systems Inc.<br>VIP4G_WIFI_N-VIP4G<br>v2.0.0            |

Image 4-1-10: Maintenance > Reset to Default / Backup & Restore Configuration

### **Backup & Restore Configuration**

The configuration of the VIP4G can be backed up to a file at any time using the Backup Configuration feature. The file can the be restored using the Restore Configuration feature. It is always a good idea to backup any configurations in case of unit replacement. The configuration files cannot be edited offline, they are used strictly to backup and restore units.

### Name this Configuration / Backup Configuration

Use this field to name the configuration file. The .config extension will automatically be added to the configuration file.

### **Restore Configuration file / Check Restore File / Restore**

Use the 'Browse' button to find the backup file that needs to be restored to the unit. Use the 'Check Restore File' button to verify that the file is valid, and then the option to restore the configuration is displayed, as seen above.

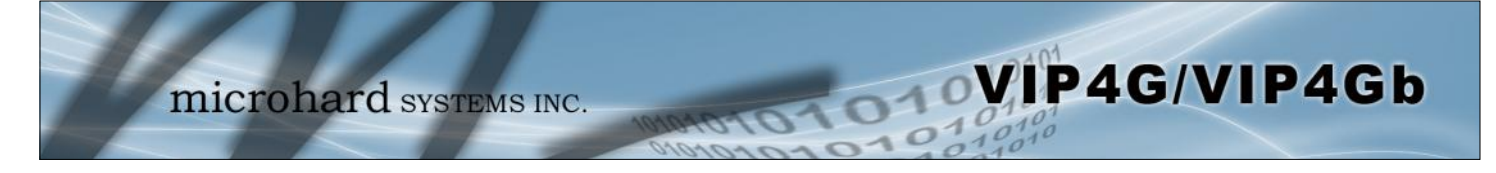

### 4.1.7 System > Reboot

The VIP4G can be remotely rebooted using the System > Reboot menu. As seen below a button 'OK, reboot now' is provided. Once pressed, the unit immediately reboots and starts its boot up procedure.

| System     | Network  | Carrier | Wireless | Comport    | I/0     | GPS  | Firewall | Router       | VPN      | MultiWAN      | Tools             |
|------------|----------|---------|----------|------------|---------|------|----------|--------------|----------|---------------|-------------------|
| Summary    | Settings | Access  | Control  | Services I | Mainten | ance | Reboot   | Logout       |          |               |                   |
| OK, reboot | now      |         |          |            |         |      |          |              |          |               |                   |
|            |          |         |          |            |         |      | C        | opyright © 2 | 012 Micr | ohard Systems | Inc. VIP4G_WIFI_N |

Image 4-1-11: System > Reboot

### 4.1.8 System > Logout

The logout function allows a user to end the current configuration session and prompt for a login screen.

| microha                                   | rd systems INC. 10101010101010101010101010101010101010                                                                                      |
|-------------------------------------------|----------------------------------------------------------------------------------------------------|
| System Network Carrier Wir                | eless Comport I/O GPS Firewall Router VPN MultiWAN Tools                                                                                    |
| Summary Settings Access Cont              | rol Services Maintenance Reboot <mark>Logout</mark>                                                                                         |
| Are you sure you want to log out          |                                                                                                    |
| Logout Now                                |                                                                                                    |
| Authentication<br>User Name:<br>Password: | Required         A username and password are being requested by http://192.168.168.1. The site says: "VIP4G+wifi"         OK         Cancel |

Image 4-1-12: System > logout

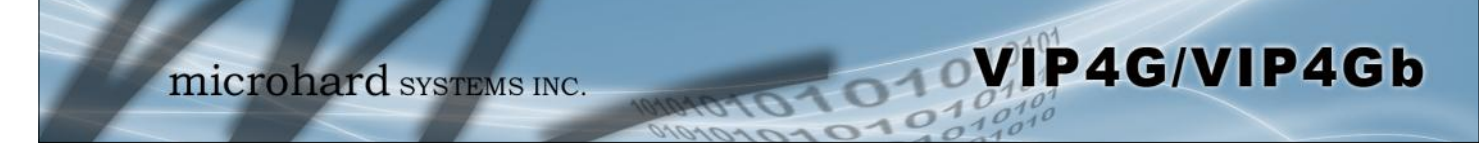

### 4.2 Network

#### 4.2.1 Network > Status

The Network Status display gives a overview of the currently configured network interfaces including the Connection Type (Static/DHCP), IP Address, Net Mask, Default Gateway, DNS, and IPv4 Routing Table.

| stem          | Net        | work   | Carrier    | Wireless     | s Comp          | ort I/O     | GPS            | Firewa           | ll Rout          | ter VPN  | Mul              | tiWAN      | Tools     |
|---------------|------------|--------|------------|--------------|-----------------|-------------|----------------|------------------|------------------|----------|------------------|------------|-----------|
| atus          | LAN        | WAN    | WIFI       | Switch       | Routes          | GRE P       | IM-SM          | SNMP             | sdpSer           | ver Loca | iMoni            | itor       |           |
| etwork        | k Statu    | s      |            |              |                 |             |                |                  |                  |          |                  |            |           |
|               |            |        |            |              |                 |             |                |                  |                  |          |                  |            |           |
| LAN POR       | rt status  | 5      |            |              |                 |             |                |                  |                  |          |                  |            |           |
| Gen           | neral Sta  | atus   |            |              |                 |             |                |                  |                  |          |                  |            |           |
| IP A          | Address    |        |            | Conne        | ction Type      |             | Net            | Mask             |                  | MA       | C Addr           | ess        |           |
| 192           | 2.168.10   | 68.1   |            | static       |                 |             | 255.           | 255.255.0        |                  | 00:      | :0F:92:0         | 00:B3:3B   |           |
| Tra           | affic Stat | tus    |            |              |                 |             |                |                  |                  |          |                  |            |           |
| Rec           | eive by    | tes    |            | Receiv       | ve packets      |             | Tr             | ansmit byte      | s                | 1        | Transm           | it packets | 5         |
| OB            |            |        |            | 0            |                 |             | 46             | 8B               |                  |          | б                |            |           |
| 4G Port       | Status     |        |            |              |                 |             |                |                  |                  |          |                  |            |           |
| Gen           | neral Sta  | atus   |            |              |                 |             |                |                  |                  |          |                  |            |           |
| IP A          | Address    |        |            | Conne        | ction Type      |             | Net M          | lask             |                  | MA       | AC Addr          | ess        |           |
| 74.1          | 198.18     | 6.197  |            | dhcp         | ihcp 25         |             |                | 5.255.255.255 00 |                  |          |                  | 00:00:00   |           |
| Tra           | affic Stat | tus    |            |              |                 |             |                |                  |                  |          |                  |            |           |
| Receive bytes |            | Receiv | ve packets |              | Tr              | ansmit byte | s              | 1                | Transmit packets |          |                  |            |           |
| 7.97          | 7.976MB    |        | 71823      | 3            | 9.540MB         |             |                |                  | 39465            |          |                  |            |           |
| WIFI Por      | rt Status  | 5      |            |              |                 |             |                |                  |                  |          |                  |            |           |
| Gen           | neral Sta  | atus   |            |              |                 |             |                |                  |                  |          |                  |            |           |
| IP A          | Address    |        |            | Conne        | Connection Type |             | Net Mask       |                  |                  |          | MAC Address      |            |           |
| N/A           | A          |        |            | dhcp         |                 |             | N/             | A                |                  |          |                  |            |           |
| Tra           | affic Stat | tus    |            |              |                 |             |                |                  |                  |          |                  |            |           |
| Rec           | eive by    | tes    |            | Receiv       | ve packets      |             | Transmit bytes |                  |                  | 1        | Transmit packets |            |           |
| В             |            |        |            |              | -               |             | В              |                  |                  |          |                  |            |           |
| Default       | Gatewa     | у      |            |              |                 |             |                |                  |                  |          |                  |            |           |
| Gate          | way        |        |            | 74.198.18    | 6.197           |             |                |                  |                  |          |                  |            |           |
|               |            |        |            |              |                 |             |                |                  |                  |          |                  |            |           |
| DNS           |            |        |            |              |                 |             |                |                  |                  |          |                  |            |           |
| DNS           | Server(    | 5)     |            | 8.8.8.8      |                 |             |                |                  |                  |          |                  |            |           |
|               |            |        |            | ö.ö.4.4      |                 |             |                |                  |                  |          |                  |            |           |
| IPv4 Rou      | uting Ta   | able   |            |              |                 |             |                |                  |                  |          |                  |            |           |
| Des           | stinatio   | n      | G          | ateway       |                 | Netm        | ask            |                  | Flags            | Metric   | Ref              | Use        | Interface |
| 192           | 2.168.10   | 68.0   | 0          | .0.0.0       |                 | 255.2       | 55.255.0       |                  | U                | 0        | 0                | 0          | (br-lan)  |
|               |            |        | 7          | 4 108 186 10 | 07              | 0.0.0       | 0              |                  | LIC              | 0        | 0                | 0          | (hr.wan2) |

Image 4-2-1: Network > Network Status

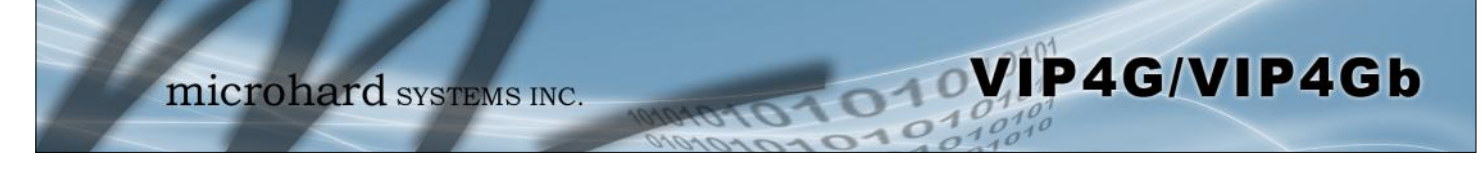

### 4.2.2 Network > LAN

### **Network LAN Configuration**

The Ethernet port (RJ45) on the back of the VIP4G is the LAN port, used for connection of devices on a local network. By default, this port has a static IP Address of 192.168.168.1. It also, by default is running a DHCP server to provide IP Addresses to devices that are connected to the physical port, and devices connected by a WiFi connection (if equipped).

| System                                      | Net                                | work       | Carrier | Wireles    | ss Com | port | I/0 | GPS   | Firewa | all | Router  | VPN        | MultiWAN | Tools |
|---------------------------------------------|------------------------------------|------------|---------|------------|--------|------|-----|-------|--------|-----|---------|------------|----------|-------|
| Status                                      | LAN                                | WAN        | WIFI    | Switch     | Routes | GRE  | PI  | M-SM  | SNMP   | sdj | pServer | Local      | Monitor  |       |
| Network LAN Configuration<br>LAN Interfaces |                                    |            |         |            |        |      |     |       |        |     |         |            |          |       |
| No.                                         | N                                  | ame        | IP Add  | iress      |        |      | Pro | tocol |        | DH  | CP      | Config     |          |       |
| 1                                           | la                                 | n          | 192.1   | 58.168.1   |        |      | sta | tic   |        | On  |         | Remove     |          | Edit  |
| Add                                         | 1                                  |            |         |            |        |      |     |       |        |     |         |            |          |       |
| Static IP<br>Nam<br>MAC<br>IP Ac<br>Add     | e<br>Addres<br>Idress<br>static II | ses (for D | OHCP)   |            |        |      |     |       |        |     |         |            |          |       |
| Static Addr                                 | esses                              |            |         |            |        |      |     |       |        |     |         |            |          |       |
| MAC A                                       | MAC Address                        |            |         | IP Address |        |      | 3   | Name  |        |     |         | NetStatus  |          |       |
| Active DHO                                  | P Lease                            | s          |         |            |        |      |     |       |        |     |         |            |          |       |
| MAC                                         | Address                            |            |         | IP Address |        |      | 3   | Name  |        |     |         | Expires in |          |       |
| There                                       | are no kr                          | nown DHCP  | leases. |            |        |      |     |       |        |     |         |            |          |       |
| Re                                          | lease A                            | II Ref     | resh    |            |        |      |     |       |        |     |         |            |          |       |

Image 4-2-2: Network > LAN Configuration

### LAN Add/Edit Interface

The VIP4G has the capability to have multiple SSID's for the WiFi radio (optional). New Interfaces can be added for additional SSID's, providing, if required, separate subnets for each SSID. By default any additional interfaces added will automatically assign IP addresses to connecting devices via DHCP. Additional interfaces can only be used by additional WIFI SSID's (virtual interfaces).

| letwork LAN Configuration |               |  |
|---------------------------|---------------|--|
| lan Configuration         |               |  |
| Spanning Tree (STP)       | On 🔻          |  |
| Connection Type           | Static IP •   |  |
| IP Address                | 192.168.168.1 |  |
| Netmask                   | 255.255.255.0 |  |

Image 4-2-3: Network > Add/Edit LAN Interface

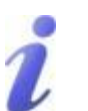

DHCP: Dynamic Host Configuration Protocol may be used by networked devices (Clients) to obtain unique network addresses from a DHCP server.

#### Advantage:

Ensures unique IP addresses are assigned, from a central point (DHCP server) within a network.

#### Disadvantage:

The address of a particular device is not 'known' and is also subject to change.

STATIC addresses must be tracked (to avoid duplicate use), yet they may be permanently assigned to a device.

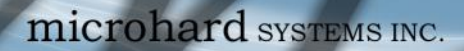

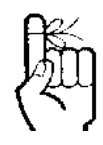

Within any IP network, each device must have its own unique IP address.

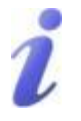

A SUBNET MASK is a bit mask that separates the network and host (device) portions of an IP address.

The 'unmasked' portion leaves available the information required to identify the various devices on the subnet.

| Spanning Tree (STP) |
|---------------------|
| Values (selection)  |
| On<br>Off           |
| Connection Type     |
| Values (selection)  |
| DHCP<br>Static      |
| IP Address          |
| Values (IP Address) |
| 192.168.168.1       |
| Netmask             |
|                     |

If 'Static' Connection Type is selected, the Network Mask must be entered for the Network. If 'DHCP' is chosen this field will not appear and it will be populated automatically from the DHCP server.

255.255.255.0

Values (IP Address)

VIP4G/VIP4Gb

### LAN DHCP

A VIP4G may be configured to provide dynamic host control protocol (DHCP) service to all attached (either wired or wireless (WiFi)-connected) devices. By default the DHCP service is enabled, so devices that are connected to the physical Ethernet LAN ports, as well as any devices that are connected by WiFi will be assigned an IP by the VIP4G.

010

VIP4G/VIP4Gb

| HCP Server              | Enable 💌        |
|-------------------------|-----------------|
| Start                   | 192.168.168.100 |
| Limit                   | 150             |
| Lease Time (in minutes) | 2               |
| Alternate Gateway       |                 |
| Preferred DNS server    |                 |
| Alternate DNS server    |                 |
| Domain Name             | lan             |
| WINS/NBNS Servers       |                 |
| WINS/NBT Node Type      | none 💌          |

#### Image 4-2-4: Network > Add/Edit Interface DHCP

|                                                                                                    | DHCP                |
|----------------------------------------------------------------------------------------------------|---------------------|
| The option is used to enable or disable the DHCP service for devices connected to the LAN Port and devices connected through a Wireless | Values (selection)  |
| connection. This includes VIP connected as clients and other wireless devices such as 802.11 connections.                               | <b>On</b> / Off     |
|                                                                                                    | Start               |
| Select the starting address DHCP assignable IP Addresses. The first                                                                     | Values (IP Address) |
| and can not be changed.                                                                                                    | 192.168.168.100     |
|                                                                                                    | Limit               |
| Set the maximum number of IP addresses that can be assigned by the                                                                      | Values (integer)    |
| VII 40.                                                                                                    | 150                 |
|                                                                                                    | Lease Time          |
| The DHCP lease time is the amount of time before a new request for a network address must be made to the DHCP Server                    | Values (minutes)    |
| network address must be made to the Drior Derver.                                                                                       | (minutes)           |

which receives the information.)

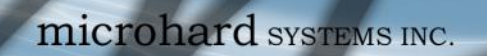

|                                                                                                    | Alternate Gateway                            |
|----------------------------------------------------------------------------------------------------|----------------------------------------------|
| Specify an alternate gateway for DHCP assigned devices if the default                                            | Values (IP Address)                          |
| galeway is not to be used.                                                                                       | (IP Address)                                 |
|                                                                                                    | Preferred DNS Server                         |
| Specify a preferred DNS server address to be assigned to DHCP devices                                            | Values (IP Address)                          |
|                                                                                                    | (IP Address)                                 |
|                                                                                                    | Alternate DNS Server                         |
| Specify the alternate DNS server address to be assigned to DHCP                                                  | Values (IP Address)                          |
|                                                                                                    | (IP Address)                                 |
|                                                                                                    | Domain Name                                  |
| Enter the Domain Name for the DHCP devices.                                                                      | Values (string)                              |
|                                                                                                    | (IP Address)                                 |
|                                                                                                    | WINS/NBNS Servers                            |
| Enter the address of the WINS/NBNS (NetBIOS) Server. The WINS                                                    | Values (IP/Domain)                           |
| to how a DNS server translates domain names to IP addresses.                                                     | (no default)                                 |
|                                                                                                    | WINS/NBT Node Type                           |
| Select the method used to resolve computer names to IP addresses.<br>Four name resolution methods are available: | Values (selection)                           |
| B-node: broadcast<br>P-node: point-to-point<br>M-node: mixed/modified<br>H-node: hybrid                          | none<br>b-node<br>p-node<br>m-node<br>h-node |

VIP4G/VIP4Gb

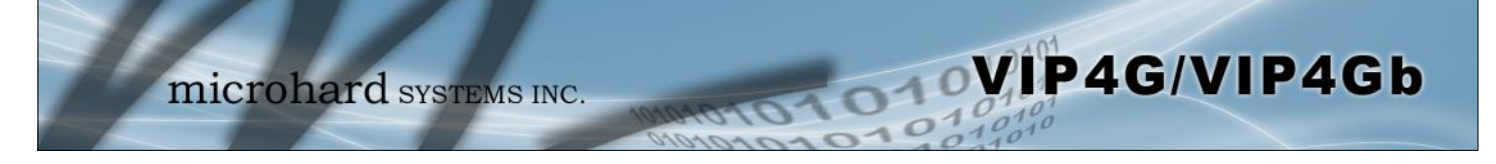

### Static IP Addresses (for DHCP)

In some applications it is important that specific devices always have a predetermined IP address. This section allows for MAC Address binding to a IP Address, so that whenever the device that has the specified MAC address, will always get the selected IP address. In this situation, all attached (wired or wireless) devices can all be configured for DHCP, but still get a known IP address.

| c ir addresses (for DHC | F) |   |  |
|-------------------------|----|---|--|
| Name                    |    | ] |  |
| MAC Address             |    | ] |  |
| IP Address              |    | 1 |  |

Image 4-2-5: Network > MAC Address Binding

|                                                                              | Name                 |
|------------------------------------------------------------------------------|----------------------|
| The name field is used to give the device a easily recognizable name.        | Values (characters)  |
|                                                                              | (no default)         |
|                                                                              | MAC Address          |
| Enter in the MAC address of the device to be bound to a set IP               | Values (MAC Address) |
| AB:CD:DF:12:34:D3. It is not case sensitive, but the colons must be present. | (no default)         |
|                                                                              | IP Address           |
| Enter the IP Address to be assign to the device specified by the MAC         | Values (IP Address)  |
| autiess above.                                                               | (minutes)            |

#### **Static Addresses**

This section displays the IP address and MAC address currently assigned through the DCHP service, that are bound by it's MAC address. Also shown is the Name, and the ability to remove the binding by clicking "Remove \_\_\_\_\_".

#### **Active DHCP Leases**

This section displays the IP Addresses currently assigned through the DCHP service. Also shown is the MAC Address, Name and Expiry time of the lease for reference.

#### **Network Interfaces**

When additional Network Interfaces are added, they will show up here in a list. You can remove Network Interfaces by clicking "Remove \_\_\_\_\_\_".

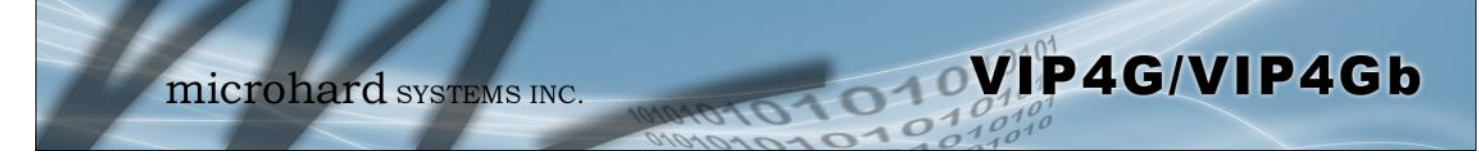

#### 4.2.3 Network > WAN

### **WAN Configuration**

The WAN configuration refers to the wired WAN connection on the VIP4G. The WAN port can be used to connect the VIP4G to other networks, the internet and/or other network resources.

| System Network            | Carrier | Wireles   | s Comj | port | I/0 GI | S Firew | all Router | VPN   | MultiWAN | Tools |
|---------------------------|---------|-----------|--------|------|--------|---------|------------|-------|----------|-------|
| Status LAN WAR            | WIFI    | Switch    | Routes | GRE  | PIM-S  | I SNMP  | sdpServer  | Local | Monitor  |       |
| Network WAN Configuration |         |           |        |      |        |         |            |       |          |       |
| WAN Configuration         |         |           |        |      |        |         |            |       |          |       |
| Working Mode              |         | Independe | nt 🔻   |      |        |         |            |       |          |       |
| Connection Type           |         | Static IP | •      |      |        |         |            |       |          |       |
| IP Address                |         |           |        |      |        |         |            |       |          |       |
| Netmask                   |         |           |        |      |        |         |            |       |          |       |
| Default Gateway           |         |           |        |      |        |         |            |       |          |       |
| Default Route             |         | Yes •     |        |      |        |         |            |       |          |       |
| WAN DNS Servers           |         |           |        |      |        |         |            |       |          |       |
| DNS server mode           |         | Manual •  | 3      |      |        |         |            |       |          |       |
| Primary DNS server        | r       |           |        |      |        |         |            |       |          |       |
| Secondary DNS ser         | ver     |           |        |      |        |         |            |       |          |       |

Image 4-2-6: Network > WAN Configuration

|                                                                          |                                                                                                    | Working Mode                 |
|--------------------------------------------------------------------------|----------------------------------------------------------------------------------------------------|------------------------------|
|                                                                          | Use this to set the function of the physical WAN RJ45 port. If set to                                                                           | Values (selection)           |
| Dynamic Host<br>ation Protocol may<br>by networked<br>Clients) to obtain | port, if disabled, the physical port will operate as a standard wAN<br>the LAN.                                                                 | Independent<br>Bridge to LAN |
| HCP server.                                                              |                                                                                                    | Connection Type              |
| <b>ge:</b><br>unique IP addresses<br>ned, from a central                 | This selection determines if the VIP4G will obtain an WAN IP address from a DHCP server, or if a static IP address will be entered. If a Static | Values (selection)           |
| ICP server) within a                                                     | IP Address is chosen, the fields that follow must also be populated.                                                                            | DHCP<br>Static               |
| ntage:                                                                   |                                                                                                    |                              |
| ess of a particular<br>not 'known' and is<br>ect to change.              |                                                                                                    | IP Address                   |
| addresses must be                                                        | If 'Static' Connection Type is selected, a valid IPv4 Address for the                                                                           | Values (IP Address)          |
| they may be<br>ntly assigned to a                                        | this field will not appear and it will be populated automatically from the DHCP server.                                                         | (no default)                 |
|                                                                          |                                                                                                    | Netmask                      |
|                                                                          |                                                                                                    | NetindSk                     |
|                                                                          | If 'Static' Connection Type is selected, the Network Mask must be<br>entered for the Network. If 'DHCP' is chosen this field will not appear    | Values (IP Address)          |
|                                                                          | and it will be populated automatically from the DHCP server.                                                                                    | (no default)                 |

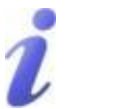

DHCP: [ Configura be used b devices ( unique ne from a DH

#### Advanta

Ensures are assig point (DF network.

#### Disadvar

The addre device is also subj

STATIC a tracked (t use), yet permaner device.

|                                                                                                    | Default Gateway       |
|----------------------------------------------------------------------------------------------------|-----------------------|
| If the VIP4G is integrated into a network which has a defined gateway,                                                                                                    | Values (IP Address)   |
| be entered into this field. If there is a DHCP server on the network,<br>and the Connection Type (see previous page) is selected to be DHCP,<br>the DHCP server will populate this field with the appropriate gateway<br>address. | (no default)          |
|                                                                                                    | Default Route         |
| The WAN can be added as the default route for all traffic exiting the modem (unless specified otherwise in the Routes menu)                                                                                                    | Values (selection)    |
|                                                                                                    | Yes / No              |
|                                                                                                    | DNS server mode       |
| Select between Auto and Manual for the WAN DNS Services. If set to                                                                                                    | Values (selection)    |
| servers can be specified.                                                                                                    | Auto / Manual         |
| Primary/S                                                                                                    | Secondary DNS Servers |
| DNS (Domain Name Service) Servers are used to resolve domain names into IP addresses. If the DNS server mode is set for Auto the                                                                                                  | Values (IP Address)   |
| DHCP server will populate this field and the value set can be viewed<br>on the Network > Status page.                                                                                                    | (no default)          |

VIP4G/VIP4Gb

### 4.2.4 Network > WIFI

### **Network WIFI Configuration**

The WIFI menu is used to define (if required) a virtual interface in which to bind a WIFI connection. This connection can then be bound to the Wireless Radio in the *Wireless > Radio1* menu. If this interface is not bound to the Wireless interface it has no operation or purpose.

VIP4G/VIP4Gb

The WIFI interface can be used setup a separate WIFI connection for connected devices (separating them from the devices connected to the LAN), this would be the same as adding another interface under the LAN configuration. In this mode the VIP4G would be operating as a Access Point (AP) providing network access to any connected devices. A separate DHCP server must be defined if it is required to provide DHCP services to connecting devices.

In most cases the WIFI interface would be setup to allow the VIP4G to operate as a Client to another Access Point (AP). Using this menu it can be decided to use DHCP to obtain an IP address and related networking information from the connected Access Point, or it could be setup with a static IP address that is part of the AP's network.

When connected as a Client the VIP4G would be able to use the WIFI network for data rather that the cellular connection. *However unless NetMotion or a static default route was set to manage this connection there would be no way to predict which interface is used for data.* 

| System   | Network     | Carrier | Wireles   | s Comp | ort | 1/0 | GPS | Firewa | Il Router | VPN   | MultiWAN | Tools |
|----------|-------------|---------|-----------|--------|-----|-----|-----|--------|-----------|-------|----------|-------|
| Status   | LAN WAN     | WIFI    | Switch    | Routes | GRE | PIM | SM  | SNMP   | sdpServer | Local | Monitor  |       |
| Network  | WIFI Config | uration |           |        |     |     |     |        |           |       |          |       |
| WIFI Con | figuration  |         |           |        |     |     |     |        |           |       |          |       |
| Conn     | ection Type |         | Static IP | -      |     |     |     |        |           |       |          |       |
| IP Ad    | dress       |         |           |        |     |     |     |        |           |       |          |       |
| Netm     | ask         |         |           |        |     |     |     |        |           |       |          |       |
| Defau    | It Gateway  |         |           |        |     |     |     |        |           |       |          |       |
| DHCF     | Server      |         | Off •     |        |     |     |     |        |           |       |          |       |
| WIFI DNS | Servers     |         |           |        |     |     |     |        |           |       |          |       |
|          |             | Add     | 1         |        |     |     |     |        |           |       |          |       |

Image 4-2-7: Network > WIFI

### **WIFI Configuration**

The description of each of the parameters for setting up a WIFI interface is identical to those of adding/ editing a virtual LAN interface, which is discussed in the last section.

#### 4.2.5 Network > Switch

The VIP4G has the capability to add multiple network interfaces. It may also be desirable to segment these different subnets. The VIP4G features two different VLAN mode, Port Based, and 802.1Q VLAN.

10

VIP4G/VIP4Gb

In port based VLAN port membership is exclusive, a port can only belong to a single VLAN, and is generally used to separate the different subnets. In a port based VLAN every port should be a Untagged Member, not a Tagged Member.

802.1Q VLAN uses tagging to allow separation of network segments. Ports can belong to multiple VLANs. A Trunk port can be configured to communicate with other VLAN switch by adding all configured VLANs to a single port. The native VLAN1 is used by default, it is important that any connected VLAN switch use the same Native VLAN.

| System      | Net                     | work      | Carrier | Wireles                           | ss Com     | port      | I/0       | GPS     | Firewa | all       | Router            | VPN   | MultiWAN | Tools |
|-------------|-------------------------|-----------|---------|-----------------------------------|------------|-----------|-----------|---------|--------|-----------|-------------------|-------|----------|-------|
| Status      | LAN                     | WAN       | WIFI    | Switch                            | Routes     |           | PIN       | I-SM    | SNMP   | sdp       | Server            | Local | Monitor  |       |
| Etherne     | t Switc                 | h Setup   |         |                                   |            |           |           |         |        |           |                   |       |          |       |
|             |                         |           |         |                                   |            |           |           |         |        |           |                   |       |          |       |
| VLAN M      | lode                    |           |         |                                   |            |           |           |         |        |           |                   |       |          |       |
| Port        | t based                 | •         |         |                                   |            |           |           |         |        |           |                   |       |          |       |
| VLAN C      | onfigura                | tion      |         |                                   |            |           |           |         |        |           |                   |       |          |       |
| VLA         | NID                     |           |         | 2                                 |            | [         | 2127]     |         |        |           |                   |       |          |       |
| VLA         | N Name                  |           |         | vlan2                             |            |           |           |         |        |           |                   |       |          |       |
| Port        | 1                       |           |         | Untagged                          | Member •   |           |           |         |        |           |                   |       |          |       |
| Port        | 2                       |           |         | Untagged                          | Member •   |           |           |         |        |           |                   |       |          |       |
| Port        | 3                       |           |         | Untagged                          | Member •   |           |           |         |        |           |                   |       |          |       |
| Add         | VLAN                    |           |         |                                   |            |           |           |         |        |           |                   |       |          |       |
| VLAN SI     | ummary                  |           |         |                                   |            |           |           |         |        |           |                   |       |          |       |
| VLA         | N ID                    | VLA       | N Name  | Port1                             |            |           | P         | ort2    |        |           |                   | Port3 |          |       |
| 1           |                         | vlar      | 1       | Untagged Member   Untagged Member |            |           |           |         |        | •         | Untagged Member • |       |          |       |
| Switch      | Port Lin                | nk Contro | al .    |                                   |            |           |           |         |        |           |                   |       |          |       |
| Po          | ort Me                  | ode       |         | 3                                 |            |           |           |         |        | Duplex    |                   |       |          |       |
| 1           | ۲                       | Auto 🔘 N  | Manual  |                                   | 1000Mbit/s | 0 100M    | bit/s 🔍 1 | OMbit/s |        |           | Full Half         |       |          |       |
| 2           | ۲                       | Auto 🔘 N  | lanual  |                                   | 100MI      | bit/s 🔍 1 |           |         |        | Full Half |                   |       |          |       |
| 3           | 3 🖲 Auto 🔘 Manual       |           |         | 1000Mbit/s 100Mbit/s 10Mbit/s     |            |           |           |         |        |           | 🛞 Full 😳 Half     |       |          |       |
| Switch      | Switch Port Link Status |           |         |                                   |            |           |           |         |        |           |                   |       |          |       |
|             |                         |           |         |                                   |            | link:     | port:1    | link:d  | own    |           |                   |       |          |       |
| Link Status |                         |           |         | link: port:2 link:down            |            |           |           |         |        |           |                   |       |          |       |
|             |                         |           |         |                                   |            | link:     | port:3    | link:d  | own    |           |                   |       |          |       |

Image 4-2-8: Network > Switch

### **VLAN Mode**

By default the VIP4G is configured to Port Based VLAN with all ports bridged. See above description for differences between Port Based and Tagged VLANs.

Values (selection)

Port Based 802.1Q (Tagged)

|                                                                                                    | Native VLAN                                    |
|----------------------------------------------------------------------------------------------------|------------------------------------------------|
| If 802.1Q is selected for the VLAN mode, the Native VLAN can be configured here. It is important for switch to switch connections to use                                 | Values                                         |
| a consistent Native VLAN.                                                                                                    | 1                                              |
|                                                                                                    | VLAN Mode                                      |
| By default the VIP4G is configured to Port Based VLAN with all ports                                                                                                    | Values (selection)                             |
| and Tagged VLANs.                                                                                                    | Port Based<br>802.1Q (Tagged)                  |
|                                                                                                    | Native VLAN                                    |
| If 802.1Q is selected for the VLAN mode, the Native VLAN can be                                                                                                    | Values                                         |
| a consistent Native VLAN.                                                                                                    | 1                                              |
|                                                                                                    | VLAN ID                                        |
| When adding a VLAN you must select a VLAN ID. Select between 2                                                                                                    | Values                                         |
| and 127 for valid VLAN IDs.                                                                                                    | <b>2</b> (2-127)                               |
|                                                                                                    | VLAN Name                                      |
| VLAN names can be added to aid in VLAN identification (purpose, I,e                                                                                                    | Values                                         |
| Engineering, Accounting, etc).                                                                                                    | vlan2                                          |
|                                                                                                    | Port 1 - 3                                     |
| Assign port to the current VLAN.                                                                                                    | Values (selection)                             |
| Exclude: Not part of the current VLAN                                                                                                    | Exclude                                        |
| Tagged Member: In 802.1Q this assigns the current VLAN to the port,                                                                                                    | Tagged Member<br>Untagged Member               |
| <b>Untagged Member:</b> In port based VLAN this assigns a port to the current VLAN. As mentioned previously, in port based VLAN, ports can only belong to a single VLAN. |                                                |
|                                                                                                    | Network                                        |
| Allows the user the ability to assign specific configured network interfaces to a specific $V(I, AN, (802, 10))$                                                         | Values (selection)                             |
| ווופוומניט נט מ שרטווני עבאוז. נטעצ. וען                                                                                                    | None<br>LAN<br>(additional network interfaces) |

VIP4G/VIP4Gb

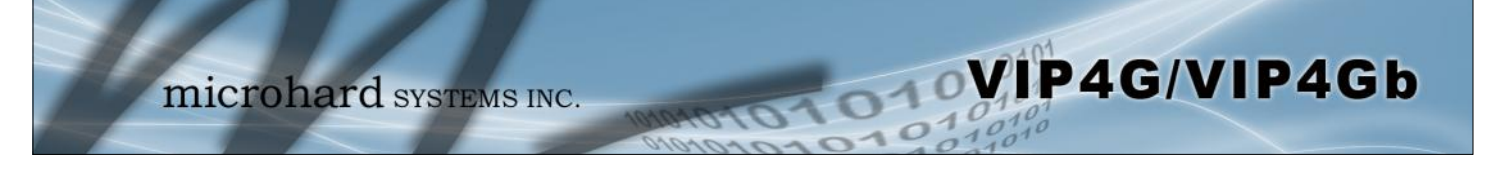

### 4.2.6 Network > Routes

### **Static Routes Configuration**

It may be desirable to have devices on different subnets to be able to talk to one another. This can be accomplished by specifying a static route, telling the VIP4G where to send data. The modem must be restarted before new routes will take effect.

| System    | Netwo                       | rk 🛛  | Carrier   | Wireles    | s Com         | port    | I/0      | GPS   | Firewa       | II Router       | VPN       | MultiWAN       | Tools |
|-----------|-----------------------------|-------|-----------|------------|---------------|---------|----------|-------|--------------|-----------------|-----------|----------------|-------|
| Status    | LAN W                       | AN    | WIFI      | Switch     | Routes        | GRE     | PIM      | SM    | SNMP         | sdpServer       | Local     | Monitor        |       |
| Static Ro | Static Routes Configuration |       |           |            |               |         |          |       |              |                 |           |                |       |
|           |                             |       |           |            |               |         |          |       |              |                 |           |                |       |
| Add Stat  | ic Route                    |       |           |            |               |         |          |       |              |                 |           |                |       |
| Name      | e                           |       |           | route1     |               |         |          |       |              |                 |           |                |       |
| Desti     | nation Sub                  | net   |           | 192.168.1  | 68.0          |         |          |       |              |                 |           |                |       |
| Netm      | ask                         |       |           | 255.255.25 | 55.0          |         |          |       |              |                 |           |                |       |
| Gate      | way                         |       |           | 192.168.1  | 58.1          |         |          |       |              |                 |           |                |       |
| Metri     | c                           |       |           | 0          |               |         |          |       |              |                 |           |                |       |
| Inter     | face                        |       |           | LAN V      |               |         |          |       |              |                 |           |                |       |
| Add       | Static Route                | e     |           |            |               |         |          |       |              |                 |           |                |       |
| Static Ro | ute Summa                   | ry    |           |            |               |         |          |       |              |                 |           |                |       |
| Nam       |                             | Desti | nation    |            | Netmas        | k       |          | Gate  | vay          | Metric          |           | Interface      |       |
|           |                             |       |           |            |               |         |          |       |              |                 |           |                |       |
| WARNING:  | The mode                    | m has | to be reb | ooted manu | ally after su | bmittin | g any ch | anges | in this page | e for implement | ing a nev | routing table. |       |

Image 4-2-9: Network > Routes

|                                                                              | Name                |
|------------------------------------------------------------------------------|---------------------|
| Routes can be names for easy reference, or to describe the route being added | Values (characters) |
| being added.                                                                 | (no default)        |
|                                                                              | Destination         |
| Enter the network IP address for the destination.                            | Values (IP Address) |
|                                                                              | (192.168.168.0)     |
|                                                                              | Gateway             |
| Specify the Gateway used to reach the network specified above.               | Values (IP Address) |
|                                                                              | 192.168.168.1       |
|                                                                              | Netmask             |
| Enter the Netmask for the destination network.                               | Values (IP Address) |

255.255.255.0

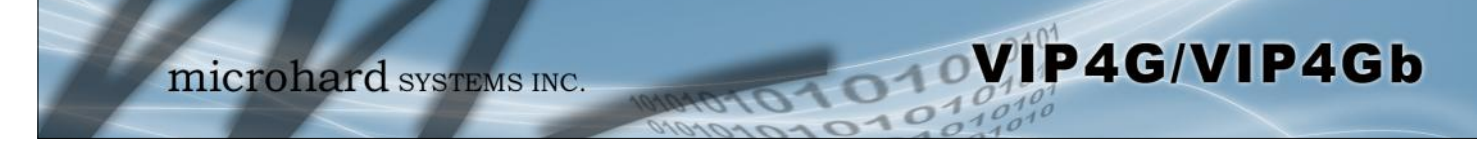

|                                                                                                    | Metric                   |
|----------------------------------------------------------------------------------------------------|--------------------------|
| In some cases there may be multiple routes to reach a destination.                                      | Values (Integer)         |
| metric is, the better the route. The more hops it takes to get to a destination, the higher the metric. | 0                        |
|                                                                                                    | Interface                |
| Define the exit interface. Is the destination a device on the LAN, or the WAN?                          | Values (Selection)       |
|                                                                                                    | LAN<br>WAN<br>4G<br>None |

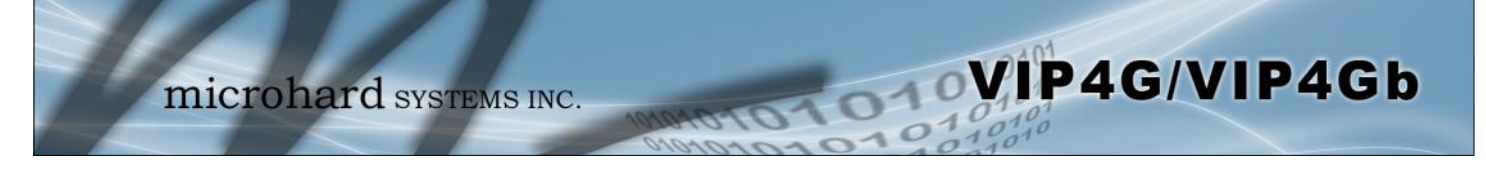

#### 4.2.7 Network > GRE

### **GRE Configuration**

The VIP4G supports GRE (Generic Routing Encapsulation) Tunneling which can encapsulate a wide variety of network layer protocols not supported by traditional VPN. This allows IP packets to travel from one side of a GRE tunnel to the other without being parsed or treated like IP packets.

| Syste | m       | Netwo    | ork C     | arrie  | r   | Wirel   | ess Com         | port     | 1/0    | GPS      | Firew   | all    | Route  | er VPN        | MultiWAN    | Tools       |         |      |
|-------|---------|----------|-----------|--------|-----|---------|-----------------|----------|--------|----------|---------|--------|--------|---------------|-------------|-------------|---------|------|
| Statu | s L     |          | VAN       | WIFI   | 5   | witch   | Routes          | GRE      | PIN    | I-SM     | SNMP    | sd     | pServ  | er LocalN     | Ionitor     |             |         |      |
| Sum   | mary    |          |           |        |     |         |                 |          |        |          |         |        |        |               |             |             |         |      |
| No.   | Name    | Status   | Multicast | ARP    | TTL | IPsec   | Local Tunnel IP | Local Ga | teway  | Local Su | bnet Re | mote G | ateway | Remote Subnet | RX/TX Bytes | Tunnel Test | Config. |      |
|       |         | 1 Enable | Eastila   | Fashia |     | Dirable | 192.168.168.1   | 74 109 1 | 107    | 192.168  | 168.1   | 100.10 | 105    | 192.168.20.1  |             | N//A        |         |      |
|       | tunnet. | i chable | Enable    | chable | 233 | Disable | 255.255.255.0   | /4.190.1 | 00.197 | 255.255  | 255.0   | 190.10 | 10.193 | 255.255.255.0 |             | N/A         | Kemove  | EQ11 |
| Ad    | d       |          |           |        |     |         |                 |          |        |          |         |        |        |               |             |             |         |      |

Image 4-2-10: Network > GRE Summary

| System Net    | work    | Carrier | Wireless    | Comp   | ort | I/0 ( | GPS | Firewa | II Router | VPN   | MultiWAN | Tools |  |
|---------------|---------|---------|-------------|--------|-----|-------|-----|--------|-----------|-------|----------|-------|--|
| Status LAN    | WAN     | WIFI    | Switch      | Routes | GRE | PIM-  | SM  | SNMP   | sdpServe  | Local | Monitor  |       |  |
| Edit a Tunnel |         |         |             |        |     |       |     |        |           |       |          |       |  |
| Name          |         |         | tunnel_1    |        |     |       |     |        |           |       |          |       |  |
| Enable        |         |         |             |        |     |       |     |        |           |       |          |       |  |
| Multicast     |         |         |             |        |     |       |     |        |           |       |          |       |  |
| TTL           |         |         | 255         |        |     |       |     |        |           |       |          |       |  |
| MTU           |         |         | 1500        |        |     |       |     |        |           |       |          |       |  |
| Key           |         |         | password    |        |     |       |     |        |           |       |          |       |  |
| ARP           |         |         |             |        |     |       |     |        |           |       |          |       |  |
| NAT           |         |         |             |        |     |       |     |        |           |       |          |       |  |
| Interface     |         |         | WAN •       |        |     |       |     |        |           |       |          |       |  |
| Local Setup   |         |         |             |        |     |       |     |        |           |       |          |       |  |
| Gateway IP    | Address |         | 74.198.186. | 197    |     |       |     |        |           |       |          |       |  |
| Tunnel IP A   | ddress  |         | 192.168.168 | .1     |     |       |     |        |           |       |          |       |  |
| Netmask       |         |         | 255.255.255 | .0     |     |       |     |        |           |       |          |       |  |
| Subnet IP A   | ddress  |         | 192.168.168 | 1      |     |       |     |        |           |       |          |       |  |
| Subnet Mas    | k       |         | 255 255 255 | .0     |     |       |     |        |           |       |          |       |  |
| Remote Setup  |         |         |             |        |     |       |     |        |           |       |          |       |  |
| Gateway IP    | Address |         | 74.198.186. | 195    |     |       |     |        |           |       |          |       |  |
| Subnet IP A   | ddress  |         | 192.168.20. | 1      |     |       |     |        |           |       |          |       |  |
| Subnet Mas    | k       |         | 255.255.255 | .0     |     |       |     |        |           |       |          |       |  |
| IPsec Setup   |         |         |             |        |     |       |     |        |           |       |          |       |  |
| Enable        |         |         | None        | ۲      |     |       |     |        |           |       |          |       |  |

Image 4-2-11: Network > Edit/Add GRE Tunnel

Name

Each GRE tunnel must have a unique name. Up to 10 GRE tunnels are supported by the VIP4G.

Values (Chars(32))

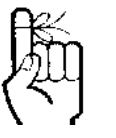

For an example of how to set up a GRE Tunnel, refer to the *Appendix: GRE Example*.

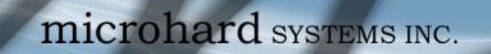

|                                                                         | Enable             |  |  |
|-------------------------------------------------------------------------|--------------------|--|--|
| Enable / Disable the GRE Tunnel.                                        | Values (selection) |  |  |
|                                                                         | Disable / Enable   |  |  |
|                                                                         | Multicast          |  |  |
| Enable / Disable Multicast support over the GRE tunnel.                 | Values (selection) |  |  |
|                                                                         | Disable / Enable   |  |  |
|                                                                         | TTL                |  |  |
| Set the TTL (Time-to-live) value for packets traveling through the GRE  | Values (value)     |  |  |
|                                                                         | 1 - <b>255</b>     |  |  |
|                                                                         | Кеу                |  |  |
| Enter a key is required, key must be the same for each end of the GRE   | Values (chars)     |  |  |
|                                                                         | (none)             |  |  |
|                                                                         | ARP                |  |  |
| Enable / Disable ARP (Address Resolution Protocol) support over the GRE | Values (selection) |  |  |
| turnor.                                                                 | Disable / Enable   |  |  |

VIP4G/VIP4Gb

### Local Setup

The local setup refers to the local side of the GRE tunnel, as opposed to the remote end.

|                                                                         | Gateway IP Address  |
|-------------------------------------------------------------------------|---------------------|
| This is the WAN IP Address of the VIP4G, this field should be populated | Values (IP Address) |
| with the current walk if address.                                       | (varies)            |
|                                                                         | Tunnel IP Address   |
| This is the IP Address of the local tunnel.                             | Values (IP Address) |
|                                                                         | (varies)            |
|                                                                         | Netmask             |
| Enter the subnet mask of the local tunnel IP address.                   | Values (IP Address) |
|                                                                         | (varies)            |

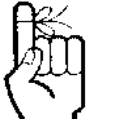

For an example of how to set up a GRE Tunnel, refer to the *Appendix: GRE Example*.

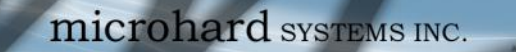

|                                                 | Subnet IP Address                  |
|-------------------------------------------------|------------------------------------|
| Enter the subnet address for the local network. | Values (IP Address)                |
|                                                 | (varies)                           |
|                                                 |                                    |
|                                                 | Subnet Mask                        |
| The subnet mask for the local network/subnet.   | Subnet Mask<br>Values (IP Address) |

VIP4G/VIP4Gb

### **Remote Setup**

The remote setup tells the VIP4G about the remote end, the IP address to create the tunnel to, and the subnet that is accessible on the remote side of the tunnel.

|                                                                                                    | Gateway IP Address  |
|----------------------------------------------------------------------------------------------------|---------------------|
| Enter the WAN IP Address of the VIP4G or other GRE supported device in which a tunnel is to be created with at the remote and | Values (IP Address) |
|                                                                                                    | (varies)            |
|                                                                                                    | Subnet IP Address   |
| The is the IP Address of the remote network, on the remote side of the                                                        | Values (IP Address) |
|                                                                                                    | (varies)            |
|                                                                                                    | Subnet Mask         |
| The is the subnet mask for the remote network/subnet.                                                                         | Values (IP Address) |
|                                                                                                    | (varies)            |

### **IPsec Setup**

Refer to the IPsec setup in the VPN Site to Site section of the manual for more information.

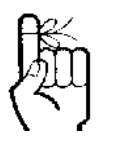

For an example of how to set up a GRE Tunnel, refer to the *Appendix: GRE Example*.

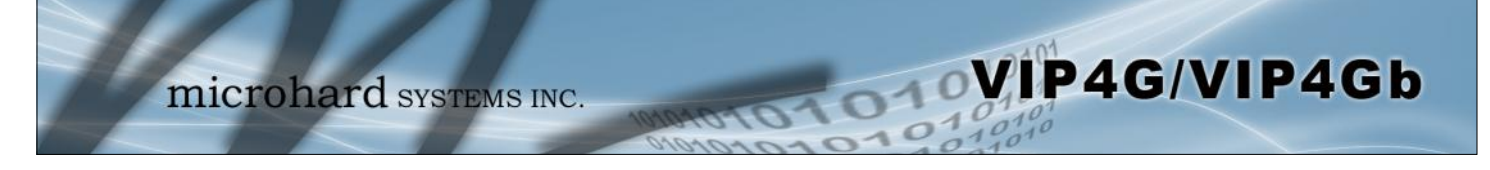

#### 4.2.8 Network > PIM-SM

#### **PIM-SM Configuration**

The VIP4G can be set up with Protocol Independent Multicast - Sparse Mode (PIM-SM) which is a multicast routing protocol developed by Cisco Systems. This menu allows the configuration of the VIP4G to perform as a multicast router, which when enabled can transport multicast data streams to/from other multicast routers or to/from source/clients.

| System   | Netw          | ork      | Carrier | Wireles                                                                                                    | s Comp   | oort | 1/0 | GPS | Firewa | ll Router | VPN   | MultiWAN | Tools |
|----------|---------------|----------|---------|----------------------------------------------------------------------------------------------------|----------|------|-----|-----|--------|-----------|-------|----------|-------|
| Status   | LAN           | WAN      | WIFI    | Switch                                                                                                    | Routes   | GRE  | PIM | -SM | SNMP   | sdpServer | Local | Monitor  |       |
| PIM-SM   |               |          |         |                                                                                                    |          |      |     |     |        |           |       |          |       |
| PIM-SM   | Configura     | tion     |         |                                                                                                    |          |      |     |     |        |           |       |          |       |
| PIM-     | PIM-SM Status |          |         |                                                                                                    | Enable • |      |     |     |        |           |       |          |       |
| Interfac | es Config     | uration  |         |                                                                                                    |          |      |     |     |        |           |       |          |       |
| LAN      | 192.168.      | 168.1    |         | Enable                                                                                                    | Disable  |      |     |     |        |           |       |          |       |
| 4G:7     | 4.198.18      | 6.197    |         | Enable      Disable     Disable |          |      |     |     |        |           |       |          |       |
| Candida  | ate RP Con    | figurati | ion     |                                                                                                    |          |      |     |     |        |           |       |          |       |
| Can      | didate RP     |          |         | 192.168.10                                                                                                    | 58.1 🔻   |      |     |     |        |           |       |          |       |
| Can      | didate Boo    | otstrap  | Router  |                                                                                                    | •        |      |     |     |        |           |       |          |       |
| RP poin  | t Configur    | ation    |         |                                                                                                    |          |      |     |     |        |           |       |          |       |
| RP p     | oint IP       |          |         |                                                                                                    |          |      |     |     |        |           |       |          |       |
| Grou     | IP IP         |          |         |                                                                                                    |          |      |     |     |        |           |       |          |       |
| Mas      | k length      |          |         |                                                                                                    |          |      |     |     |        |           |       |          |       |
| Prior    | rity          |          |         |                                                                                                    |          |      |     |     |        |           |       |          |       |
| Add      | RP point      |          |         |                                                                                                    |          |      |     |     |        |           |       |          |       |

Image 4-2-12: Network > PIM-SM Configuration

|                                                                                                    | PIM-SM Status            |
|----------------------------------------------------------------------------------------------------|--------------------------|
| This is the main control to enable or disable the PIM-SM service on the VIP4G. If disabled PIM-SM is not running and will not operate as a | Values (selection)       |
| Multicast Router.                                                                                                    | Enable / <b>Disable</b>  |
|                                                                                                    | Interfaces Configuration |
| Shows a list of available interfaces that can support multicast. Users                                                                     | Values (selection)       |
|                                                                                                    | Enable / <b>Disable</b>  |

### **Candidate RP Configuration**

|                                                                 | Candidate F                           |
|-----------------------------------------------------------------|---------------------------------------|
| This field is used to set up which port (IP address) is used as | Values (selection)                    |
| the modem should be included in RP elections.                   | Varies based on configured interfaces |

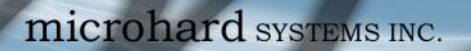

|                                                                                                | time                                  |  |  |
|------------------------------------------------------------------------------------------------|---------------------------------------|--|--|
| Set the time (seconds) in which to advertise this CRP (Candidate                               | Values (seconds)                      |  |  |
| Rendezvous Point).                                                                             | (none)                                |  |  |
|                                                                                                |                                       |  |  |
|                                                                                                | Priority                              |  |  |
| The priority determines how important this CRP is compared to others.                          | Values (integer)                      |  |  |
|                                                                                                | (none)                                |  |  |
|                                                                                                |                                       |  |  |
| Са                                                                                             | ndidate Bootstrap Router              |  |  |
| This field is used to set up which port (IP address) is used as the Candidate Bootstrap Bouter | Values (selection)                    |  |  |
|                                                                                                | Varies based on configured interfaces |  |  |

VIP4G/VIP4Gb

### **Candidate RP Configuration**

The RP Point Configuration is for static Rendezvous Point Configurations. The argument can be either a unicast address or a multicast group, with optional group address, mask length, and priority arguments as seen below.

| KP point Con | figuration          |                        |     |
|--------------|---------------------|------------------------|-----|
| RP point I   | P                   |                        |     |
| Group IP     |                     |                        |     |
| Mask leng    | gth                 |                        |     |
| Priority     |                     |                        |     |
| Add RP p     | oint                |                        |     |
| RP point Sum | Imary               |                        |     |
|              | 0.0 <sup>1</sup> 10 | Crown ID / Mark Jonath | D=: |

Image 4-2-13: Network > PIM-SM Configuration

|                                                                 |        | <b>RP Point IP</b> |
|-----------------------------------------------------------------|--------|--------------------|
| If the static RP is a unicast address, enter that address here. | Values |                    |
|                                                                 | (none) |                    |
|                                                                 |        | 0 15               |
|                                                                 |        | Group IP           |
| Enter the optional multicast group IP here for the RP.          | Values |                    |
|                                                                 | (none) |                    |

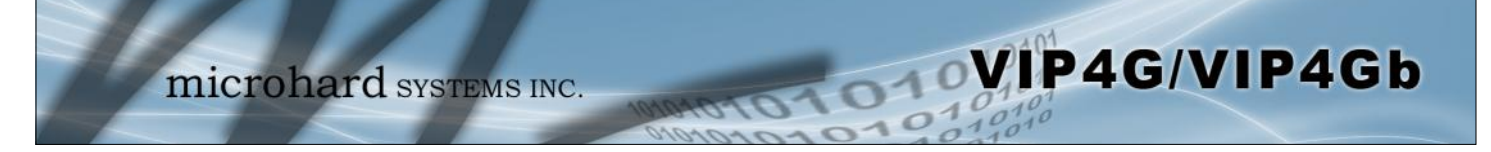

|                                                                            |        | Mask Length |
|----------------------------------------------------------------------------|--------|-------------|
| Enter the optional mask length here.                                       | Values |             |
|                                                                            | (none) |             |
|                                                                            |        | Priority    |
| A priority value can be set in the filed. The lower this value, the higher | Values |             |
| the phonty.                                                                | (none) |             |

### **Group Prefix Address Configuration**

The group prefix statement outlines the set of multicast addresses that the CRP, if it wins an election, will advertise to other routers.

| Group prefix a                        | address Configuration  |
|---------------------------------------|------------------------|
| Croup pref<br>Mask lengt<br>Add Group | fix address            |
| Group prefix S                        | summary                |
| No.                                   | Group IP / Mask length |

Image 4-2-14: Network > PIM-SM Configuration

|                                                                      | Group  | Prefix Address |
|----------------------------------------------------------------------|--------|----------------|
| A specific multicast group or network range this router will handle. | Values |                |
|                                                                      | (none) |                |
|                                                                      |        | Mask Length    |
| The number of IP address segments taken up by the netmask.           | Values |                |
| 240.0.0.0, which means its length is 4.                              | (none) |                |

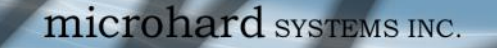

### **Switch Threshold Configuration**

The Switch Data Threshold setting defines the threshold at which transmission rates trigger the changeover from the shared tree to the RP tree; Switch Register Threshold does the opposite in the same format. Regardless of which of these you choose, the rate option is for transmission rate in bits per second, interval is the sample rate in seconds -- with a recommended minimum of five seconds. It is recommended to have the same interval if both settings are used.

010

VIP4G/VIP4Gb

| tich threshold configuration      |         |
|-----------------------------------|---------|
| Switch data threshold rate        | bps     |
| Switch data threshold interval    | seconds |
| Switch register threshold rate    | bps     |
| Switch register threshold inteval | seconds |

Image 4-2-15: Network > PIM-SM Configuration

| Swi                                                                                                    | tch Data Threshold Rate   |
|----------------------------------------------------------------------------------------------------|---------------------------|
| The Switch Data Threshold setting defines the threshold at which transmission rates trigger the changeover from the shared tree to the | Values (bps)              |
| RP tree.                                                                                                    | (none)                    |
| Switch                                                                                                    | Data Threshold Interval   |
| Sample rate in seconds (recommended minimum of 5 seconds)                                                                              | Values (seconds)          |
|                                                                                                    | (none)                    |
| Switch                                                                                                    | Register Threshold Rate   |
| Switch Register Threshold does the opposite of the Switch Data                                                                         | Values (bps)              |
|                                                                                                    | (none)                    |
| Switch Reg                                                                                                    | gister Threshold Interval |
| Sample rate in seconds (recommended minimum of 5 seconds)                                                                              | Values (seconds)          |
|                                                                                                    | (none)                    |

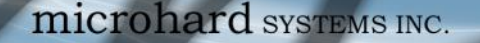

#### 4.2.10 Network > SNMP

The VIP4G may be configured to operate as a Simple Network Management Protocol (SNMP) agent. Network management is most important in larger networks, so as to be able to manage resources and measure performance. SNMP may be used in several ways:

OIOVIP4G/VIP4Gb

- configure remote devices
- monitor network performance
- detect faults
- audit network usage
- detect authentication failures

A SNMP management system (a PC running SNMP management software) is required for this service to operate. This system must have full access to the VIP4G. Communications is in the form of queries (information requested by the management system) or traps (information initiated at, and provided by, the SNMP agent in response to predefined events).

Objects specific to the VIP4G are hosted under private enterprise number 21703.

An object is a variable in the device and is defined by a Management Information Database (MIB). Both the management system and the device have a copy of the MIB. The MIB in the management system provides for identification and processing of the information sent by a device (either responses to queries or device-sourced traps). The MIB in the device relates subroutine addresses to objects in order to read data from, or write data to, variables in the device.

An SNMPv1 agent accepts commands to retrieve an object, retrieve the next object, set and object to a specified value, send a value in response to a received command, and send a value in response to an event (trap).

SNMPv2c adds to the above the ability to retrieve a large number of objects in response to a single request.

SNMPv3 adds strong security features including encryption; a shared password key is utilized. Secure device monitoring over the Internet is possible. In addition to the commands noted as supported above, there is a command to synchronize with a remote management station.

The pages that follow describe the different fields required to set up SNMP on the VIP4G. MIBS may be requested from Microhard Systems Inc.

The MIB file can be downloaded directly from the unit using the 'Get MIB File' button on the Network > SNMP menu.

| Download MIB File |  |  |
|-------------------|--|--|
| Get MIB File      |  |  |

Image 4-2-16: Network > MIB Download

SNMP: Simple Network Management Protocol provides a method of managing network devices from a single PC running network management software.

Managed networked devices are referred to as SNMP agents.

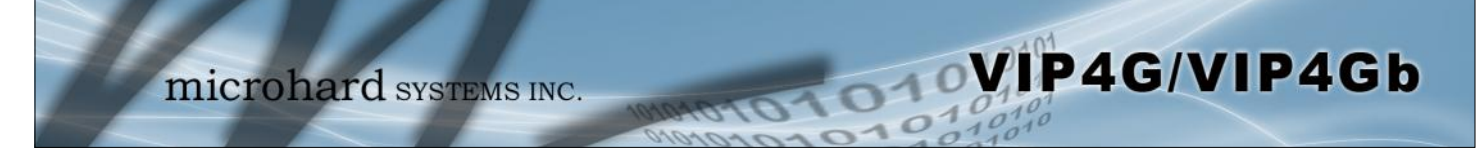

### **SNMP Settings**

|        |            |           | WITCH    | Cultch   | Deuter     | CDE   |    | u cu | CNMD | edeComuse | Local | Monitor |  |
|--------|------------|-----------|----------|----------|------------|-------|----|------|------|-----------|-------|---------|--|
| atus   | LAN        | WAN       | WIFI     | Switch   | Routes     | GRE   | PI | 4-5M | SNMP | sapserver | Local | Monitor |  |
| NMP S  | ettings    |           |          |          |            |       |    |      |      |           |       |         |  |
| SNMP S | Settings   |           |          |          |            |       |    |      |      |           |       |         |  |
| SNM    | MP Opera   | tion Mod  | le       | Isable   | © V1&V20   | &V3   |    |      |      |           |       |         |  |
| Rea    | d Only C   | ommuni    | ty Name  | public   |            |       |    |      |      |           |       |         |  |
| Rea    | d Write C  | Commun    | ity Name | private  |            |       |    |      |      |           |       |         |  |
| SNM    | MP V3 Us   | er Name   |          | V3user   |            |       |    |      |      |           |       |         |  |
| V3     | User Rea   | d Write L | imit     | Read O   | nly 🔍 Read | Write |    |      |      |           |       |         |  |
| V3     | User Aut   | henticati | on Level | AuthNoPr | iv 🔹       |       |    |      |      |           |       |         |  |
| V3     | Authentio  | cation Pa | ssword   | 00000000 |            |       |    |      |      |           |       |         |  |
| V3     | Privacy P  | assword   |          | 00000000 |            |       |    |      |      |           |       |         |  |
| SNN    | MP Trap \  | /ersion   |          | V1 Traps | ۲          |       |    |      |      |           |       |         |  |
| Aut    | th Failure | Traps     |          | Disable  | Enable     |       |    |      |      |           |       |         |  |
| Tra    | p Commi    | unity Na  | me       | TrapUser |            |       |    |      |      |           |       |         |  |
| Tra    | p Manage   | e Host IP |          | 0.0.0.0  |            |       |    |      |      |           |       |         |  |
| SNM    | MP Listen  | ing Proto | locol    | UDP      | TCP        |       |    |      |      |           |       |         |  |
| SNM    | MP Listen  | ing Port  |          | 161      |            |       |    |      |      |           |       |         |  |
| Downle | oad MIB F  | ile       |          |          |            |       |    |      |      |           |       |         |  |
|        |            | 2         |          |          |            |       |    |      |      |           |       |         |  |

Image 4-2-17: Network > SNMP

|                                                                                                    | SNMP Operation Mode                                                    |  |  |  |
|----------------------------------------------------------------------------------------------------|------------------------------------------------------------------------|--|--|--|
| If disabled, an SNMP service is not provided from the device.                                                                                                    | Values (selection)                                                     |  |  |  |
| & v3.                                                                                                    | Disable / V1&V2c&V3                                                    |  |  |  |
| Read                                                                                                    | Only Community Name                                                    |  |  |  |
| Effectively a plain-text password mechanism used to weakly authenticate SNMP queries. Being part of the community allows the                                                                                                    | Values (string)                                                        |  |  |  |
| SNMP agent to process SNMPv1 and SNMPv2c requests. This community name has only READ priority.                                                                                                    | public                                                                 |  |  |  |
|                                                                                                    |                                                                        |  |  |  |
| Read                                                                                                    | I Only Community Name                                                  |  |  |  |
| Read                                                                                                    | Only Community Name<br>Values (string)                                 |  |  |  |
| Read<br>Also a plain-text password mechanism used to weakly authenticate<br>SNMP queries. Being part of the community allows the SNMP agent to<br>process SNMPv1 and SNMPv2c requests. This community name has<br>only READ/WRITE priority. | Only Community Name<br>Values (string)<br>private                      |  |  |  |
| Read<br>Also a plain-text password mechanism used to weakly authenticate<br>SNMP queries. Being part of the community allows the SNMP agent to<br>process SNMPv1 and SNMPv2c requests. This community name has<br>only READ/WRITE priority. | Only Community Name<br>Values (string)<br>private<br>SNMP V3 User Name |  |  |  |

V3user

| ١                                                                                                    | /3 User Read Write Li                                            |  |  |  |
|----------------------------------------------------------------------------------------------------|------------------------------------------------------------------|--|--|--|
| Defines accessibility of SNMPv3; If Read Only is selected, the                                                                         | Values (selection)                                               |  |  |  |
| SNMPv3 user may read and write (set) variables.                                                                                        | Read Only / Read Write                                           |  |  |  |
| V3 U                                                                                                    | ser Authentication Le                                            |  |  |  |
| Defines SNMPv3 user's authentication level:                                                                                            | Values (selection)                                               |  |  |  |
| AuthNoPriv:Authentication, no encryption.AuthNoPriv:Authentication, no encryption.AuthPriv:Authentication, encryption. (Not supported) | <b>NoAuthNoPriv</b><br>AuthNoPriv<br>AuthPriv                    |  |  |  |
| V3 User A                                                                                                    | uthentication Passw                                              |  |  |  |
| SNMPv3 user's authentication password. Only valid when V3 User                                                                         | Values (string)                                                  |  |  |  |
| Authentication Level set to AuthnoPhy of AuthPhy.                                                                                      | 0000000                                                          |  |  |  |
| Va                                                                                                    | User Privacy Passw                                               |  |  |  |
| SNMPv3 user's encryption password. Only valid when V3 User                                                                             | Values (string)                                                  |  |  |  |
| Authentication Level set to AuthPriv (see above).                                                                                      | 0000000                                                          |  |  |  |
|                                                                                                    | SNMP Trap Vers                                                   |  |  |  |
| Select which version of trap will be sent should a failure or alarm                                                                    | Values (string)                                                  |  |  |  |
|                                                                                                    | <b>V1 Traps</b> V2 Traps<br>V3 Traps V1&V2 Tra<br>V1&V2&V3 Traps |  |  |  |
|                                                                                                    | Auth Failure Tra                                                 |  |  |  |
| If enabled, an authentication failure trap will be generated upon                                                                      | Values (selection)                                               |  |  |  |
|                                                                                                    | Disable / Enable                                                 |  |  |  |
|                                                                                                    | Trap Community Na                                                |  |  |  |
| The community name which may receive traps.                                                                                            | Values (string)                                                  |  |  |  |
|                                                                                                    | TrapUser                                                         |  |  |  |
|                                                                                                    | Trap Manage Hos                                                  |  |  |  |
| Defines a host IP address where traps will be sent to (e.g. SNMP                                                                       | Values (IP Address)                                              |  |  |  |
| management system PC IP address).                                                                                                    |                                                                  |  |  |  |

VIP4G/VIP4Gb

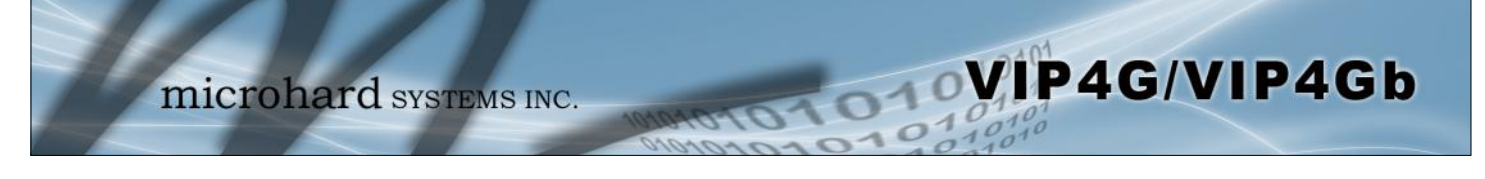

#### 4.2.10 Network > sdpServer

### sdpServer Settings

Microhard Radio employ a discovery service that can be used to detect other Microhard Radio's on a network. This can be done using a stand alone utility from Microhard System's called 'IP Discovery' or from the Tools > Discovery menu. The discovery service will report the MAC Address, IP Address, Description, Product Name, Firmware Version, Operating Mode, and the SSID.

| System               | mi                             | icrol<br><sub>Carrier</sub>          | hare   | d sys  | TEMS | S INC. | 104<br>Firewa |           | VPN   | MultiWAN | 01<br>10<br>Tools |
|----------------------|--------------------------------|--------------------------------------|--------|--------|------|--------|---------------|-----------|-------|----------|-------------------|
| Status               | LAN WAN                        | WIFI                                 | Switch | Routes | GRE  | PIM-SM | SNMP          | sdpServer | Local | Monitor  |                   |
| sdpServe<br>Server s | er Settings<br>tatuse Settings |                                      |        |        |      |        |               |           |       |          |                   |
| Disc                 | overy server sta               | Disable    Discoverable   Changeable |        |        |      |        |               |           |       |          |                   |
| Server p             | ort Settings                   |                                      |        |        |      |        |               |           |       |          |                   |
| Serve                | er Port                        |                                      | 20097  |        |      |        |               |           |       |          |                   |

Image 4-2-18: Network > sdpServer Settings

|                                                                   | <b>Discovery Service Status</b>              |
|-------------------------------------------------------------------|----------------------------------------------|
| Use this option to disable or enable the discovery service.       | Values (selection)                           |
|                                                                   | Disable / <b>Discoverable</b> /<br>Changable |
|                                                                   | Server Port Settings                         |
| Specify the port running the discovery service on the VIP4G unit. | Values (Port #)                              |
|                                                                   | 20097                                        |

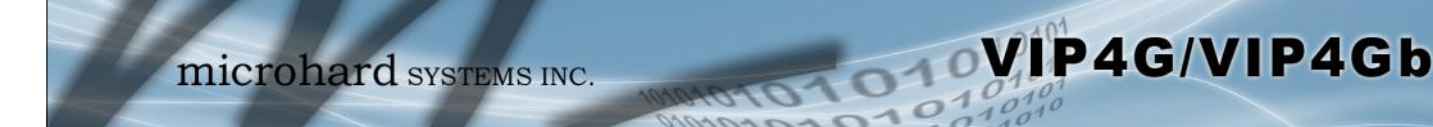

### 4.2.11 Network > Local Monitor

The Local Device Monitor allows the VIP4G to monitor a local device connected locally to the Ethernet port or to the locally attached network. If the VIP4G cannot detect the specified IP or a DHCP assigned IP, the unit will restart the DHCP service, and eventually restart the modem to attempt to recover the connection.

| System               | Netw       | ork   | Carrier | Wireles   | s Comp       | oort    | I/0      | GPS    | Firewa | II Router | VPN   | MultiWAN | Tools |
|----------------------|------------|-------|---------|-----------|--------------|---------|----------|--------|--------|-----------|-------|----------|-------|
| Status               | LAN        | WAN   | WIFE    | Switch    | Routes       | GRE     | PIN      | I-SM   | SNMP   | sdpServer | Local | Monitor  |       |
| Local Device Monitor |            |       |         |           |              |         |          |        |        |           |       |          |       |
| Monitor              | Settings   |       |         |           |              |         |          |        |        |           |       |          |       |
|                      |            |       |         |           |              |         | -        |        |        |           |       |          |       |
| Stat                 | tus        |       |         | Enable Lo | cal Device N | lonitor | •        |        |        |           |       |          |       |
| IP N                 | lode       |       |         | Fixed Loc | al IP 🔹      |         |          |        |        |           |       |          |       |
| Loc                  | al IP Sett | ing   |         | 0.0.0.0   |              | [0      | 0.0.0.0] |        |        |           |       |          |       |
| Stat                 | tus Timed  | out   |         | 10        |              | [5      | 5~6553   | 5](s)  |        |           |       |          |       |
| Wai                  | ting DHC   | PTime | out     | 60        |              | [3      | 30~655   | 35](s) |        |           |       |          |       |
|                      |            |       |         |           |              |         |          |        |        |           |       |          |       |

Image 4-2-19: Network Configuration , Local Monitor

|                                                                               | Status                             |  |  |
|-------------------------------------------------------------------------------|------------------------------------|--|--|
| Enable or disable the local device monitoring service.                        | Values (selection)                 |  |  |
|                                                                               | Disable / Enable                   |  |  |
|                                                                               | IP Mode                            |  |  |
| Select the IP mode. By selecting a fixed IP address the service will monitor  | Values (selection)                 |  |  |
| detect and monitor DHCP assigned IP address.                                  | Fixed local IP<br>Auto Detected IP |  |  |
|                                                                               | Local IP Setting                   |  |  |
| This field is only shown if Fixed Local IP is selected for the IP Mode. Enter | Values (IP)                        |  |  |
|                                                                               | 0.0.0.0                            |  |  |
|                                                                               | Status Timeout                     |  |  |
| The status timeout is the maximum time the VIP4G will wait to detect the      | Values (seconds)                   |  |  |
| 65535 seconds)                                                                | 10                                 |  |  |
| W                                                                             | aiting DHCP Timeout                |  |  |
| This field defines the amount of time the VIP4G will wait to detect the       | Values (seconds)                   |  |  |
|                                                                               | 60                                 |  |  |

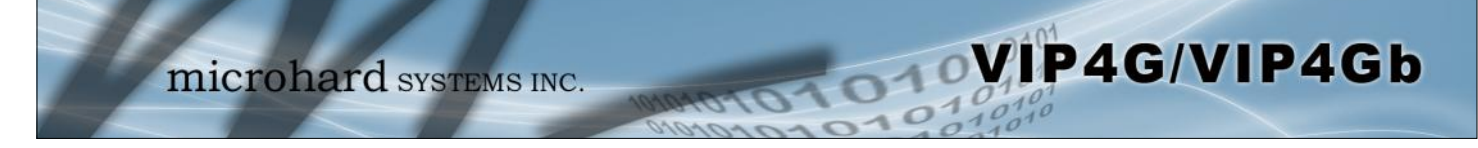

### 4.3 Carrier

### 4.3.1 Carrier > Status

The Carrier Status window provides complete overview information related to the Cellular Carrier portion of the VIP4G. A variety of information can be found here, such as Activity Status, Network (Name of Wireless Carrier connected), Data Service Type WCDMA/HSPA/HSPA+/LTE etc), Frequency band, Phone Number etc.

| System  | Network                                                                                                    | Carrier          | Wireless     | Comport      | I/0        | GPS          | Firewall       | Router    | VPN     | MultiWAN             | Tools                  |  |  |
|---------|----------------------------------------------------------------------------------------------------|------------------|--------------|--------------|------------|--------------|----------------|-----------|---------|----------------------|------------------------|--|--|
| Status  | Settings                                                                                                    | – -<br>Keepalive | Traffic W    | atchdog      | Dynam      | ic DNS       | SMS Con        | ifig SMS  | Data    | usage                |                        |  |  |
| Carrier | Status                                                                                                    |                  |              |              |            |              |                |           |         |                      |                        |  |  |
| Carrie  | Status - E371                                                                                                  |                  |              |              |            |              |                |           |         |                      |                        |  |  |
| G       | rrent APN                                                                                                    |                  | staticip app |              |            | c            | Core Temper    | ature("C) | 5       | 0                    |                        |  |  |
| A       | tivity Status                                                                                                  |                  | Connected    |              |            | 1            | MEL            |           | 0       | -                    | 4                      |  |  |
|         | twork                                                                                                    |                  | Connected    |              |            |              |                |           |         | EADY                 |                        |  |  |
|         | Network                                                                                                    |                  |              |              |            |              |                | in com    | R       | READY                |                        |  |  |
| н       | Home/Roaming                                                                                                   |                  |              | Home         |            |              |                | ICCID)    | 8       | 89302720405899364586 |                        |  |  |
| Se      | Service Mode                                                                                                   |                  |              | WCDMA Only   |            |              |                | er        | +       | +15878938645         |                        |  |  |
| Se      | Service State WCDMA CS and PS                                                                                  |                  |              | and PS       | RSSI (dBm) |              |                |           |         | -60II                |                        |  |  |
| Ce      | II ID                                                                                                    |                  | 4526670      |              |            | F            | RSRP (dBm)     |           | N       | 1/A                  |                        |  |  |
| LA      | NC                                                                                                    |                  | 63333        |              |            | F            | RSRQ (dB)      |           | N       | /A                   |                        |  |  |
| C       | irrent Technolo                                                                                                | ogy              | HSPA+        |              |            | (            | Connection D   | uration   | 1       | day(s) 21 hour       | 32 min 45 sec          |  |  |
| A       | ailable Techno                                                                                                 | logy             | UMTS, HSDP   | A, HSUPA, HS | SPA+       | V            | WAN IP Addre   |           | 7       | 74.198.186.197       |                        |  |  |
|         |                                                                                                    |                  |              |              | C          | ONS Server 1 |                | 8         | 8.8.8.8 |                      |                        |  |  |
|         |                                                                                                    |                  |              |              |            | C            | ONS Server 2   |           | 8       | .8.4.4               |                        |  |  |
| Receiv  | ed Packet Statis                                                                                               | tics             |              |              |            | Transmitt    | ted Packet Sta | tistics   |         |                      |                        |  |  |
| Re      | ceive bytes                                                                                                    |                  | 8.195MB      |              |            | 0            | Transmit byte  | es        | 9       | .874MB               |                        |  |  |
| Re      | ceive packets                                                                                                  |                  | 74274        |              |            | 1            | Fransmit pac   | kets      | 4       | 0314                 |                        |  |  |
| Re      | ceive errors                                                                                                   |                  | 0            |              |            | 1            | Transmit erro  | ors       | 0       | 0                    |                        |  |  |
| D       | op packets                                                                                                    |                  | 0            |              | c          | Drop packets |                | 0         | 0       |                      |                        |  |  |
|         | and a second second second second second second second second second second second second second second second |                  |              |              |            |              |                |           | Sto     | p Refreshing Int     | erval: 20 (in seconds) |  |  |

Image 4-3-1: Carrier > Status

Not all statistics parameters displayed are applicable.

The Received and Transmitted bytes and packets indicate the respective amount of data which has been moved through the radio.

The Error counts reflect those having occurred on the wireless link.

### 4.3.2 Carrier > Settings

The parameters within the Carrier Configuration menu must be input properly; they are the most basic requirement required by your cellular provider for network connectivity.

01

| System             | Network                           | Carrier             | Wireless          | Comport    | I/0   | GPS    | Firewall | Router  | VPN | MultiWAN | Tools |
|--------------------|-----------------------------------|---------------------|-------------------|------------|-------|--------|----------|---------|-----|----------|-------|
| Status             | Settings                          | Keepalive           | Traffic W         | /atchdog   | Dynam | ic DNS | SMS Con  | fig SMS | Dat | aUsage   |       |
| Carrier<br>Configu | Configuratio<br>uration           | n                   |                   |            |       |        |          |         |     |          |       |
| Carr<br>Data       | rier status 🔍<br>a Roaming        |                     | Enable            | •          |       |        |          |         |     |          |       |
| IP-Pi<br>DNS       | assthrough<br>-Passthrough        |                     | Disable   Disable |            |       |        |          |         |     |          |       |
| APN<br>SIM         | Pin                               |                     | staticip.apn      |            |       |        |          |         |     |          |       |
| Tecl               | hnologies Type                    | e                   | ALL   WCDMA Onl   | y <b>•</b> | -1    |        |          |         |     |          |       |
| Prim               | a Call Paramete<br>nary DNS Addre | ers<br>ess<br>dress | 8.8.8.8           |            |       |        |          |         |     |          |       |
| Defa               | ault Route<br>ary NetBIOS N       | ame Server          | Yes •             |            | 1     |        |          |         |     |          |       |
| Seco<br>IP A       | ondary NetBIOS<br>ddress          | Server              |                   |            |       |        |          |         |     |          |       |
| Auti               | hentication<br>r Name             |                     | Device decide     | 8 ♥        |       |        |          |         |     |          |       |
| Pass               | sword                             |                     |                   |            |       |        |          |         |     |          |       |

Image 4-3-2: Carrier > Settings

|                                                                                                    | Carrier Status           |  |  |
|----------------------------------------------------------------------------------------------------|--------------------------|--|--|
| Carrier Status is used to Enable or Disable the connection to the                                   | Values (Selection)       |  |  |
| cellular module is disabled and the modem will not even attempt to connect to the cellular carrier. | <b>Enable</b><br>Disable |  |  |
|                                                                                                    | Data Roaming             |  |  |
| Enable or disable Data Roaming. If enabled the modem will be allowed                                | Values (Selection)       |  |  |

Enabling Data Roaming may result in increased data charges from the Carrier. In some cases this could be an excessive, and unexpected amount. It is important to understand the data plan with the Cellular Carrier.

For best practices and to control data usage it is critical that the firewall be configured properly.

It is recommended to block all incoming 4G/Cellular traffic and create rules to open specific ports and/or use ACL lists to limit incoming connections.

> Enable or disable Data Roaming. If enabled the modern will be allowed to roam on another carriers' network if their home carrier is not available. In most cases the data roaming usage data charges are much higher than home service areas. Roaming is Disabled by default.

Enable **Disable** 

VIP4G/VIP4Gb

Carriers

In some cases, a user may want to lock onto certain carrier to avoid data roaming. There were four options presented to a user to choose from, Auto, SIM based, Scan & Select and Fixed.

- · Auto will allow the VIP4G to pick the carrier automatically. Data roaming is permitted.
- SIM based will only allow the VIP4G to connect to the network indicated by the SIM card used in the unit.
- Manual will scan for available carriers and allow a user to select from the available carriers. It takes 2 to 3 minutes to complete a scan.
- Fixed allows a user to enter the carrier code (numerical) directly and then the VIP4G will only connect to that carrier.

### **IP-Passthrough**

IP pass-through allows the 4G WAN IP address to be assigned to the device connected to the physical LAN or WAN Port (DHCP or Static). In this mode the VIP4G is for the most part transparent and forwards all traffic to the device connected to the specified port except that listed below:

- The WebUI port (Default Port: TCP 80), this port is retained for remote management of the VIP4G. This port can be changed to a different port under the System > Settings Menu.
- The SNMP Listening Port (Default Port: UDP 161).

Local WebUI of the VIP4G is retained by using the first 3 octets of the Wan IP and changing the last octet to 1.

This is a read only field that displays the current IP address assigned by

the cellular carrier that will be assigned (DHCP) or needs to be

configured (Static) on the attached device.

| I                                                                                                    | P-Passthrough Mode |
|----------------------------------------------------------------------------------------------------|--------------------|
| This field is only visible once IP Passthrough has been selected                                                                                                    | Values (selection) |
| Passthrough feature of the modem. (It is recommended to only use<br>this option if you are an advanced user and the automatic settings do<br>not work for your application or carrier) | Auto / Manual      |
| IP-P                                                                                                    | assthrough Gateway |
| This field is used to specify the Gateway to be used for IP Passthrough                                                                                                    | Values             |
| the Auto mode for IP-Passthrough.                                                                                                    | (no default)       |
| IP-P                                                                                                    | assthrough Netmask |
| This field is used to specify the Netmask to be used for IP Passthrough                                                                                                    | Values             |
| the Auto mode for IP-Passthrough.                                                                                                    | (no default)       |

### **IP-Passthrough Local IP**

#### Values (selection)

(current carrier IP to be assigned to attached device).

Values (Selection)

### Values (Selection)

Disable Ethernet WAN Port

VIP4G/VIP4Gb

Auto

Manual

Fixed

Based on SIM

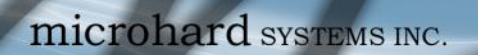

|                                                                                                    | DNS-Passthrough                                   |
|----------------------------------------------------------------------------------------------------|---------------------------------------------------|
| When enabled DNS-Passthrough will pass on the WAN assigned DNS                                                                                                    | Values (Selection)                                |
| information to the end device.                                                                                                    | Enable / <b>Disable</b>                           |
| Α                                                                                                    | PN (Access Point Name)                            |
| The APN is required by every Carrier in order to connect to their                                                                                                    | Values (characters)                               |
| networks. The APN defines the type of network the VIP4G is<br>connected to and the service type. Most Carriers have more than one<br>APN, usually many, dependant on the types of service offered. | auto                                              |
| Auto APN (default) may allow the unit to quickly connect to a carrier, b list of common APN's. Auto APN will not work for private APN's or for all                                                 | y cycling through a predetermined carriers.       |
|                                                                                                    | SIM Pin                                           |
| The SIM Pin is required for some international carriers. If supplied and                                                                                                    | Values (characters)                               |
| required by the cellular carrier, enter the SIM Pin here.                                                                                                    | (none)                                            |
|                                                                                                    | Technologies Type                                 |
| Set to ALL by default, the Technologies field allows the selection of                                                                                                    | Values (Selection)                                |
| 3GPP technologies (LTE), and or 3GPP2 technology (CDMA).                                                                                                    | ALL / 3GPP / 3GPP2                                |
|                                                                                                    | Technologies Mode                                 |
| The Technologies Mode option allows a user the ability to specify what                                                                                                    | Values (Selection)                                |
| type of Central networks to connect to.                                                                                                    | <b>AUTO /</b> LTE Only / WCDMA<br>Only / GSM Only |
|                                                                                                    | Data Call Parameters                              |
| Sets the modems connect string if required by the carrier. Not usually                                                                                                    | Values (string)                                   |
| required in North America.                                                                                                    | (none)                                            |
|                                                                                                    | Primary DNS Address                               |
| If let blank the VIP4G with use the DNS server as specified                                                                                                    | Values (IP Address)                               |
| automatically by the service provider.                                                                                                    | (none)                                            |
|                                                                                                    | Secondary DNS Addr <u>ess</u>                     |
| If let blank the VIP4G with use the DNS server as specified                                                                                                    | Values (IP Address)                               |
| automatically by the service provider.                                                                                                    | (none)                                            |

VIP4G/VIP4Gb

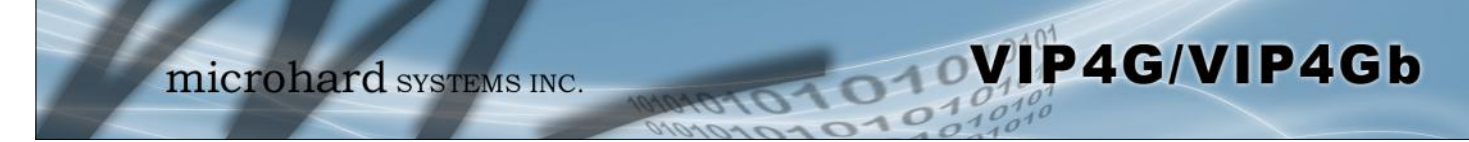

|                                                                                                    | ary NetBIOS Name Server                                                                                                 |
|----------------------------------------------------------------------------------------------------|----------------------------------------------------------------------------------------------------|
| Enter the Primary NetBIOS Name Server if required by the carrier.                                                                                                    | Values (IP Address)                                                                                                    |
|                                                                                                    | (none)                                                                                                    |
| Seconda                                                                                                    | ary NetBIOS Name Server                                                                                                 |
| Enter the Secondary NetBIOS Name Server if required by the carrier.                                                                                                    | Values (IP Address)                                                                                                    |
|                                                                                                    | (none)                                                                                                    |
|                                                                                                    | IP Address                                                                                                    |
| In some cases the Static IP address must be entered in this field if                                                                                                    | Values (IP Address)                                                                                                    |
| the SIM card and this field should be left at the default value.                                                                                                    | (none)                                                                                                    |
|                                                                                                    | Authentication                                                                                                    |
| Sets the authentication type required to negotiate with peer.                                                                                                    | Values (Selection)                                                                                                    |
| PAP - Password Authentication Protocol.<br>CHAP - Challenge Handshake Authentication Protocol.                                                                                                    | <b>Device decide (AUTO)</b><br>PAP<br>CHAP                                                                              |
|                                                                                                    |                                                                                                    |
|                                                                                                    | User Name                                                                                                    |
| A User Name may be required for authentication to a remote peer.                                                                                                    | User Name<br>Values (characters)                                                                                        |
| A User Name may be required for authentication to a remote peer.<br>Although usually not required for dynamically assigned IP addresses<br>from the wireless carrier, but required in most cases for static IP<br>addresses. Varies by carrier. | User Name<br>Values (characters)<br>Carrier/peer dependant                                                              |
| A User Name may be required for authentication to a remote peer.<br>Although usually not required for dynamically assigned IP addresses<br>from the wireless carrier, but required in most cases for static IP<br>addresses. Varies by carrier. | User Name<br>Values (characters)<br>Carrier/peer dependant<br>Password                                                  |
| A User Name may be required for authentication to a remote peer.<br>Although usually not required for dynamically assigned IP addresses<br>from the wireless carrier, but required in most cases for static IP<br>addresses. Varies by carrier. | User Name<br>Values (characters)<br>Carrier/peer dependant<br>Password<br>Values (characters)                           |
| A User Name may be required for authentication to a remote peer.<br>Although usually not required for dynamically assigned IP addresses<br>from the wireless carrier, but required in most cases for static IP<br>addresses. Varies by carrier. | User Name<br>Values (characters)<br>Carrier/peer dependant<br>Password<br>Values (characters)<br>Carrier/peer dependant |

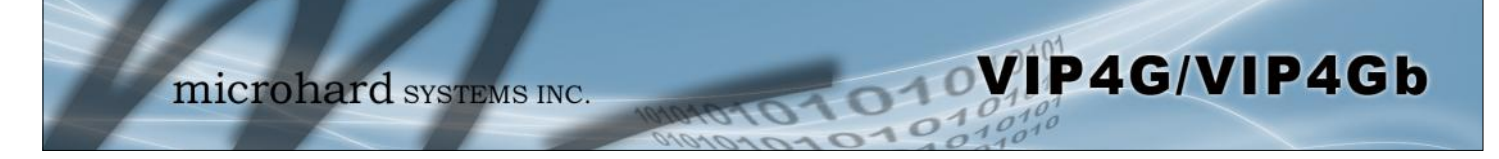

#### 4.3.3 Carrier > Keepalive

The Keep alive tab allows for the configuration of the keep alive features of the VIP4G. The VIP4G can either do a ICMP or HTTP keep alive by attempting to reach a specified address at a regular interval. If the VIP4G cannot reach the intended destination, it will reset the unit in an attempt to obtain a new connection to the carrier. The Keepalive ensures that there is internet/network connectivity to the address specified at all times. *If the VIP4G does not have a SIM card installed, is not connected to the Carrier, or is on a private APN, the default keepalive may not work and the unit will reboot at the interval configured.* 

| System               | Network             | Carrier    | Wireless     | Comport    | I/0       | GPS      | Firewall  | Route                 | r VPN              | MultiWAN  | Tools  |  |  |  |
|----------------------|---------------------|------------|--------------|------------|-----------|----------|-----------|-----------------------|--------------------|-----------|--------|--|--|--|
| Status               | Settings            | Keepalive  | Traffic W    | atchdog    | Dynam     | ic DNS   | SMS Con   | fig SN                | IS Dat             | aUsage    |        |  |  |  |
| Keepaliv             | e Configurat        | tion       |              |            |           |          |           |                       |                    |           |        |  |  |  |
| Configu              | ration              |            |              |            |           |          |           |                       |                    |           |        |  |  |  |
| Keep                 | alive status        |            | Enable •     |            |           |          |           |                       |                    |           |        |  |  |  |
| Туре                 |                     |            | ICMP •       |            |           |          |           |                       |                    |           |        |  |  |  |
| Host                 | Name                | 0.0        | 8.8.8.8      |            | Te        | st       |           |                       |                    |           |        |  |  |  |
| Cour                 | nt (10 ~ 200)       |            | 10           |            | (5)       |          |           |                       |                    |           |        |  |  |  |
|                      |                     |            |              |            |           |          |           |                       |                    |           |        |  |  |  |
|                      |                     |            | li           | mage 4-3-3 | 3: Carrie | er > Ke  | epalive   |                       |                    |           |        |  |  |  |
|                      |                     |            |              |            |           |          |           |                       | Kee                | p Alive S | tatus  |  |  |  |
| Enable c             | or Disable t        | he keep a  | live functio | ns in the  | VIP4G     |          |           | Val                   | Values (Selection) |           |        |  |  |  |
|                      |                     |            |              |            |           |          |           | Enal                  | <b>ble</b> / Dis   | able      |        |  |  |  |
|                      |                     |            |              |            |           |          |           |                       |                    |           | Туре   |  |  |  |
| Select th            | ne type of          | keep aliv  | /e used. I   | CMP uses   | s a "pi   | ng" to   | reach a   | Values (Selection)    |                    |           |        |  |  |  |
| select de            | estination.         | ·          |              |            | ·         | 0        |           |                       |                    |           |        |  |  |  |
|                      |                     |            |              |            |           |          |           | ICM                   | P / HTTP           | 5         |        |  |  |  |
|                      |                     |            |              |            |           |          |           |                       |                    | Host      | Name   |  |  |  |
| Specify              | a IP Add            | ress or E  | Domain that  | at is use  | d to to   | est the  | VIP4G     | Values (IP or Domain) |                    |           |        |  |  |  |
| host/IP is           | s reachable         | e and a ca | andidate for | the keep   | alive fe  | eature.  | specified | 8.8.8.8               |                    |           |        |  |  |  |
|                      |                     |            |              |            |           |          |           |                       |                    | Int       | terval |  |  |  |
| The Inte             | rval value          | determine  | es the frequ | iency, or  | how of    | ten, the | e VIP4G   | Val                   | ues (se            | econds)   |        |  |  |  |
| will send            | out PING            | messages   | s to the Ho  | st.        |           |          |           | 200                   |                    | ,         |        |  |  |  |
|                      |                     |            |              |            |           |          |           | 300                   |                    |           |        |  |  |  |
|                      |                     |            |              |            |           |          |           |                       |                    | (         | Count  |  |  |  |
| The Cou              | <i>int</i> field is | the maxim  | ium numbe    | r of PING  | errors    | such a   | as "Host  | Val                   | ues (n             | umber)    |        |  |  |  |
| unreacha             | able" the V         | IP4G will  | attempt be   | fore the u | nit will  |          | itself to | 10                    |                    |           |        |  |  |  |
| never reboot itself. |                     |            |              |            |           |          |           |                       |                    |           |        |  |  |  |

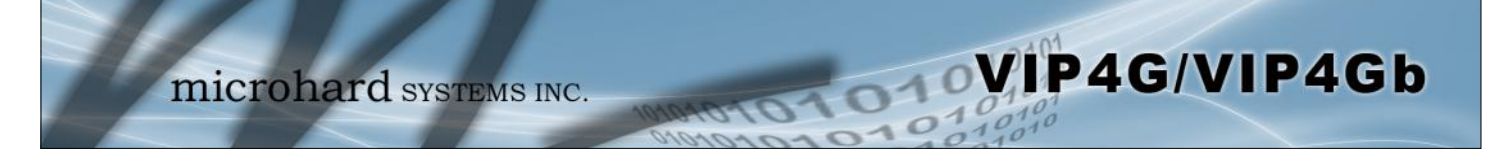

### 4.3.4 Carrier > Traffic Watchdog

The Wireless Traffic Watchdog will detect if there has been no wireless traffic, or communication with the Cellular carrier for a configurable amount of time. Once that time has elapsed, the unit will reset, and attempt to re-establish communication with the cellular carrier.

| System Network       | Carrier    | Wireless  | Comport | I/0     | GPS    | Firewall | Router  | VPN  | MultiWAN | Tools |
|----------------------|------------|-----------|---------|---------|--------|----------|---------|------|----------|-------|
| Status Settings      | Keepalive  | Traffic W | atchdog | Dynam   | ic DNS | SMS Con  | fig SMS | Data | aUsage   |       |
| Traffic Watchdog Cor | figuration |           |         |         |        |          |         |      |          |       |
| Configuration        |            |           |         |         |        |          |         |      |          |       |
| Traffic Watchdog     | 1          | Enable •  |         |         |        |          |         |      |          |       |
| Check Interval       |            | 1         |         | (1~6000 | (Os)   |          |         |      |          |       |
| Reboot Time Limit    |            | 600       |         | (300~60 | 000s)  |          |         |      |          |       |

Image 4-3-4: Carrier > Traffic Watchdog

|                                                                        | Traffic Watchdog   |  |  |  |  |
|------------------------------------------------------------------------|--------------------|--|--|--|--|
| Enable or Disable the Traffic Watchdog.                                | Values (Selection) |  |  |  |  |
|                                                                        | Enable / Disable   |  |  |  |  |
|                                                                        | Check Interval     |  |  |  |  |
| The Check Interval tells the VIP4G how often (in seconds) to check for | Values (seconds)   |  |  |  |  |
| wreless traine to the cellular carrier. (1-60000 seconds)              | 1                  |  |  |  |  |
|                                                                        | Reboot Time Limit  |  |  |  |  |
| The Reboot Timer will reset the unit if there has been no Cellular RF  | Values (seconds)   |  |  |  |  |
| activity in the configured time. (300 –60000 Seconds)                  | 600                |  |  |  |  |
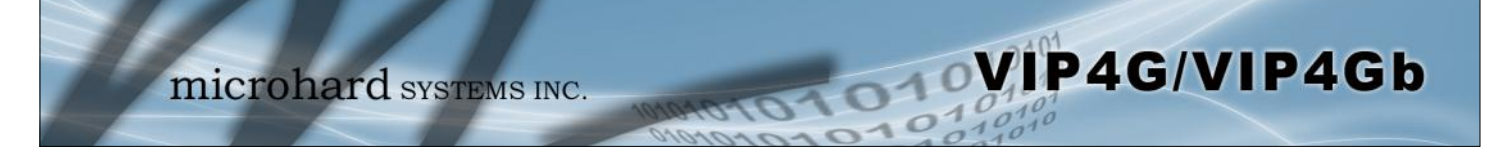

#### 4.3.5 Carrier > Dynamic DNS

Unless a carrier issues a Static IP address, it may be desirable to use a dynamic DNS service to track dynamic IP changes and automatically update DNS services. This allows the use of a constant resolvable host name for the VIP4G.

| System  | Network     | Carrier   | Wireless  | Comport | I/0   | GPS    | Firewall | Router  | VPN  | MultiWAN | Tools |
|---------|-------------|-----------|-----------|---------|-------|--------|----------|---------|------|----------|-------|
| Status  | Settings    | Keepalive | Traffic W | atchdog | Dynam | ic DNS | SMS Con  | fig SMS | Data | uusage   |       |
| Dynami  | _DNS Config | juration  |           |         |       |        |          |         |      |          |       |
| Configu | ration      |           |           |         |       |        |          |         |      |          |       |
| DDN     | IS status   |           | Enable •  |         |       |        |          |         |      |          |       |
| Netv    | vork        |           | Carrier • |         |       |        |          |         |      |          |       |
| Serv    | ice         |           | changeip  | •       |       |        |          |         |      |          |       |
| User    | Name        |           |           |         |       |        |          |         |      |          |       |
| Pass    | word        |           |           |         |       |        |          |         |      |          |       |
| Host    | t           |           |           |         |       |        |          |         |      |          |       |
|         |             |           | 21        |         |       |        |          |         |      |          |       |

Image 4-3-5: Carrier > Traffic Watchdog

|                                                                     | D                                                     | DNS Status                               |  |  |  |
|---------------------------------------------------------------------|-------------------------------------------------------|------------------------------------------|--|--|--|
| This selection allows the use of a Dynamic Domain Name Server       | Values (Selection)                                    |                                          |  |  |  |
|                                                                     | Enable / Disable                                      |                                          |  |  |  |
|                                                                     |                                                       | Service                                  |  |  |  |
| This is a list of supported Dynamic DNS service providers. Free and | Values (selection)                                    |                                          |  |  |  |
| information.                                                        | <b>changeip</b><br>dyndns<br>eurodyndns<br>hn<br>noip | ods<br>ovh<br>regfish<br>tzo<br>zoneedit |  |  |  |
|                                                                     |                                                       | User Name                                |  |  |  |
| Enter a valid user name for the DDNS service selected above.        | Values (characters)                                   |                                          |  |  |  |
|                                                                     | (none)                                                |                                          |  |  |  |
|                                                                     |                                                       | Password                                 |  |  |  |
| Enter a valid password for the user name of the DDNS service        | Values (cha                                           | racters)                                 |  |  |  |
| Selected above.                                                     | (none)                                                |                                          |  |  |  |
|                                                                     |                                                       | Host                                     |  |  |  |
| This is the host or domain name for the VIP4G as assigned by the    | Values (dom                                           | nain name)                               |  |  |  |
| provider.                                                           | (none)                                                |                                          |  |  |  |

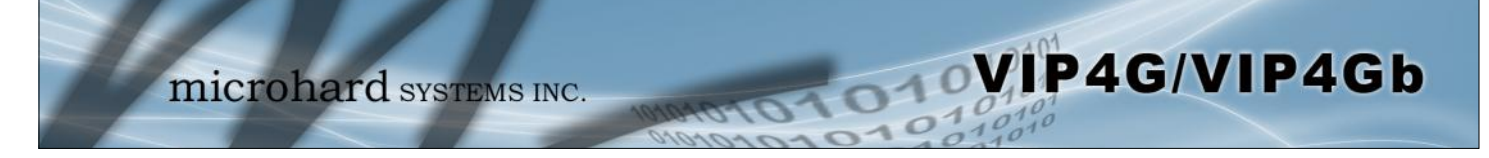

#### 4.3.6 Carrier > SMS Config

SMS messages can be used to remotely reboot or trigger events in the VIP4G. SMS alerts can be set up to get SMS messages based on system events such as Roaming status, RSSI, Ethernet Link Status or IO Status.

#### System SMS Command

| System Network    | Carrier   | Wireless     | Comport   | I/0   | GPS    | Firewall | Router  | VPN N | IultiWAN | Tools |
|-------------------|-----------|--------------|-----------|-------|--------|----------|---------|-------|----------|-------|
| Status Settings   | Keepalive | Traffic W    | atchdog   | Dynam | ic DNS | SMS Con  | fig SMS | DataU | sage     |       |
| SMS Configuration |           |              |           |       |        |          |         |       |          |       |
| System SMS Comman | ŧ         |              |           |       |        |          |         |       |          |       |
| Status            |           | Enable SMS ( | Command • |       |        |          |         |       |          |       |
| Set Phone Filter  |           | Enable Phone | Filter •  |       |        |          |         |       |          |       |
| Valid Phone Numi  | pers:     |              |           |       |        |          |         |       |          |       |
| Phone No.1        |           |              |           | ]     |        |          |         |       |          |       |
| Phone No.2        |           |              |           |       |        |          |         |       |          |       |
| Phone No.3        |           |              |           |       |        |          |         |       |          |       |
| Phone No.4        |           |              |           |       |        |          |         |       |          |       |
| Phone No.5        |           |              |           |       |        |          |         |       |          |       |
| Phone No.6        |           |              |           |       |        |          |         |       |          |       |

Image 4-3-6: SMS > SMS Configuration

|                                                                                                    |                                                                                                    | Status                                                                                                    |
|----------------------------------------------------------------------------------------------------|----------------------------------------------------------------------------------------------------|----------------------------------------------------------------------------------------------------|
| This option allows a user to enable or dis<br>SMS commands to reboot or trigger events                                                                                                    | sable to use of the following<br>s in the VIP4G:                                                                                                    | Values (Selection)<br>Enable / Disable                                                                     |
| MSC#REBOOT Reboot system<br>MSC#NMS Send NMS UDP Report<br>MSC#WEB Send web client inquiry<br>MSC#MIOP1 open I/O ouput1<br>MSC#MIOP2 open I/O ouput2<br>MSC#MIOP3 open I/O ouput3<br>MSC#MIOP4 open I/O ouput4<br>MSC#MIOC1 close I/O ouput1<br>MSC#MIOC2 close I/O ouput2<br>MSC#MIOC3 close I/O ouput3<br>MSC#MIOC4 close I/O ouput4 | MSC#EURD0 trigger even<br>MSC#EURD1 trigger even<br>MSC#EURD2 trigger even<br>MSC#EURD3 trigger even<br>MSC#GPSR0 trigger gps r<br>MSC#GPSR1 trigger gps r<br>MSC#GPSR2 trigger gps r<br>MSC#GPSR3 trigger gps r<br>SMS Commands are case | t report0<br>t report1<br>t report2<br>t report3<br>report0<br>report1<br>report2<br>report3<br>sensitive. |
|                                                                                                    |                                                                                                    | Set Phone Filter                                                                                           |

If enabled, the VIP4G will only accept and execute commands originating from the phone numbers in the Phone Filter List. Up to 6 numbers can be added. Values (Selection)

Enable / Disable

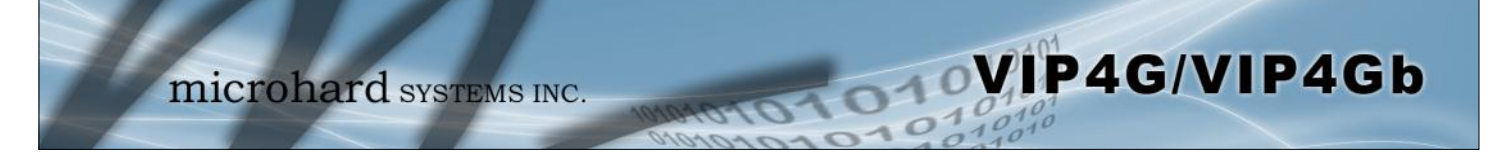

### System SMS Alerts

| atus                      | Enable SMS Alert 🔻     |                     |  |
|---------------------------|------------------------|---------------------|--|
| Received Phone Numbers:   |                        |                     |  |
| Phone No.1                | 0                      |                     |  |
| Phone No.2                | 0                      |                     |  |
| Phone No.3                | 0                      |                     |  |
| Phone No.4                | 0                      |                     |  |
| Phone No.5                | 0                      |                     |  |
| Phone No.6                | 0                      |                     |  |
| Alert Condition Settings: |                        |                     |  |
| Time Interval(s)          | 300                    | [5~65535]           |  |
| Device Alias              | MIP4G_MKT              | [Max 30 characters] |  |
| RSSI Check                | Enable RSSI Check 🔻    |                     |  |
| Low Threshold(dBm):       | -99                    | default: -99        |  |
| Carrier Network           | Enable Roaming Check   | •                   |  |
| Home/Roaming Status:      | Changed                | •                   |  |
| Ethernet                  | Enable Ethernet Check  | *                   |  |
| Link Status:              | Changed •              |                     |  |
| IO Status                 | Enable: INPUT or OUTPI | JT Changed 🔻        |  |
| INPUT 1 Alias             |                        | [Max 20 characters] |  |
| INPUT 2 Alias             |                        | [Max 20 characters] |  |
| INPUT 3 Alias             |                        | [Max 20 characters] |  |
| INPUT 4 Alias             |                        | [Max 20 characters] |  |
| OUTPUT 1 Alias            |                        | [Max 20 characters] |  |
| OUTPUT 2 Alias            |                        | [Max 20 characters] |  |
| OUTPUT 3 Alias            |                        | [Max 20 characters] |  |
| OUTPUT 4 Alias            |                        | [Max 20 characters] |  |

Image 4-3-7: SMS > SMS Alerts

|                                                                                                    | Status                        |
|----------------------------------------------------------------------------------------------------|-------------------------------|
| Enable SMS Alerts. IF enabled SMS alerts will be send when                                                         | Values (Selection)            |
| conditions are met as configured to the phone numbers listed.                                                      | Enable / <b>Disable</b>       |
|                                                                                                    | <b>Received Phone Numbers</b> |
| SMS Alerts can be sent to up to 6 different phone numbers that are listed here                                     | Values (Selection)            |
|                                                                                                    | (no default)                  |
|                                                                                                    | Time Interval(s)              |
| SMS alerts, when active, will be sent out at the frequency defined                                                 | Values (Seconds)              |
|                                                                                                    | 300                           |
|                                                                                                    | Device Alias                  |
| The Device Alias allows you to add a useful, recognizable name or other text characters with each SMS potification | Values (chars)                |
|                                                                                                    | (varies)                      |

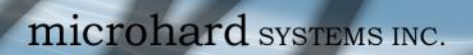

|                                                                                                    | RSSI Check                                                                                                 |
|----------------------------------------------------------------------------------------------------|----------------------------------------------------------------------------------------------------|
| Enable or disable the RSSI alerts. If enable, enter the low RSSI                                                                        | Values (Selection)                                                                                         |
| threshold.                                                                                                    | Disable RSSI check<br>Enable RSSI check                                                                    |
|                                                                                                    | RSSI Check                                                                                                 |
| Set the threshold for RSSI alerts.                                                                                                    | Values (dBm)                                                                                               |
|                                                                                                    | -99                                                                                                    |
|                                                                                                    | Carrier Network                                                                                            |
| Enable or disable SMS Alerts for Roaming Status.                                                                                        | Values (Selection)                                                                                         |
|                                                                                                    | Disable Roaming Check<br>Enable Roaming Check                                                              |
|                                                                                                    | Home / Roaming Status                                                                                      |
| The VIP4G can send alerts based on the roaming status. Data rates                                                                       | Values (Selection)                                                                                         |
| device has started roaming.                                                                                                    | In Roaming<br>Changed or In Roaming<br>Changed to Roaming                                                  |
|                                                                                                    | Ethernet                                                                                                   |
| Enable or disable SMS Alerts for the Ethernet Link status of the LAN                                                                    | Values (Selection)                                                                                         |
| кј45 роц.                                                                                                    | Disable Ethernet check<br>Enable Ethernet check                                                            |
|                                                                                                    | Ethernet Link Status                                                                                       |
| The status of the Ethernet Link of the LAN (RJ45) can be used to send                                                                   | Values (Selection)                                                                                         |
| device.                                                                                                    | Changed<br>In no-link<br>Changed or in no-link<br>Changed to no-link                                       |
|                                                                                                    | I/O Status                                                                                                 |
| SMS Alerts can be sent based on the state changes of the Digital I/O                                                                    | Values (Selection)                                                                                         |
| Input/Out Alias: Allows 20 characters to be added to the SMS message to help identify the input or output that has triggered the alert. | Disable IO Check<br>Enable: INPUT Changed<br>Enable: Output Changed<br>Enable: INPUT or OUTPUT<br>Changed. |

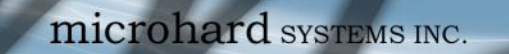

#### 4.3.7 Carrier > SMS

#### **SMS Command History**

The SMS menu allows a user to view the SMS Command History and view the SMS messages on the SIM Card.

VIP4G/VIP4Gb

| Syste  | m Netwo     | ork   | Carrier     | Wireless      | Comport       | I/0         | GPS       | Firewall                     | Router       | VPN      | MultiWAN   | Tools |
|--------|-------------|-------|-------------|---------------|---------------|-------------|-----------|------------------------------|--------------|----------|------------|-------|
| Status | s Setting   | 5 I   | Ceepalive   | Traffic W     | atchdog       | Dynam       | ic DNS    | SMS Con                      | fig SMS      | Data     | aUsage     |       |
| SMS (  | ommand H    | istor | у           |               |               |             |           |                              |              |          |            |       |
| Fron   | 1           | Send  | Time        |               | Content       |             | Resul     | t                            |              |          |            |       |
| +140   | 36129217    | 16/1  | 2/2015 14:2 | 3:52 -0700 (M | ST) MSC#REB   | DOT         | Run:r     | eboot @Wed                   | Dec 16 14:24 | 1:03 201 | 5          |       |
| +14    | 36129217    | 16/1  | 2/2015 14:2 | 6:28 -0700 (M | ST) MSC#NMS   | 5           | Expir     | e <mark>d</mark> , no runnin | ig. @Wed Dec | 16 14:   | 27:31 2015 |       |
| +14    | 36129217    | 16/1  | 2/2015 14:2 | 6:55 -0700 (M | ST) MSC#MIO   | C1          | Expir     | ed, no runnin                | ig. @Wed Dec | 16 14:   | 27:31 2015 |       |
| SMS    | Untreated I | n SIM | A Card      |               |               |             |           |                              |              |          |            |       |
| No.    | From        |       | Time        |               | Cont          | ent         |           |                              |              |          |            |       |
| 1      | +140361292  | 17    | 16/12/2015  | 14:28:13 -070 | 0 (MST) Test  | Message     | 1 Delete  |                              |              |          |            |       |
| 2      | +140361292  | 17    | 16/12/2015  | 14:28:31 -070 | 00 (MST) Tech | on site.    | elete     |                              |              |          |            |       |
| 3      | +140361292  | 17    | 16/12/2015  | 14:28:58 -070 | 00 (MST) Don  | not chang   | e configu | ration! Delet                | <u>e</u>     |          |            |       |
|        |             |       |             |               | Dele          | te All Abov | e SMS     |                              |              |          |            |       |
|        |             |       |             |               |               |             |           |                              |              |          |            |       |

Image 4-3-8: SMS > SMS Command History

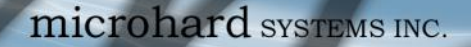

#### 4.3.8 Carrier > Data Usage

The Data Usage tool on the VIP4G allows users to monitor the amount of cellular data consumed. Since cellular devices are generally billed based on the amount of data used, alerts can be triggered by setting daily and/or monthly limits. Notifications can be sent using SMS or Email, allowing a early warning if configurable limits are about to be exceeded. The usage data reported by the Data Usage Monitor may not precisely match the data reported by the carrier, but it gives the users an idea of the bandwidth consumed by the VIP4G.

10

VIP4G/VIP4Gb

| System    | Network        | Carrier         | Wireless       | Comport       | I/0        | GPS       | Firewall | Router   | VPN  | MultiWAN | Tools |
|-----------|----------------|-----------------|----------------|---------------|------------|-----------|----------|----------|------|----------|-------|
| Status S  | Settings       | Keepalive       | Traffic W      | atchdog       | Dynam      | ic DNS    | SMS Con  | ifig SMS | Data | aUsage   |       |
| Data Usar | ne Monitor     |                 |                |               |            |           |          |          |      |          |       |
| Data 034  | ge monitor     |                 |                |               |            |           |          |          |      |          |       |
| Data Usag | ge Statistic   |                 |                |               |            |           |          |          |      |          |       |
| Today     | 's Usage:      |                 | 3.231 MB       |               |            |           |          |          |      |          |       |
| Yester    | day's Usage:   |                 | 13.111 MB      |               |            |           |          |          |      |          |       |
| Curren    | nt Monthly Us  | sage:           | 65.169 MB      |               |            |           |          |          |      |          |       |
| Last M    | Ionthly Usage  | e:              | 39.692 MB      |               |            |           |          |          |      |          |       |
| Reset     | and Clear all  | Record:         | Reset Record   | To Zero       |            |           |          |          |      |          |       |
| Attent    | ion:Data usa   | ge statistic is | not exact same | to your carr  | ier's cacu | lation on |          |          |      |          |       |
| your n    | nonthly bill w | ith different s | systems.       |               |            |           |          |          |      |          |       |
|           |                |                 |                |               |            |           |          |          |      |          |       |
| Data Usaç | je Monitor     |                 |                |               |            |           |          |          |      |          |       |
| Status    | 5              |                 | Enable Data U  | Jsage Monitor | •          |           |          |          |      |          |       |
| Last      | Config Time    |                 | Tue Nov 17 1   | 1:07:24 MST   | 2015       |           |          |          |      |          |       |
| Month     | nly Over Lim   | it              | Send Notice S  | SMS •         |            |           |          |          |      |          |       |
| Mont      | thly Data Uni  | ts              | G Bytes *      |               |            |           |          |          |      |          |       |
| Data      | Limit          |                 | 1              |               | [1~6553    | 5]        |          |          |      |          |       |
| Perio     | d Start Day    |                 | 1              |               | [1~31](d   | ay of mo  | nth)     |          |      |          |       |
| Phon      | e Number       |                 | +14036129217   |               | ]          |           |          |          |      |          |       |
| Daily     | Over Limit     |                 | Send Notice E  | Email 🔻       |            |           |          |          |      |          |       |
| Daily     | Data Units     |                 | M Bytes *      |               |            |           |          |          |      |          |       |
| Data      | Limit          |                 | 50             |               | [1~6553    | 5]        |          |          |      |          |       |
| Mail      | Subject        |                 | Daily Data Us  | age Notice    | ]          |           |          |          |      |          |       |
| Mail      | Server(IP/Na   | me)             | smtp.gmail.com | m:465         | (xxx:por   | (T)       |          |          |      |          |       |
| User      | Name           |                 | @gmail.com     |               | ]          |           |          |          |      |          |       |
| Pass      | word           |                 |                |               | ]          |           |          |          |      |          |       |
| Auth      | entication 0   |                 | None           | •             |            |           |          |          |      |          |       |
| Mail      | Recipient      |                 | host@          |               | (xx@xx.    | xx)       |          |          |      |          |       |

Image 4-3-10: Carrier > Data Usage

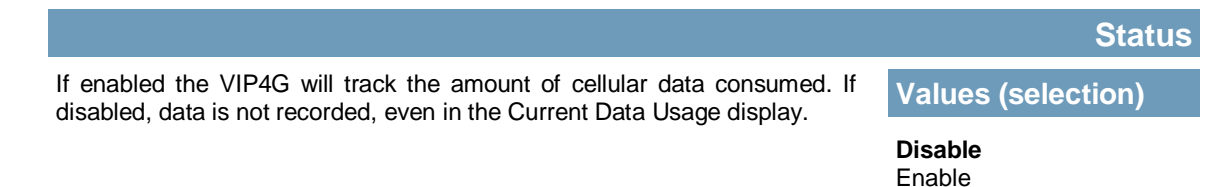

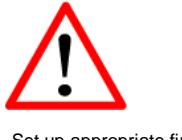

Set up appropriate firewall rules to block unwanted data which may result in excessive data charges.

### Monthly/Daily Over Limit

VIP4G/VIP4Gb

Select the notification method used to send alerts when daily or monthly thresholds are exceeded. If none is selected, notifications will not be sent, but data usage will be recorded for reference purposes.

### Values (selection)

None Send Notice SMS Send Notice Email

| Monthly Over Limit | Send Notice SMS 🔻 | ]                    |
|--------------------|-------------------|----------------------|
| Monthly Data Units | M Bytes 💌         |                      |
| Data Limit         | 500               | [1~65535]            |
| Period Start Day   | 1                 | [1~31](day of month) |
| Phone Number       | +1                |                      |

010

Image 4-3-11: Data Usage > SMS Config

| Select the data unit to be us                                                                                                    | sed for data usage monitoring.                                                                                                    | Values (selection)                                          |
|----------------------------------------------------------------------------------------------------|----------------------------------------------------------------------------------------------------|-------------------------------------------------------------|
|                                                                                                    |                                                                                                    | Bytes / K Bytes / <b>M Bytes</b><br>G Bytes                 |
|                                                                                                    |                                                                                                    | Data Lim                                                    |
| Select the data limit for the                                                                                                    | day or month, used in connection with the data                                                                                                    | Values (1-65535)                                            |
| Bytes for the data unit, and                                                                                                    | 500                                                                                                    |                                                             |
|                                                                                                    |                                                                                                    | Period Start Da                                             |
| For Monthly tracking, selec                                                                                                    | Values (1-31)                                                                                                    |                                                             |
| day each month the VIP4G                                                                                                    | will reset the data usage monitor numbers                                                                                                    |                                                             |
| day each month the VIP4G                                                                                                    | will reset the data usage monitor numbers.                                                                                                    | 1 (Day of Month)                                            |
| day each month the VIP4G                                                                                                    | will reset the data usage monitor numbers.                                                                                                    | 1 (Day of Month)<br>Phone Numbe                             |
| f SMS is selected as the                                                                                                    | will reset the data usage monitor numbers.                                                                                                    | 1 (Day of Month)<br>Phone Numbe<br>Values (phone)           |
| day each month the VIP4G<br>f SMS is selected as the<br>send any SMS messages<br>configured limits.                                                                                                    | will reset the data usage monitor numbers.<br>notification method, enter the phone number to<br>generated when the data usage exceeds the             | 1 (Day of Month)<br>Phone Number<br>Values (phone)<br>+1403 |
| day each month the VIP4G<br>f SMS is selected as the<br>send any SMS messages<br>configured limits.<br>Daily Over Limit                                                                                                    | will reset the data usage monitor numbers. notification method, enter the phone number to generated when the data usage exceeds the Send Notice Email | 1 (Day of Month)<br>Phone Number<br>Values (phone)<br>+1403 |
| day each month the VIP4G<br>f SMS is selected as the<br>send any SMS messages<br>configured limits.<br>Daily Over Limit<br>Daily Data Units                                                                                | will reset the data usage monitor numbers.                                                                                                    | 1 (Day of Month)<br>Phone Number<br>Values (phone)<br>+1403 |
| day each month the VIP4G<br>f SMS is selected as the<br>send any SMS messages<br>configured limits.<br>Daily Over Limit<br>Daily Data Units<br>Data Limit                                                                  | will reset the data usage monitor numbers.                                                                                                    | 1 (Day of Month)<br>Phone Number<br>Values (phone)<br>+1403 |
| f SMS is selected as the isend any SMS messages configured limits.<br><b>Daily Over Limit</b><br>Daily Data Units<br>Data Limit<br>Mail Subject                                                                            | will reset the data usage monitor numbers.                                                                                                    | 1 (Day of Month)<br>Phone Number<br>Values (phone)<br>+1403 |
| day each month the VIP4G<br>f SMS is selected as the<br>send any SMS messages<br>configured limits.<br>Daily Over Limit<br>Daily Data Units<br>Data Limit<br>Mail Subject<br>Mail Server(IP/Name)                          | will reset the data usage monitor numbers.                                                                                                    | 1 (Day of Month)<br>Phone Number<br>Values (phone)<br>+1403 |
| day each month the VIP4G<br>f SMS is selected as the<br>send any SMS messages<br>configured limits.<br>Daily Over Limit<br>Daily Data Units<br>Data Limit<br>Mail Subject<br>Mail Server(IP/Name)<br>User Name             | will reset the data usage monitor numbers.                                                                                                    | 1 (Day of Month)<br>Phone Number<br>Values (phone)<br>+1403 |
| day each month the VIP4G<br>f SMS is selected as the<br>send any SMS messages<br>configured limits.<br>Daily Over Limit<br>Daily Data Units<br>Data Limit<br>Mail Subject<br>Mail Server(IP/Name)<br>User Name<br>Password | will reset the data usage monitor numbers.                                                                                                    | 1 (Day of Month)<br>Phone Number<br>Values (phone)<br>+1403 |
| If SMS is selected as the is<br>send any SMS messages<br>configured limits.<br>Daily Over Limit<br>Daily Data Units<br>Data Limit<br>Mail Subject<br>Mail Server(IP/Name)<br>User Name<br>Password<br>Authentication •     | will reset the data usage monitor numbers.                                                                                                    | 1 (Day of Month)<br>Phone Number<br>Values (phone)<br>+1403 |

#### Image 4-3-12: Data Usage > Email Config

|                                                                                                    | Mail Subiect                       |
|----------------------------------------------------------------------------------------------------|------------------------------------|
| If Email is selected as the notification method, enter the desired email subject line for the notification email sent when daily and/or monthly usage | Values (string)                    |
| limits are exceeded.                                                                                                    | Daily/Monthly Data Usage<br>Notice |
|                                                                                                    | Mail Server(IP/Name)               |
| If Email is selected as the notification method, enter the SMTP server details for the account used to send the Email notifications. Domain or IP     | Values (xxx:port)                  |
| address with the associated port as shown.                                                                                                    | smtp.gmail.com:465                 |
|                                                                                                    | Username                           |
| If Email is selected as the notification method, enter the username of the Email account used to send Emails.                                         | Values (username)                  |
|                                                                                                    | @gmail.com                         |
|                                                                                                    | Password                           |
| If Email is selected as the notification method, enter the password of the Email account used to send Emails. Most email servers require              | Values (string)                    |
| authentication on outgoing emails.                                                                                                    | ***                                |
|                                                                                                    | Authentication                     |
| Authentication type allows users to specific which, if any, Authentication type is used to send email via a SMTP server. Ensure that the Mail Server/ | Values (selection)                 |
| Port settings above reflect the correct settings. Contact your provider for this information if it is not known                                       | None                               |
|                                                                                                    | SSL/TLS<br>STARTTLS                |
|                                                                                                    | SSL/TLS + STARTTTLS                |
|                                                                                                    | Mail Recipient                     |
| Enter the email address of the individual or distribution list to send the email notification to.                                                     | Values (xx@xx.xx)                  |
|                                                                                                    | host@                              |

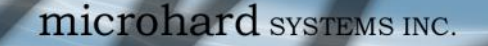

### 4.4 Wireless (WiFi)

#### 4.4.1 Wireless > Status

The Status window gives a summary of all radio or wireless related settings and connections.

The **General Status** section shows the Wireless MAC address of the current radio, the Operating Mode (Access Point, Client, Repeater etc), the SSID being used, frequency channel information and the type of security used.

VIP4G/VIP4Gb

Traffic Status shows statistics about the transmitted and received data.

The VIP4G shows information about all Wireless connections in the **Connection Status** section. The Wireless MAC address, Noise Floor, Signal to Noise ratio (SNR), Signal Strength (RSSI), The transmit and receive Client Connection Quality (CCQ), TX and RX data rates, and a graphical representation of the signal level or quality.

| mic                                      | roha         | ard       | SYST         | EMS I     | NC.       | 40404       | 040            | 1      | 010101         |
|------------------------------------------|--------------|-----------|--------------|-----------|-----------|-------------|----------------|--------|----------------|
| tem Network (                            | arrier w     | ireless   | Compor       | t I/O     | GPS       | Firewall    | Router VP      | N M    | IultiWAN Tools |
| us Radio1 Hots                           | Spot Net     | motion    | Roam         |           |           |             |                |        |                |
| aless Interfaces<br>adio 1 : vif0 Status |              |           |              |           |           |             |                |        |                |
| General Status                           |              |           |              |           |           |             |                |        |                |
| MAC Address                              | Mode         |           | SSID         |           | Frequence | cy Band     | Radio Frequenc | y      | Security mode  |
| 04:F0:21:04:8D:69                        | Access Point | t         | MyNetwork    |           | Dual-Ban  | d Mode      | 2.462 CHz      |        | WPA+WPA2(PSK)  |
| Traffic Status                           |              |           |              |           |           |             |                |        |                |
| Receive bytes                            |              | Receive p | ackets       |           | Trans     | mit bytes   |                | Transi | mit packets    |
| 13.857KB                                 |              | 104       |              |           | 77.18     | 9KB         |                | 978    |                |
| Connection Status                        |              |           |              |           |           |             |                |        |                |
|                                          | Noise Floor  | SNR (dR   | ) RSSI (dBm) | TX CCQ (% | RX CCQ    | (%) TX Rate | RX Rate        | Signal | Level          |
| MAC Address                              | (dBm)        | 51111 (65 |              |           |           |             |                |        |                |

Image 4-4-1: Wireless > Status

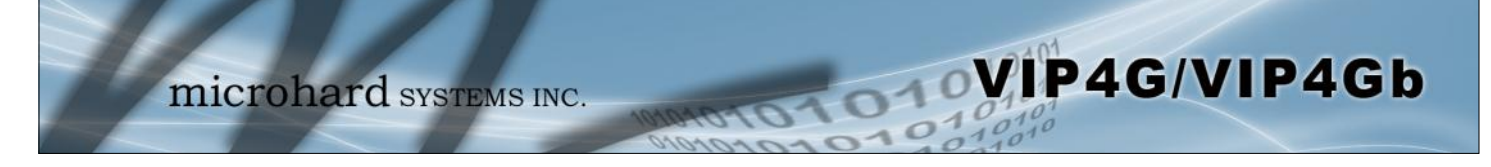

#### 4.4.2 Wireless > Radio1

### **Radio1 Phy Configuration**

The top section of the Wireless Configuration allows for the configuration of the physical radio module. You can turn the radio on or off, and select the channel bandwidth and frequency as seen below.

| System   | Networ        | k Carrier | Wireless      | Comport         | I/0     | GPS  | Firewall | Router | VPN | MultiWAN | Tools |
|----------|---------------|-----------|---------------|-----------------|---------|------|----------|--------|-----|----------|-------|
| Status   | Radio1        | HotSpot   | Netmotion     | Roam            |         |      |          |        |     |          |       |
| Wireless | s Configura   | ation     |               |                 |         |      |          |        |     |          |       |
| Radio 1  | Phy Configu   | ation     |               |                 |         |      |          |        |     |          |       |
| Rad      | io            |           | On Off        |                 |         |      |          |        |     |          |       |
| Mod      | le            |           | 802.11NG - H  | ligh Throughput | on 2.4G | lz ▼ |          |        |     |          |       |
| н        | ligh Through  | put Mode  | HT20 •        |                 |         |      |          |        |     |          |       |
| A        | dvanced Cap   | abilities | Show          |                 |         |      |          |        |     |          |       |
| Cha      | nnel-Frequer  | ncy       | 11 - 2.462 GH | z •             |         |      |          |        |     |          |       |
| Wire     | eless Distanc | e         | 10            |                 | (m)     |      |          |        |     |          |       |
| RTS      | Thr (256~2    | 346)      | OFF           |                 |         |      |          |        |     |          |       |
| Frag     | gment Thr (2  | 56~2346)  | OFF           |                 |         |      |          |        |     |          |       |
| Add      | Virtual Inter | rface     |               |                 |         |      |          |        |     |          |       |

Image 4-4-2: Wireless > Radio Configuration

|                                                                                                    | Radio                                                                                                    |
|----------------------------------------------------------------------------------------------------|----------------------------------------------------------------------------------------------------|
| This option is used to turn the radio module on or off. If turned Wireless connections can not be made. The default is On.                                                                                                    | off Values (selection)<br>On / Off                                                                                                 |
|                                                                                                    | Mode                                                                                                    |
| The Mode defines which wireless standard to use for the wireless<br>network. The VIP4G supports all 802.11a/b/g/n modes as seen<br>here. Select the appropriate operating mode from the list.<br>The options below are dependant and vary on the operating mode<br>chosen here. | Values (selection)<br>802.11B ONLY<br>802.11BG<br>802.11NG-High Throughout 2.4GHz<br>802.11A ONLY<br>802.11NA-High Throughout 5GHz |
|                                                                                                    | Channel Bandwidth                                                                                                    |
| Only appears when using 802.11b, bg or a modes. Lower chann<br>bandwidths may provide longer range and be less susceptible to noi<br>but at the trade off of data rates. Higher channel bandwidth m                                                                             | Alues (selection)                                                                                                    |

provide greater data rates but will be more susceptible to noise and

shorter distance potentials.

Select HT20 for a 20MHz channel, or HT40 for a 40 MHz Channel. The 40MHz channel is comprised of 2 adjacent 20MHz channels and the + and—designate to use the higher or lower of the adjacent channels.

Advanced Capabilities (Only shown if box is checked)

**MPDU Aggregation** (<u>Enable</u>/Disable) - Allows multiple data frames to be sent in a single transmission block, allowing for acknowledging or retransmitting if errors occur.

010

**Short GI** (<u>Enable</u>/Disable) - GI (guard interval) is the time the receiver waits for any RF reflections to settle before sampling data. Enabling a short GI (400ns) can increase throughput, but can also increase the error rate in some installations.

HT Capabilities Info - TX-STBC RX-STBC1 DSSS\_CCK-40 Maximum AMSDU (byte) - 3839 Maximum AMPDU (byte) - 65535

#### **Channel-Freq**

The Channel-Freq setting allows configuration of which channel to operate on, auto can be chosen where the unit will automatically pick a channel to operate. If a link cannot be established it will try another channel.

| 2.4 GHz Channels                                                                                                    | 5 GH Channels                                                                                                    |
|----------------------------------------------------------------------------------------------------|----------------------------------------------------------------------------------------------------|
| Auto<br>Channel 01 : 2.412 GHz<br>Channel 02 : 2.417 GHz<br>Channel 03 : 2.422 GHz<br>Channel 04 : 2.427 GHz<br>Channel 05 : 2.432 GHz<br>Channel 06 : 2.437 GHz<br>Channel 07 : 2.442 GHz<br>Channel 08 : 2.447 GHz<br>Channel 09 : 2.452 GHz<br>Channel 10 : 2.457 GHz<br>Channel 11 : 2.462 GHz | Auto<br>Channel 36: 5.18 GHz<br>Channel 40: 5.2 GHz<br>Channel 44: 5.22 GHz<br>Channel 48: 5.24 GHz<br>Channel 149 : 5.745 GHz<br>Channel 153 : 5.765 GHz<br>Channel 157 : 5.785 GHz<br>Channel 161 : 5.805 GHz<br>Channel 165 : 5.825 GHz |

### **Wireless Distance**

Values (meters)

The Wireless Distance parameter allows a user to set the expected distance the WiFi signal needs to travel. The default is 10km, so the VIP4G will assume that the signal may need to travel up to 10km so it sets various internal timeouts to account for this travel time. Longer distances will require a higher setting, and shorter distances may perform better if the setting is reduced.

#### 10000

### High Throughput Mode

Values (selection)

**HT20** HT40-HT40+

Once the RTS Threshold defined packet size is reached, the system will invoke RTS/CTS flow control. A large RTS Threshold will improve bandwidth, while a smaller RTS Threshold will help the system recover from interference or collisions caused by obstructions.

The Fragmentation Threshold allows the system to change the maximum RF packet size. Increasing the RF packet size reduces the need to break packets into smaller fragments. Increasing the fragmentation threshold slightly may improve performance if a high packet error rate is experienced.

RTS Thr (256 ~ 2346)

Values (selection)

On / OFF

O10VIP4G/VIP4Gb

# Fragment Thr (256 ~ 2346) hange the Values (selection)

 $\text{On}\,/\,\text{OFF}$ 

#### **Radio1 Virtual Interface**

The bottom section of the Wireless Configuration provides for the configuration of the Operating Mode of the Wireless Interface, the TX power, Wireless Network information, and Wireless Encryption. The VIP4G can support multiple virtual interfaces. These interfaces provide different SSID's for different users, and can also be assigned to separate subnets (Network Interfaces) to prevent groups from interacting.

| etwork          | LAN -            |
|-----------------|------------------|
| Mode            | Access Point 👻   |
| TX bitrate      | Auto 👻           |
| Tx Power        | 17 dbm 👻         |
| WDS             | On Off           |
| ESSID Broadcast | On Off           |
| AP Isolation    | On Off           |
| SSID            | MyNetwork        |
| Encryption Type | WPA+WPA2 (PSK) - |
| WPA PSK         | •••••            |
| Show password   |                  |

Image 4-4-3: Wireless > Radio Configuration

|                                                                     | Networ                                        |
|---------------------------------------------------------------------|-----------------------------------------------|
| Choose between LAN or WIFI for the Virtual Interface. If additional | Values (selection)                            |
| the Interface name will also appear here.                           | <b>LAN</b><br>WIFI<br>(Additional Interfaces) |

### Mode

Access Point - An Access Point may provide a wireless data connection to many clients, such as stations, repeaters, or other supported wireless devices such as laptops etc.

Values (selection)

Access Point Client Repeater

O10VIP4G/VIP4Gb

If more than 1 Virtual Interface (more than 1 SSID) has been defined, the VIP4G can **ONLY** operate as a Access Point, and will be locked into this mode.

Station/Client - A Station may sustain one wireless connection, i.e. to an Access Point.

**Repeater** - A Repeater can be connected to an Access Point to extend the range and provide a wireless data connection to many clients, such as stations.

#### **TX** Rate

This setting determines the rate at which the data is to be wirelessly transferred.

The default is 'Auto' and, in this configuration, the unit will transfer data at the highest possible rate in consideration of the receive signal strength (RSSI).

Setting a specific value of transmission rate has the benefit of 'predictability' of that rate, but if the RSSI drops below the required minimum level to support that rate, communications will fail.

| 802.11 b/g                                                                                                    | 802.11a                                                                                    | 802.11n (HT20/HT40)                                                                                                    |
|----------------------------------------------------------------------------------------------------|--------------------------------------------------------------------------------------------|----------------------------------------------------------------------------------------------------|
| Auto<br>1 Mbps (802.11b,g)<br>2 Mbps (802.11b,g)<br>5.5 Mbps (802.11b,g)<br>11 Mbps (802.11b,g)<br>6 Mbps (802.11g)<br>9 Mbps (802.11g)<br>12 Mbps (802.11g)<br>18 Mbps (802.11g)<br>24 Mbps (802.11g)<br>36 Mbps (802.11g)<br>48 Mbps (802.11g)<br>54 Mbps (802.11g) | Auto<br>6 Mbps<br>9 Mbps<br>12 Mbps<br>18 Mbps<br>24 Mbps<br>36 Mbps<br>48 Mbps<br>54 Mbps | Auto<br>mcs-0 (7.2/15) Mbps<br>mcs-1 (14.4/30.0) Mbps<br>mcs-2 (21.7/45.0) Mbps<br>mcs-3 (28.9/60.0) Mbps<br>mcs-3 (28.9/60.0) Mbps<br>mcs-5 (57.8/120.0) Mbps<br>mcs-6 (65.0/135.0) Mbps<br>mcs-6 (65.0/135.0) Mbps<br>mcs-7 (72.2/150.0) Mbps<br>mcs-8 (14.4/30.0) Mbps<br>mcs-9 (28.9/60.0) Mbps<br>mcs-10 (43.3/90.0) Mbps<br>mcs-11 (57.8/120.0) Mbps<br>mcs-12 (86.7/180.0) Mbps<br>mcs-13 (115.6/240.0) Mbps<br>mcs-14 (130.3/270.0) Mbps<br>mcs-15 (144.4/300.0) Mbps |

|                                                                                                    |                                                                                                    | TX Power                                                                                                    |
|----------------------------------------------------------------------------------------------------|----------------------------------------------------------------------------------------------------|----------------------------------------------------------------------------------------------------|
| •                                                                                                    | This setting establishes the transmit power level which will be presented to the antenna connectors at the rear of the VIP4G. Unless                                          | Values (selection)                                                                                                    |
| Refer to FCC (or as<br>otherwise applicable)<br>regulations to ascertain,<br>and not operate beyond,<br>the maximum allowable<br>transmitter output power<br>and effective isotropic<br>radiated power (EIRP). | required, the Tx Power should be set not for maximum, but rather for<br>the minimum value required to maintain an adequate system fade<br>margin.                             | 11 dBm21 dBm12 dBm22 dBm13 dBm23 dBm14 dBm24 dBm15 dBm25 dBm16 dBm26 dBm17 dBm27 dBm18 dBm28 dBm19 dBm29 dBm20 dBm30 dBm |
|                                                                                                    |                                                                                                    | WDS                                                                                                    |
|                                                                                                    | Wireless distribution system (WDS) is a system enabling the wireless                                                                                                    | Values (selection)                                                                                                    |
| 1                                                                                                    | of client frames across links between access points                                                                                                    | <b>On</b> / Off                                                                                                    |
|                                                                                                    |                                                                                                    | ESSID Broadcast                                                                                                    |
| SSID: Service Set Identifier.<br>The 'name' of a wireless<br>network. In an open wireless                                                                                                    | Disabling the SSID broadcast helps secure the wireless network.<br>Enabling the broadcast of the SSID (Network Name) will permit others                                       | Values (selection)                                                                                                    |
| network, the SSID is<br>broadcast; in a closed system<br>it is not. The SSID must be                                                                                                    | to 'see' the wireless network and perhaps attempt to 'join' it.                                                                                                    | <b>On</b> / Off                                                                                                    |
| known by a potential client for<br>it to be able to access the                                                                                                    |                                                                                                    | AP Isolation                                                                                                    |
| wireless network.                                                                                                    | When AP Isolation is enabled wireless devices connected to this SSID will not be able to communicate with each other. In other words if the                                   | Values (selection)                                                                                                    |
|                                                                                                    | VIP4G is being used as a Hot Spot for many wireless clients, AP<br>Isolation would provide security for those clients by not allowing<br>access to any other wireless device. | On / <b>Off</b>                                                                                                    |
| l∰n                                                                                                    |                                                                                                    | SSID                                                                                                    |
| ( the                                                                                                    | All devices connecting to the VIP4G in a given network must use the SSID of the VIP4G. This unique network address is not only a security                                     | Values (string)                                                                                                    |
| Change the default value for<br>the Network Name to<br>something unique for your<br>network. Do this for an                                                                                                    | feature for a particular network address - to operate in the same area<br>without the possibility of undesired data exchange between networks.                                | wlan0                                                                                                    |

VIP4G/VIP4Gb

added measure of security and to differentiate your network from others which may be operating nearby.

|                                                                                                    | Encryption Type                                                                                                    |
|----------------------------------------------------------------------------------------------------|----------------------------------------------------------------------------------------------------|
| The encryption types defines the type of security used for the Wireless Interface, to join a network a device must know the correct password/                                                                                              | Values (selection)                                                                                                    |
| passphrase/key.<br>Security options are dependent on the version type. This section<br>describes all available options. Export versions may not have all<br>optional available to meet regulatory requirements set government<br>policies. | Disabled<br>WPA (PSK)<br>WPA2 (PSK)<br>WPA+WPA2 (PSK)<br>WPA Enterprise (RADIUS)<br>WPA2 Enterprise (RADIUS)<br>WPA+WPA2 Enterprise(RADIUS) |
|                                                                                                    | WPA PSK                                                                                                    |
| This is the password, or preshared key that is required by any device                                                                                                    | Values (string)                                                                                                    |
| recommended to always have a password defined, and changed from the factory default.                                                                                                    | 0123456789                                                                                                    |
|                                                                                                    | Show Password                                                                                                    |
| Check this box to show the currently configured password for WPA/                                                                                                    | Values (selection)                                                                                                    |
|                                                                                                    | unchecked                                                                                                    |
|                                                                                                    | RADIUS IP Address                                                                                                    |
| If using Enterprise (RADIUS) encryption, enter the IP Address of the RADIUS authentication server here                                                                                                    | Values (IP Address)                                                                                                    |
|                                                                                                    | (no default)                                                                                                    |
|                                                                                                    | RADIUS Port                                                                                                    |
| If using Enterprise (RADIUS) encryption, enter the port number of the                                                                                                    | Values (port)                                                                                                    |
|                                                                                                    | (no default)                                                                                                    |
|                                                                                                    | RADIUS Server Key                                                                                                    |
| This is the password, or preshared key that is required by any device to connect to the wireless interface of the VIP4G. It is strongly                                                                                                    | Values (selection)                                                                                                    |
| recommended to always have a password defined, and changed from the factory default.                                                                                                    | 0123456789                                                                                                    |
|                                                                                                    | MAC Filter                                                                                                    |
| The MAC filter allows the control of which WIFI devices can, or cannot connect to the VIP4G. If set to Allow, only the MAC Addresses listed                                                                                                | Values (selection)                                                                                                    |
| will be allowed to connect, all others will be blocked. When set to<br>Deny, only the devices (via MAC) will be blocked.                                                                                                    | Disabled / Allow / Deny                                                                                                    |

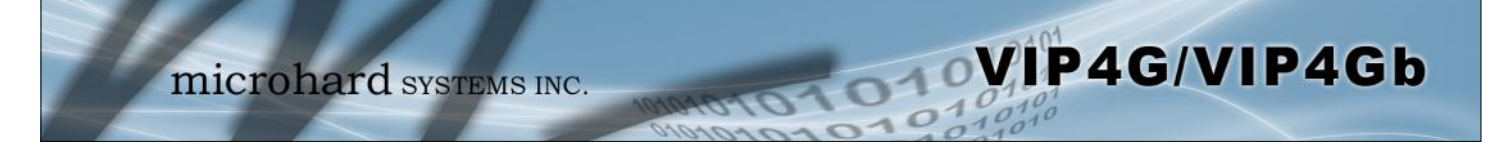

### 4.4.3 Wireless > HotSpot

The Wireless Hotspot configuration is used when providing public hotspot services and it is required to use a server or web based authentication service to verify users.

|                                                        | Network                                                                                                  | Carrie                                                              | r Wireless                                                                                                   | Comport                       | I/0       | GPS        | Firewall | Router | VPN | MultiWAN | Tools |
|--------------------------------------------------------|----------------------------------------------------------------------------------------------------|---------------------------------------------------------------------|----------------------------------------------------------------------------------------------------|-------------------------------|-----------|------------|----------|--------|-----|----------|-------|
| Status                                                 | Radio1                                                                                                   | HotSpot                                                             | Netmotion                                                                                                    | Roam                          |           |            |          |        |     |          |       |
| Hotspot<br>Hotspot                                     | Configurat<br>Generic Conf                                                                               | ion<br>iguration                                                    |                                                                                                    |                               |           |            |          |        |     |          |       |
| Hots                                                   | pot status                                                                                               | Enab                                                                | le •                                                                                                    |                               |           |            |          |        |     |          |       |
| Redir                                                  | rect URL                                                                                                 | https:                                                              | //customer.hotspo                                                                                            | tsystem.com/c                 | ustomer/l | hotspotlog | in.pl    |        |     |          |       |
| UAM                                                    | Secret                                                                                                   | hotsy                                                               | s123                                                                                                    |                               |           |            |          |        |     |          |       |
| UAM                                                    | Allowed                                                                                                  | www.p<br>www.h<br>custo                                             | paypal.com www.<br>hotspotsystem.comer.hotspotsys                                                            | paypalobject<br>om<br>tem.com | s.com     |            |          |        |     |          |       |
| Hotspot                                                | Network Con                                                                                              | figuration                                                          |                                                                                                    |                               |           |            |          |        |     |          |       |
| Hotspot                                                | Network Con                                                                                              | figuration                                                          | •                                                                                                    |                               |           |            |          |        |     |          |       |
| Hotspot<br>Hots<br>Netw                                | Network Con<br>pot Network<br>vork IP Addr                                                               | figuration<br>LAN<br>192.1                                          | • 68.182.0                                                                                                   |                               |           |            |          |        |     |          |       |
| Hotspot<br>Hots<br>Netw<br>Netw                        | Network Con<br>pot Network<br>vork IP Addr<br>vork Netmask                                               | figuration<br>LAN<br>192.1<br>255.2                                 | <ul> <li>68.182.0</li> <li>55.255.0</li> </ul>                                                               |                               |           |            |          |        |     |          |       |
| Hotspot<br>Hots<br>Netw<br>DNS                         | Network Con<br>pot Network<br>vork IP Addr<br>vork Netmask<br>Domain                                     | figuration<br>LAN<br>192.1<br>255.2<br>key.c                        | ▼<br>68.182.0<br>55.255.0<br>hillispot.info                                                                  |                               |           | &          |          |        |     |          |       |
| Hotspot<br>Hots<br>Netw<br>Netw<br>DNS<br>Prima        | Network Con<br>pot Network<br>vork IP Addr<br>vork Netmask<br>Domain<br>ary DNS                          | Figuration<br>LAN<br>192.1<br>255.2<br>key.c<br>208.6               | <ul> <li>68. 182.0</li> <li>55. 255.0</li> <li>hillispot.info</li> <li>7. 222. 222</li> </ul>                |                               |           | &          |          |        |     |          |       |
| Hotspot<br>Hots<br>Netw<br>DNS<br>Prim.<br>Seco        | Network Con<br>pot Network<br>vork IP Addr<br>vork Netmask<br>Domain<br>ary DNS<br>indary DNS            | figuration<br>LAN<br>192.1<br>255.2<br>key.c<br>208.6<br>208.6      | <ul> <li>68.182.0</li> <li>55.255.0</li> <li>hillispot.info</li> <li>7.222.222</li> <li>7.220.220</li> </ul> |                               |           | &          |          |        |     |          |       |
| Hotspot<br>Hots<br>Netw<br>DNS<br>Prim<br>Seco<br>DHCI | Network Con<br>pot Network<br>vork IP Addr<br>vork Netmask<br>Domain<br>ary DNS<br>indary DNS<br>P Start | figuration<br>LAN<br>192.1<br>255.2<br>key.c<br>208.6<br>208.6<br>3 | <ul> <li>68.182.0</li> <li>55.255.0</li> <li>hillispot.info</li> <li>7.222.222</li> <li>7.220.220</li> </ul> |                               |           |            |          |        |     |          |       |

Image 4-4-5: Wireless > Hotspot

|                                                                                                    | Hotspot Status          |  |  |
|----------------------------------------------------------------------------------------------------|-------------------------|--|--|
| Use this option to enable or disable the hotspot authentication service.                                            | Values (selection)      |  |  |
|                                                                                                    | Enable / <b>Disable</b> |  |  |
|                                                                                                    | Redirect URL            |  |  |
| Specify the hotspot URL as given by your service provider. The address of the UAM Server, the authentication portal | Values                  |  |  |
|                                                                                                    | (varies)                |  |  |
|                                                                                                    | UAM Secret              |  |  |
| This is a secret password between the Redirect URL and the Hotspot                                                  | Values                  |  |  |
|                                                                                                    | hotsys123               |  |  |
|                                                                                                    | UAM Allowed             |  |  |
| UAM Allowed is a list of websites that unauthenticated users are                                                    | Values                  |  |  |
|                                                                                                    | (varies)                |  |  |

### **Hotspot Network Configuration**

|                                                                                                    | Hotspot Network     |
|----------------------------------------------------------------------------------------------------|---------------------|
| This field is used to specify which configured network is bonded to the<br>hotspot. Sub networks can be created in the Network > I AN menu | Values              |
| which are dedicated to the hotspot devices.                                                                                                | Varies              |
| *The DHCP service for the network used should be turned off as all IP address assignments will be made by the hotspot service provider.*   |                     |
|                                                                                                    | Network IP Address  |
| Specify the IP Address of the Hotspot application. All hotspot clients will get an IP address in the same network as the Hotspot           | Values              |
| will get an in address in the same network as the notspot.                                                                                 | 192.168.182.0       |
|                                                                                                    | Network Netmask     |
| Specify the Netmask of the Hotspot application. All hotspot clients will get an IP address in the same network as the Hotspot              | Values              |
| get ann address in the same network as the hotspot.                                                                                        | 255.255.255.0       |
|                                                                                                    | DNS Domain          |
| Provide your service providers 1st DNS Server domain.                                                                                      | Values              |
|                                                                                                    | Key.chillispot.info |
|                                                                                                    | Primary DNS         |
| Specify the Primary DNS server to be used by devices connected to the Hotspot network                                                      | Values              |
|                                                                                                    | 208.67.222.222      |
|                                                                                                    | Secondary DNS       |
| Specify the Secondary DNS server to be used by devices connected to the Hotspot network                                                    | Values              |
|                                                                                                    | 208.67.222.220      |
|                                                                                                    | DHCP Start          |
| When devices connect to the BulletPlus WiFi and Hotspot is enabled,<br>the Hotspot will assign the IP addresses to the connected devices   | Values              |
| select the starting range here.                                                                                                    | 3                   |
|                                                                                                    | DHCP End            |
| When devices connect to the BulletPlus WiFi and Hotspot is enabled,                                                                        | Values              |
| the Hotspot will assign the IP addresses to the connected devices                                                                          |                     |

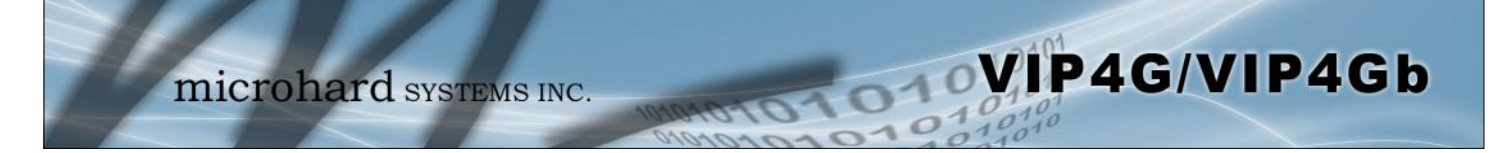

### **Hotspot Radius Configuration**

| Hotspot Radius Configuration |                           |                   |  |  |
|------------------------------|---------------------------|-------------------|--|--|
| Radius NAS ID                | microhard_1               |                   |  |  |
| Radius Server 1              | radius.hotspotsystem.com  |                   |  |  |
| Radius Server 2              | radius2.hotspotsystem.com |                   |  |  |
| Radius Auth Port             | 1812                      | 1812              |  |  |
| Radius Acct Port             | 1813                      |                   |  |  |
| Radius Secret                | hotsys123                 | Show Secret 🗹     |  |  |
| Radius CoA UDP Port          | 3799                      |                   |  |  |
| Radius Session Timeout       | 3600 Secs (0=Disabled)    |                   |  |  |
| Radius Idle Timeout          | 900                       | Secs (0=Disabled) |  |  |
| Radius fule filleout         | 900                       | Secs (0=Disabled) |  |  |

Image 4-4-5: Wireless > Hotspot Radius Configuration

|                                                                                                    | Radius NAS ID                                                           |
|----------------------------------------------------------------------------------------------------|-------------------------------------------------------------------------|
| This is the RADIUS name of your Hotspot as given by your Hotspot                                                                                                    | Values                                                                  |
|                                                                                                    | Microhard_1                                                             |
|                                                                                                    | Radius Server 1                                                         |
| As assigned by the Hotspot Service Provider, the name or IP address                                                                                                    | Values                                                                  |
|                                                                                                    | radius.hotspotsystem.com                                                |
|                                                                                                    | Radius Server 2                                                         |
| As assigned by the Hotspot Service Provider, the name or IP address                                                                                                    | Values                                                                  |
| of the alternate RADIOS Server.                                                                                                    | radius2.hotspotsystem.com                                               |
|                                                                                                    |                                                                         |
|                                                                                                    | Radius Auth Port                                                        |
| The Radius Authentication Port Number. The default is 1812. This is                                                                                                    | Radius Auth Port<br>Values                                              |
| The Radius Authentication Port Number. The default is 1812. This is provided by your Hotspot service provider.                                                                                                    | Radius Auth Port<br>Values<br>1812                                      |
| The Radius Authentication Port Number. The default is 1812. This is provided by your Hotspot service provider.                                                                                                    | Radius Auth Port<br>Values<br>1812<br>Radius Acct Port                  |
| The Radius Authentication Port Number. The default is 1812. This is provided by your Hotspot service provider.                                                                                                    | Radius Auth Port<br>Values<br>1812<br>Radius Acct Port<br>Values        |
| The Radius Authentication Port Number. The default is 1812. This is provided by your Hotspot service provider.                                                                                                    | Radius Auth PortValues1812Radius Acct PortValues1813                    |
| The Radius Authentication Port Number. The default is 1812. This is provided by your Hotspot service provider.<br>The Radius Account Port Number. The default is 1813. This is provided by your Hotspot service provider.                                                                                      | Radius Auth PortValues1812Radius Acct PortValues1813Radius Secret       |
| The Radius Authentication Port Number. The default is 1812. This is provided by your Hotspot service provider. The Radius Account Port Number. The default is 1813. This is provided by your Hotspot service provider. Also called a shared key, this is the RADIUS password assigned by your Hotspot service. | Radius Auth PortValues1812Radius Acct PortValues1813Radius SecretValues |

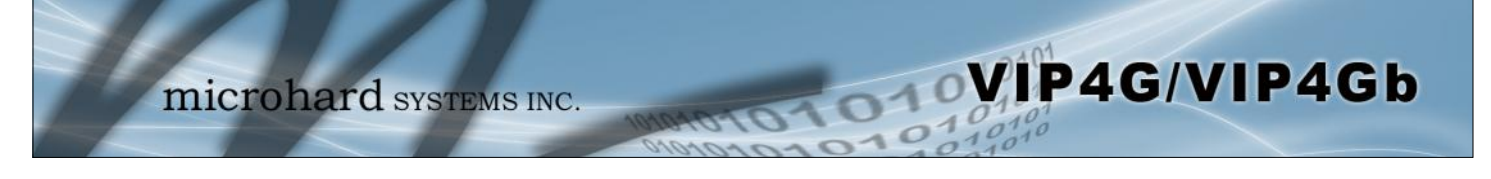

|                                                                                                    | Radius CoA UDP Por |  |
|----------------------------------------------------------------------------------------------------|--------------------|--|
| Specify the Radius CoA UDP Port here. This information is supplied by the hotspot service provider. | Values (port)      |  |
|                                                                                                    | 3799               |  |

#### 4.4.4 Wireless > Netmotion

Netmotion allows the modem to use the WIFI interface for a default data connection rather than the cellular connection, when available. This is done by changing the default route between the Carrier and WIF networks. When Netmotion is enabled the modem will attempt to use the WIFI connection as a WAN connection for data first, and if that connection fails, or is not available, the modem will use the Cellular connection. Up to 10 previously used networks can be used under Roaming for mobile applications.

10

For Netmotion to be used the modem must be configured to meet the following prerequisites.

- The *Network* > *WIFI* interface must be configured.
- The WIFI interface must be bound to Radio1 in the Wireless > Radio1 menu
- The Wireless interface must be setup as a Station/Client

When Netmotion is enabled, the Wireless interface cannot be used as a Access Point for other devices to connect to.

| micro                                    | hard      | SYSTE   | MS INC. | 10101    | 10101      | 01       | 010101 |
|------------------------------------------|-----------|---------|---------|----------|------------|----------|--------|
| System Network Carrier                   | Wireless  | Comport | I/O GPS | Firewall | Router VPN | MultiWAN | Tools  |
| Status Radio1 HotSpot                    | Netmotion | Roam    |         |          |            |          |        |
| Netmotion Settings<br>Netmotion settings |           |         |         |          |            |          |        |
| Disable/Enable                           | Enable •  |         |         |          |            |          |        |

Image 4-4-6: Wireless > Netmotion

|                                                                                | Disable/Enable     |
|--------------------------------------------------------------------------------|--------------------|
| Use this option to enable or disable the Netmotion functionality of the modem. | Values (selection) |

Enable / Disable

#### 4.4.5 Wireless > Roam

The Roam menu is used in conjunction with Netmotion. When the modern is connected to a AP (Access Point), the Roaming page will only display the currently connected network, and the History List of previously used networks. If the modern is not currently connected to a Wireless Network, Roam will display all available APs (Access Points) in range, as well as the history list of previously used networks.

O10VIP4G/VIP4Gb

The last 10 configured APs will be displayed in the list and will be automatically used if they are available. This is ideal for mobile applications, where the modem will be moving from place to place. Unwanted networks can be removed from the history list to prevent the modem from using it.

| m       | Network     | Carrier | Wireless         | Comport | I/0 | GPS       | Firewall | Router    | VPN  | MultiWAN    | Tools |
|---------|-------------|---------|------------------|---------|-----|-----------|----------|-----------|------|-------------|-------|
|         | Radio1 H    | otSpot  | Netmotion        | Roam    |     |           |          |           |      |             |       |
| Roar    | n Page      |         |                  |         |     |           |          |           |      |             |       |
|         | in ruge     |         |                  |         |     |           |          |           |      |             |       |
| ) List  |             |         |                  |         |     |           |          |           |      |             |       |
| SSID    |             |         | BSSID            |         |     | Frequency | R        | RSSI(dBm) | Enci | yption      |       |
| PA6     |             |         | 00:0f:92:fe:06   | :83     |     | 5785 MHz  | -        | 60        | WPA  | 2 (PSK)     |       |
| ASUS_   | 50          |         | 38:2c:4a:a1:44   | l:e4    |     | 5805 MHz  | -        | 53        | WPA  | 2 (PSK)     |       |
| PA7z    |             |         | 00:0f:92:fe:06   | :7e     |     | 5825 MHz  | -        | 57        | WPA  | 2 (PSK)     |       |
| PA5     |             |         | 00:0f:92:fe:06   | :7f     |     | 5745 MHz  | -        | 59        | WPA  | 2 (PSK)     |       |
| PWii_1  | 131         |         | 00:0f:92:fe:01   | :24     |     | 2462 MHz  | -        | 31        | WPA  | 2 (PSK)     |       |
| SCH-I3  | 337M        |         | f0:25:b7:fc:e5:  | 68      |     | 2437 MHz  |          | 46        | WPA  | 2 (PSK)     |       |
| work2   | 2901        |         | 00:15:6d:68:3    | d:0c    |     | 2437 MHz  | -        | 33        | WPA  | /WPA2 (PSK) |       |
|         |             |         | 00:0f:92:fe:00   | :c8     |     | 2412 MHz  | -        | 56        | WPA  | 2 (PSK)     |       |
| ASUS-   | WIFI        |         | 38:2c:4a:a1:44   | l:e0    |     | 2412 MHz  | -        | 38        | WPA  | 2 (PSK)     |       |
| PWi_ł   | hotspot_131 |         | 06:0f:92:fe:01   | :24     |     | 2462 MHz  | -        | 32        | WPA  | 2 (PSK)     |       |
| PWii-ir | nterface1   |         | 00:0f:92:fe:01   | :11     |     | 2422 MHz  | -        | 32        | WPA  | 2 (PSK)     |       |
| PWii_l  | an2_131     |         | 02:0f:92:fe:01   | :24     |     | 2462 MHz  | -        | 26        | WPA  | 2 (PSK)     |       |
| PWii    |             |         | 00:0f:92:fe:00   | :c9     |     | 2432 MHz  | -        | 38        | WPA  | 2 (PSK)     |       |
| PWii    |             |         | 00:0f:92:fe:01   | :28     |     | 2462 MHz  | -        | 52        | WPA  | 2 (PSK)     |       |
| PWiim   | icro        |         | 00:0f:92:fe:01   | :0e     |     | 2462 MHz  | -        | 39        | WPA  | /WPA2 (PSK) |       |
| PWii    |             |         | 00:0f:92:fe:00   | :d7     |     | 2462 MHz  |          | 43        | WPA  | 2 (PSK)     |       |
|         |             |         | c8:d7:19:1e:23   | 3:0d    |     | 2462 MHz  | -        | 35        | WPA  | 2 (PSK)     |       |
| PWii-ir | nterface2   |         | 02:0f:92:fe:01   | :11     |     | 2422 MHz  | -        | 37        | WPA  | 2 (PSK)     |       |
| Microl  | hard-f3     |         | 06:0f:92:fe:01   | :11     |     | 2422 MHz  | -        | 44        | WPA  | 2 (PSK)     |       |
| VIP4G   | ddd         |         | 04:f0:21:12:36   | 5:c6    |     | 2412 MHz  | -        | 64        | WPA  | /WPA2 (PSK) |       |
| Open\   | Wrt         |         | c4:6e:1f:59:a9   | :3d     |     | 2462 MHz  | -        | 53        | WPA  | 2 (PSK)     |       |
| SHAW    | -9D170F     |         | 8c:7f:3b:86:85   | :69     |     | 2412 MHz  | -        | 67        | WPA  | /WPA2 (PSK) |       |
| ASUS    |             |         | 10:bf:48:91:6a   | c18     |     | 2442 MHz  | -        | 77        | WPA  | /WPA2 (PSK) |       |
| Open\   | Wrt         |         | c4:6e:1f:59:a9   | :3e     |     | 5180 MHz  | -        | 75        | WPA  | 2 (PSK)     |       |
| Micro   | guest       |         | 04:f0:21:12:e6   | itab    |     | 2462 MHz  | -        | 51        | WPA  | /WPA2 (PSK) |       |
| PWii    |             |         | 00:03:7f:bf:00   | :ba     |     | 2462 MHz  | -        | 56        | WPA  | 2 (PSK)     |       |
| PWiila  | n3          |         | 00:0f:92:ff:ff.f | f       |     | 2412 MHz  | -        | 47        | WPA  | 2 (PSK)     |       |
| VIP4G   | -2530       |         | 04:f0:21:02:3a   | c19     |     | 2447 MHz  | -        | 71        | WPA  | 2 (PSK)     |       |
| PWii12  | 73001       |         | 00:0f:92:fe:00   | :c3     |     | 2412 MHz  | -        | 49        | WPA  | 2 (PSK)     |       |
| PWii    |             |         | 00:0f:92:fe:02   | :88     |     | 2462 MHz  | -        | 70        | WPA  | 2 (PSK)     |       |
|         |             |         | c8:d7:19:1e:23   | 3:0f    |     | 5240 MHz  | -        | 65        | WPA  | 2 (RADIUS)  |       |
| VIP4G   | 6/9b        |         | 04:f0:21:0e:12   | ie)     |     | 2412 MHz  | -        | 5/        | WPA  | 2 (PSK)     |       |
|         |             |         | f8:0b:be:a6:dd   | :19     |     | 2412 MHz  | -        | 64        | WPA  | (PSK)       |       |
| ory L   | ist         |         |                  |         |     |           |          |           |      |             |       |
| No.     | Priority    |         | SSID             |         |     | Encrypti  | on       |           | Use  | Delete      |       |
| 0       | 9           |         | MyNetwork        |         |     | WPA (PS)  | 0        |           | 0    |             |       |

Image 4-4-7: Wireless > Roam

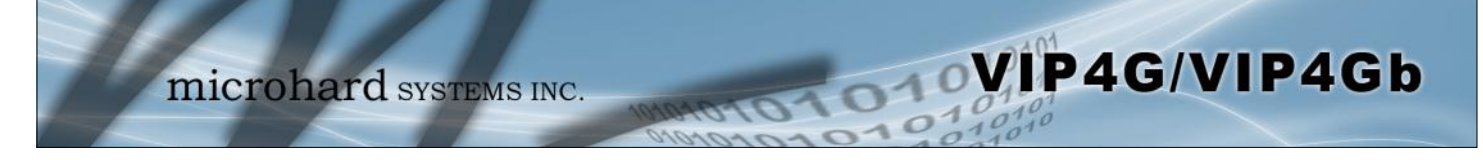

### 4.5 Comport

#### 4.5.1 Comport > Status

The Status window gives a summary of the Serial port on the VIP4G. The Status window shows if the com port has been enabled, how it is configured (Connect As), and the connection status.

Also shown is statistical information about the serial port, including the number of transmitted and received packets and bytes. This can be used to diagnose connection and data usage issues.

| 7      | mi                      | croh    | ard        | SYSTE   | MS I | NC.  | 1010       | 101    | 01   | 01             | 010101<br>101010<br>101010 |
|--------|-------------------------|---------|------------|---------|------|------|------------|--------|------|----------------|----------------------------|
| Syste  | m Network               | Carrier | Wireless   | Comport | I/0  | GPS  | Firewall   | Router | VPN  | MultiWAN       | Tools                      |
| Status | s Settings              |         |            |         |      |      |            |        |      |                |                            |
| Comp   | oort Status<br>t Status |         |            |         |      |      |            |        |      |                |                            |
|        | General Status          |         |            |         |      |      |            |        |      |                |                            |
|        | Port Status             |         | Baud Rate  |         |      | Con  | nect As    |        | Conr | nect Status    |                            |
|        | Enable                  |         | 115200     |         |      | TCP  | TCP Server |        |      | Not Active     |                            |
|        | Traffic Status          |         |            |         |      |      |            |        |      |                |                            |
|        | Receive bytes           |         | Receive pa | ackets  |      | Tran | smit bytes |        | Tran | smit packets   |                            |
|        | 0                       |         | 0          |         |      | 0    |            |        | 0    |                |                            |
|        |                         |         |            |         |      |      |            |        | Stop | Refreshing Int | erval: 20 (in seconds)     |

Image 4-5-1: Comport > Comport Status

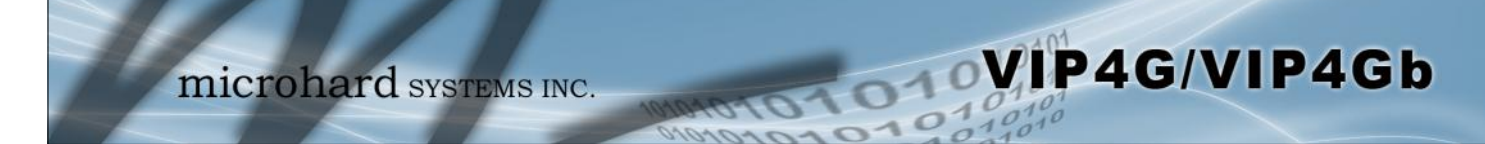

### 4.5.2 Comport > Settings

This menu option is used to configure the serial device server for the serial communications port. Serial device data may be brought into the IP network through TCP, UDP, or multicast; it may also exit the VIP4G network on another VIP4G serial port. The fully-featured RS232 interface supports hardware handshaking.

Basic configuration of the serial port would be to first, set the appropriate interface connection settings such as the baud rate and data format. Next, it is critical to define the IP Protocol Config, since all serial data entering the VIP4G is essentially converted to IP, to either TCP, or UDP packets. The following section describes the configuration of the serial port.

| System             | Network         | Carrier   | Wireless    | Comport      | I/0 | GPS | Firewall | Router | VPN | MultiWAN | Tools |
|--------------------|-----------------|-----------|-------------|--------------|-----|-----|----------|--------|-----|----------|-------|
| Status             | Settings        |           |             |              |     |     |          |        |     |          |       |
| Comport<br>Comport | t Configuration | on        |             |              |     |     |          |        |     |          |       |
| Com                | Port status     |           | Enable •    |              |     |     |          |        |     |          |       |
| Char               | nel Mode        |           | RS232 *     |              |     |     |          |        |     |          |       |
| Data               | Baud Rate       |           | 9600 🔻      |              |     |     |          |        |     |          |       |
| Data               | Format          |           | 8N1 •       |              |     |     |          |        |     |          |       |
| Flow               | Control         |           | none        | •            |     |     |          |        |     |          |       |
| Pre-D              | Data Delay (ms) |           | 100         |              |     |     |          |        |     |          |       |
| Post-              | Data Delay (ms  | )         | 100         |              |     |     |          |        |     |          |       |
| Data               | Mode            |           | Seamless @  | Transparent  |     |     |          |        |     |          |       |
| Char               | acter Timeout   |           | 20          |              |     |     |          |        |     |          |       |
| Maxi               | mum Packet Siz  | e         | 1024        |              |     |     |          |        |     |          |       |
| Prior              | ity             |           | Normal      | Medium 🔍 Hig | h   |     |          |        |     |          |       |
| No-C               | onnection Data  |           | O Disable 🖲 | Enable       |     |     |          |        |     |          |       |
| TCP                | MODBUS Status   |           | Disable     | Enable       |     |     |          |        |     |          |       |
| IP Pro             | otocol Config   |           | TCP Server  |              |     |     |          |        |     |          |       |
| TCP Con            | figuration      |           |             |              |     |     |          |        |     |          |       |
| Loca               | Listening port  |           | 20002       |              |     |     |          |        |     |          |       |
| Incor              | ming Connectio  | n Timeout | 300         |              |     |     |          |        |     |          |       |

Image 4-5-2: Comport > Settings Configuration

|                                                                                              |                                                                                                    | Co                                                                                | om Port Status                                                    |  |  |
|----------------------------------------------------------------------------------------------|----------------------------------------------------------------------------------------------------|-----------------------------------------------------------------------------------|-------------------------------------------------------------------|--|--|
|                                                                                              | Select operational status of the Serial Port. The port is disabled by default, to allow the port to be used for console and AT command | Values (selection)                                                                |                                                                   |  |  |
|                                                                                              | operations. If it is required to connect to a serial based device, the port first must be enabled.                                     | Disabled / E                                                                      | Enable                                                            |  |  |
|                                                                                              |                                                                                                    |                                                                                   | Channel Mode                                                      |  |  |
|                                                                                              | Determines which serial interface shall be used to connect to external devices: RS232, RS485, or RS422, When an interface other than   | Values (s                                                                         | election)                                                         |  |  |
|                                                                                              | RS232 is selected, the DE9 port will be inactive.                                                                                      | <b>RS232 /</b> RS485 / RS422                                                      |                                                                   |  |  |
|                                                                                              |                                                                                                    | D                                                                                 | ata Baud Rate                                                     |  |  |
|                                                                                              | The serial baud rate is the rate at which the modem is to communicate with the attached local asynchronous device.                     | Values (b                                                                         | ps)                                                               |  |  |
| Note: Most PCs do not<br>readily support serial<br>communications greater than<br>115200bps. |                                                                                                    | 921600<br>460800<br>230400<br>115200<br>57600<br>38400<br>28800<br>19200<br>14400 | <b>9600</b><br>7200<br>4800<br>3600<br>2400<br>1200<br>600<br>300 |  |  |
|                                                                                              |                                                                                                    |                                                                                   | Data Format                                                       |  |  |
|                                                                                              | This setting determines the format of the data on the serial port.<br>The default is 8 data bits. No parity, and 1 Stop bit.           | Values (s                                                                         | election)                                                         |  |  |
| Software flow control (XON/<br>XOFF) is not supported.                                       |                                                                                                    | <b>8N1</b><br>8N2<br>8E1<br>8O1<br>7N1                                            | 7N2<br>7E1<br>7O1<br>7E2<br>7O2                                   |  |  |
|                                                                                              |                                                                                                    |                                                                                   | Flow Control                                                      |  |  |

Flow control may be used to enhance the reliability of serial data communications, particularly at higher baud rates. If the attached device does not support hardware handshaking, leave this setting at the default value of 'None'. When CTS Framing is selected, the VIP4G uses the CTS signal to gate the output data on the serial port.

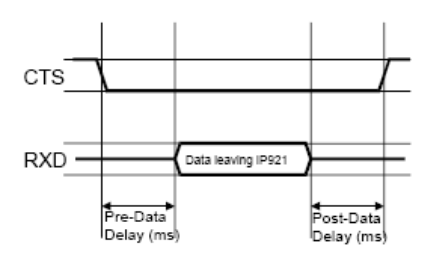

#### Drawing 4A: CTS Output Data Framing

#### Values (selection)

None Hardware **CTS** Framing

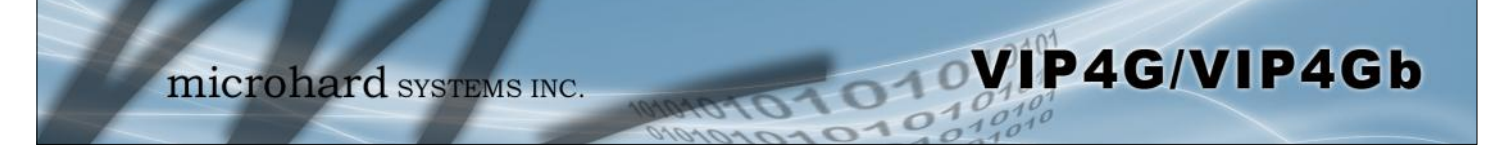

|                                                                                                    | Pre-Data Delay                                      |  |  |
|----------------------------------------------------------------------------------------------------|-----------------------------------------------------|--|--|
| Refer to Drawing 4A on the preceding page.                                                                                                    | Values (time (ms) )                                 |  |  |
|                                                                                                    | 100                                                 |  |  |
|                                                                                                    | Post-Data Delay                                     |  |  |
| Refer to <b>Drawing 4A</b> on the preceding page.                                                                                             | Values (time (ms) )                                 |  |  |
|                                                                                                    | 100                                                 |  |  |
|                                                                                                    | 100                                                 |  |  |
|                                                                                                    | Date Mode                                           |  |  |
| This setting defines the serial output data framing. In Transparent                                                                           | Date Mode<br>Values (selection)                     |  |  |
| This setting defines the serial output data framing. In Transparent mode (default), the received data will be output promptly from the VIP4G. | Date Mode Values (selection) Seamless / Transparent |  |  |

When set to Seamless, the serial port server will add a gap between data frames to comply with the MODBUS protocol for example. See 'Character Timeout' below for related information.

| In Seamless mode (see Data Mode described on the preceding page),         |
|---------------------------------------------------------------------------|
| this setting determines when the serial server will consider the recently |
| -received incoming data as being ready to transmit. As per the            |
| MODBUS standard, frames will be marked as 'bad' if the time gap           |
| between frames is greater than 1.5 characters, but less than the          |
| Character Timeout value.                                                  |
|                                                                           |

The serial server also uses this parameter to determine the time gap inserted between frames. It is measured in 'characters' and related to baud rate.

Example: If the baud rate is 9600bps, it takes approximately 1ms to move one character. With the Character Timeout set to 4, the timeout period is 4ms. When the calculated time is less than 3.5ms, the serial server will set the character timeout to a minimum value of 3.5ms.

If the baud rate is greater than 19200bps, the minimum character timeout is internally set to 750us (microseconds).

|                                                                                                    | Maximum Packet Size    |
|----------------------------------------------------------------------------------------------------|------------------------|
| Defines the buffer size that the serial server will use to receive data<br>from the serial port. When the server detects that the Character<br>Timeout criteria has been met, or the buffer is full, it packetizes the<br>received frame and transmits it. | Values (bytes)<br>1024 |
|                                                                                                    | Priority               |
| This setting effects the quality of service associated with the data traffic on the COM port.                                                                                                    | Values (selection)     |

Normal / Medium / High

**Character Timeout** 

Values (characters)

0

|                                                                                                    | No-Connection Data     |
|----------------------------------------------------------------------------------------------------|------------------------|
| When enabled the data will continue to buffer received on the serial data port when the radio loses synchronization. When disabled the VIP4G will disregard any data received on the serial data port when radio synchronization is lost. | Values (selection)     |
|                                                                                                    | Disable / Enable       |
|                                                                                                    | MODBUS TCP Status      |
| This option will enable or disable the MODBUS decoding and encoding features.                                                                                                    | Values (selection)     |
|                                                                                                    | Disable / Enable       |
| Ν                                                                                                    | IODBUS TCP Protection  |
| The field allows the MODBUS TCP Protection Status flag to be<br>enabled or disabled. If enabled the MODBUS data will be encrypted<br>with the MODBUS Protection Key.                                                                      | Values (selection)     |
|                                                                                                    | Disable / Enable       |
| MODE                                                                                                    | BUS TCP Protection Key |
| MODBUS encryption key used for the MODBUS TCP Protection Status feature.                                                                                                    | Values (string)        |
|                                                                                                    | 1234                   |

010

The protocol selected in the IP Protocol Config field will determine which configuration options appear in the remainder of the COM1 Configuration Menu.

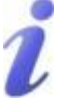

UDP: User Datagram Protocol does not provide sequencing information for the packets sent nor does it establish a 'connection' ('handshaking') and is therefore most suited to communicating small packets of data.

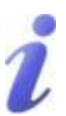

TCP: Transmission Control Protocol in contrast to UDP does provide sequencing information and is connection -oriented; a more reliable protocol, particularly when large amounts of data are being communicated.

Requires more bandwidth than UDP.

This setting determines which protocol the serial server will use to transmit serial port data over the VIP4G network.

The protocol selected in the IP Protocol Config field will determine which configuration options appear in the remainder of the COM1 Configuration Menu.

The serial port will not work unless the IP Protocol Config has been configured properly. Once serial data is collected at the serial port, the modem must be told how to deal with it, and where to send it.

### **IP Protocol Config**

### Values (selection)

VIP4G/VIP4Gb

**TCP** Client **TCP Server TCP** Client/Server **UDP** Point-to-Point SMTP Client SMS Transparent Mode **GPS** Transparent Mode

TCP Client: When TCP Client is selected and data is received on its serial port, the VIP4G takes the initiative to find and connect to a remote TCP server. The TCP session is terminated by this same unit when the data exchange session is completed and the connection timeout has expired. If a TCP connection cannot be established, the serial port data is discarded.

#### **Remote Server Address**

IP address of a TCP server which is ready to accept serial port data through a TCP connection. For example, this server may reside on a LAN network server. Default: 0.0.0.0

#### **Remote Server Port**

A TCP port which the remote server listens to, awaiting a session connection request from the TCP Client. Once the session is established, the serial port data is communicated from the Client to the Server. Default: 20001

#### **Outgoing Connection Timeout** .

This parameter determines when the VIP4G will terminate the TCP connection if the connection is in an idle state (i.e. no data traffic on the serial port). Default: 60 (seconds)

TCP Server: In this mode, the VIP4G Series will not INITIATE a session, rather, it will wait for a Client to request a session of it (it's being the Server-it 'serves' a Client). The unit will 'listen' on a specific TCP port. If a session is established, data will flow from the Client to the Server, and, if present, from the Server to the Client. If a session is not established, both Client-side serial data, and Server-side serial data, if present, will be discarded.

#### Local Listening Port

The TCP port which the Server listens to. It allows a TCP connection to be created by a TCP Client to carry serial port data.

### Default: 20001

#### **Incoming Connection Timeout**

Established when the TCP Server will terminate the TCP connection is the connection is in an idle state.

Default: 300 (seconds)

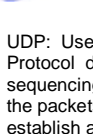

### IP Protocol Config (Continued...)

VIP4G/VIP4Gb

**TCP Client/Server:** In this mode, the VIP4G will be a combined TCP Client and Server, meaning that it can both initiate and serve TCP connection (session) requests. Refer to the TCP Client and TCP Server descriptions and settings described previously as all information, combined, is applicable to this mode.

010

**UDP Point-to-Point:** In this configuration the VIP4G will send serial data to a specifically-defined point, using UDP packets. This same VIP4G will accept UDP packets from that same point.

- Remote IP Address
   IP address of distant device to which UDP packets are sent when data received at serial port.
   Default: 0.0.0.0
- Remote Port
   UDP port of distant device mentioned above.
   Default: 20001
- Listening Port

UDP port which the IP Series listens to (monitors). UDP packets received on this port are forwarded to the unit's serial port. Default: **20001** 

**SMTP Client:** If the VIP4G has Internet access, this protocol may be used to send the data received on the serial port (COM1), in a selectable format (see Transfer Mode (below)), to an e-mail addressee. Both the SMTP Server and the e-mail addressee must be 'reachable' for his feature to function.

- Mail Subject Enter a suitable 'e-mail subject' (e-mail heading). Default: **COM1 Message**
- Mail Server (IP/Name) IP address or 'Name' of SMTP (Mail) Server. Default: 0.0.0
- Mail Recipient

A valid e-mail address for the intended addressee, entered in the proper format. Default: **host@** 

- Message Max Size Maximum size for the e-mail message. Default: **1024**
- Timeout (s)

How long the unit will wait to gather data from the serial port before sending an e-mail message; data will be sent immediately upon reaching Message Max Size.

Default: 10

Transfer Mode

Select how the data received on COM1 is to be sent to the email addressee. Options are: Text, Attached File, Hex Code. Default: **Text** 

address identifies the device and, as an extension of the IP address, the port essentially 'fine tunes' where the data is to go 'within the device'. Be careful to select a port

A UDP or TCP port is an application end-point. The IP

number that is not predetermined to be associated with another application type, e.g. HTTP uses port 80.